# MyNAS<sup>®</sup> Storage Appliance Installation Guide

# Release 2.0 (Aberfeldy)

**Alex Braunegg** 

**Document Version 0.1** 

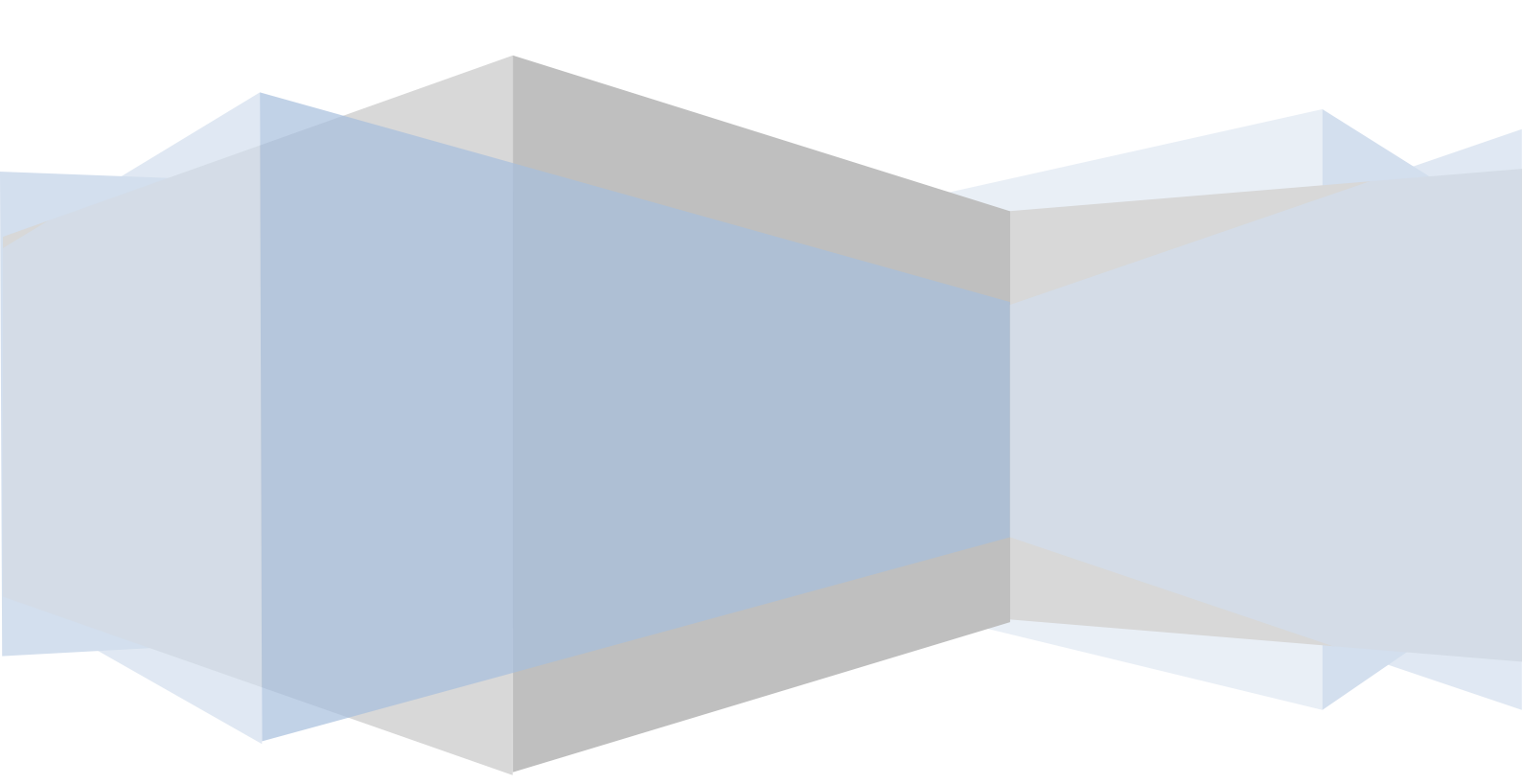

# Contents

| Preface                                                                                 | 4  |
|-----------------------------------------------------------------------------------------|----|
| Why use MyNAS?                                                                          | 4  |
| Pre-Installation Planning                                                               | 5  |
| Operating System                                                                        | 5  |
| Hardware Requirements                                                                   | 5  |
| Minimum Requirements                                                                    | 5  |
| Minimum Recommended Requirements                                                        | 5  |
| ECC Memory Support                                                                      | 5  |
| Advanced Requirements                                                                   | 5  |
| Web Browser Requirements                                                                | 6  |
| Optional Requirements                                                                   | 6  |
| Network Access Requirements                                                             | 6  |
| MyNAS <sup>®</sup> Storage Appliance Platform Compatibility                             | 7  |
| Recommended MyNAS <sup>®</sup> Storage Appliance Platform                               | 7  |
| Information Needed to Install MyNAS <sup>®</sup> Storage Appliance                      | 8  |
| Fresh Installation                                                                      | 8  |
| Updating MyNAS                                                                          | 8  |
| Installing MyNAS <sup>®</sup> Storage Appliance                                         | 9  |
| Obtaining MyNAS <sup>®</sup> Storage Appliance Installation Media                       | 9  |
| Creating a bootable DVD from the MyNAS $\degree$ Storage Appliance ISO                  | 9  |
| Windows 7 / Windows 8.x / Windows 10                                                    | 9  |
| Other Operating Systems                                                                 |    |
| Installing MyNAS <sup>®</sup> Storage Appliance on a Bare Metal Server                  |    |
| Installing MyNAS <sup>®</sup> Storage Appliance under VMware ESXi                       |    |
| Installing MyNAS <sup>®</sup> Storage Appliance under Oracle VM VirtualBox              | 23 |
| Initial Configuration of MyNAS $\degree$ Release 2.0 (Aberfeldy) via the MyNAS CLI      | 27 |
| Configuring MyNAS <sup>®</sup> Network Settings                                         | 27 |
| Initial Configuration of MyNAS <sup>®</sup> Release 2.0 (Aberfeldy) via the MyNAS WebUI |    |
| Logging into the MyNAS WebUI for the first time as 'admin'                              |    |
| Download and Install the MyNAS Storage Appliance Root CA                                |    |
| Download the MyNAS Storage Appliance Root CA                                            |    |
| Importing the MyNAS Storage Appliance Root CA as a Trusted Certificate                  |    |
| Logging into the MyNAS WebUI for the first time as 'enable'                             |    |
| Running the MyNAS Configuration Wizard                                                  |    |

# **MyNAS® Storage Appliance Installation Guide**

| Configure the MyNAS Hostname                                                   | 44 |
|--------------------------------------------------------------------------------|----|
| Configure the MyNAS Basic Network Settings                                     | 45 |
| Optional: Configure the MyNAS Advanced Network Settings                        | 46 |
| Configure the MyNAS Time Zone setting                                          | 48 |
| Configure the MyNAS Date and Time setting                                      | 49 |
| Configure the MyNAS System Event Notification setting                          | 50 |
| Configure the MyNAS ZFS Disk allocation                                        | 53 |
| Configure MyNAS Uninterruptable Power Supply (UPS) Support                     | 54 |
| Configure MyNAS Automatic Updates Support                                      | 55 |
| Configure MyNAS Internet Access Configuration                                  | 56 |
| Configure MyNAS Remote Syslog Configuration                                    | 57 |
| Confirming the settings from the Configuration Wizard                          | 58 |
| Registering your MyNAS <sup>®</sup> Storage Appliance                          | 62 |
| MyNAS <sup>®</sup> Storage Appliance Licensing Models                          | 67 |
| Upgrading your MyNAS <sup>®</sup> Storage Appliance from an Evaluation License | 69 |
| Upgrading or Renewing your MyNAS <sup>®</sup> Storage Appliance License        | 72 |
| Appendix A - Network Ports used for MyNAS <sup>®</sup> Storage Appliance       | 74 |
| Incoming Connections                                                           | 74 |
| Outgoing Connections                                                           | 74 |

### Preface

Welcome to the MyNAS<sup>®</sup> Storage Appliance Installation Guide. This guide will help you getting "up and running" with MyNAS Storage Appliance on your hardware, and assisting with initial configuration of MyNAS Release 2.0 (Aberfeldy).

### Why use MyNAS?

Ask yourself this question: Where do I store all my important digital assets today – assets such as photo's, video's, taxation documents, school projects or assignments, work documents, email, backups?

In today's society, it is fairly rare to not have some form of a digital footprint – from taking photo's to Facebook, email, typing up that essay for class – we all create some form of digital data that is saved on our devices at work or at home. We all have that 1 photo, video or document we do not want to loose.

It was not that long ago that our important data such as student assignments was stored on 'good old' floppy disks – and then we saved many times to different disks as a backup. We acted like this as it was common for our main floppy disk to fail or become corrupt – right when we need it the most (Murphy's Law). Whilst technology has significantly improved the reliability of our devices and systems we seem to have taken a backward step in our reliance on having multiple backups to keep our data safe.

Regardless of technological advances, these devices and systems are not immune to failure – malware and malicious activities plague us today in one shape or another; disk corruption can and does occur on a frequent basis, with the corruption sometimes occurring silently in the background without you knowing.

So back to the original question – where do you store all your important digital data? On your laptop, on your desktop, on an external portable drive? What happens if any one of those fail? Will you loose all your data? What happens if it get's lost, damaged (fire, water, dropped, crushed) or stolen? Can you somehow recover your important data?

MyNAS<sup>®</sup> Storage Appliance provides an easy-to-use solution for you to store all your important digital data in a robust and secure manner by utilising enterprise grade technology so that you can be confidant that your data integrity is assured and your important digital data is safe.

### **Pre-Installation Planning**

### **Operating System**

The MyNAS<sup>®</sup> Storage Appliance provides a purpose-built and performance-tuned 64-bit operating system.

### Hardware Requirements

The minimum requirements specified provides enough resources to properly use MyNAS<sup>®</sup> Storage Appliance in home to small business (SMB) environments. Enabling additional functionality may increase these minimum requirements.

MyNAS® Storage Appliance is not intended to replace the firmware on traditional NAS hardware.

#### **Minimum Requirements**

- Single 1.0 Ghz 64-bit CPU which supports ECC Memory
- 2GB RAM
- 10GB of disk space. MyNAS will automatically partition selected drive during the installation process
- Monitor that supports 1024 x 768 resolution
- 2 additional hard disk drives for ZFS data storage as a ZFS 2-Way Mirror

Note: A Total hard disks required for a minimum installation is 3

#### **Minimum Recommended Requirements**

- Single 2.0 Ghz 64-bit CPU which supports ECC Memory
  - o <u>http://ark.intel.com/Search/Advanced?s=t&ECCMemory=true</u>
- Motherboard which supports ECC Memory
  - <u>http://ark.intel.com/#@BoardsAndKits</u>
    - o <u>http://www.supermicro.com/products/motherboard/</u>
- 4GB ECC RAM (Minimum)
- 10GB of disk space via 2 independent drives.
  - MyNAS will automatically partition and create a RAID1 mirror of the selected drives during the installation process
- 4 spare drives for ZFS data storage as a ZFS Raidz-1

Note: A Total hard disks required for a minimum recommended installation is 6

#### **ECC Memory Support**

If your system can take advantage of ECC (Error Correcting Code) Memory, it is highly recommended to use this type of memory rather than standard memory. ECC memory provides the following benefits:

- Error correcting code that enables the detection and correction of memory errors
- Memory errors cause unpredictable data problems

#### **Advanced Requirements**

- 2 Solid State Disks (SSD) for ZFS write cache
- 1 Solid State Disk (SSD) for ZFS read cache
- 1 or more disks as spare disks

### Web Browser Requirements

Supported and tested web browsers are:

- Google Chrome
  - $\circ \quad \text{Version 50.0.2661.102 or higher}$
  - $\circ$   $\:$  Windows 7 or higher, Linux, OS X  $\:$

<u>Note</u>: Microsoft Internet Explorer, Microsoft Edge, Firefox and Safari are not supported for the MyNAS Web interface.

#### **Optional Requirements**

• Uninterruptable Power Supply (UPS) to provide clean power and capability for safe shutdown in the event of a power outage

#### **Network Access Requirements**

Depending on your network where you are installing your MyNAS Storage Appliance, you may require further configuration of devices such as your Internet router or firewall to allow your MyNAS Storage Appliance to communicate with external services.

Use the diagram below to aid with configuring this if required in your environment.

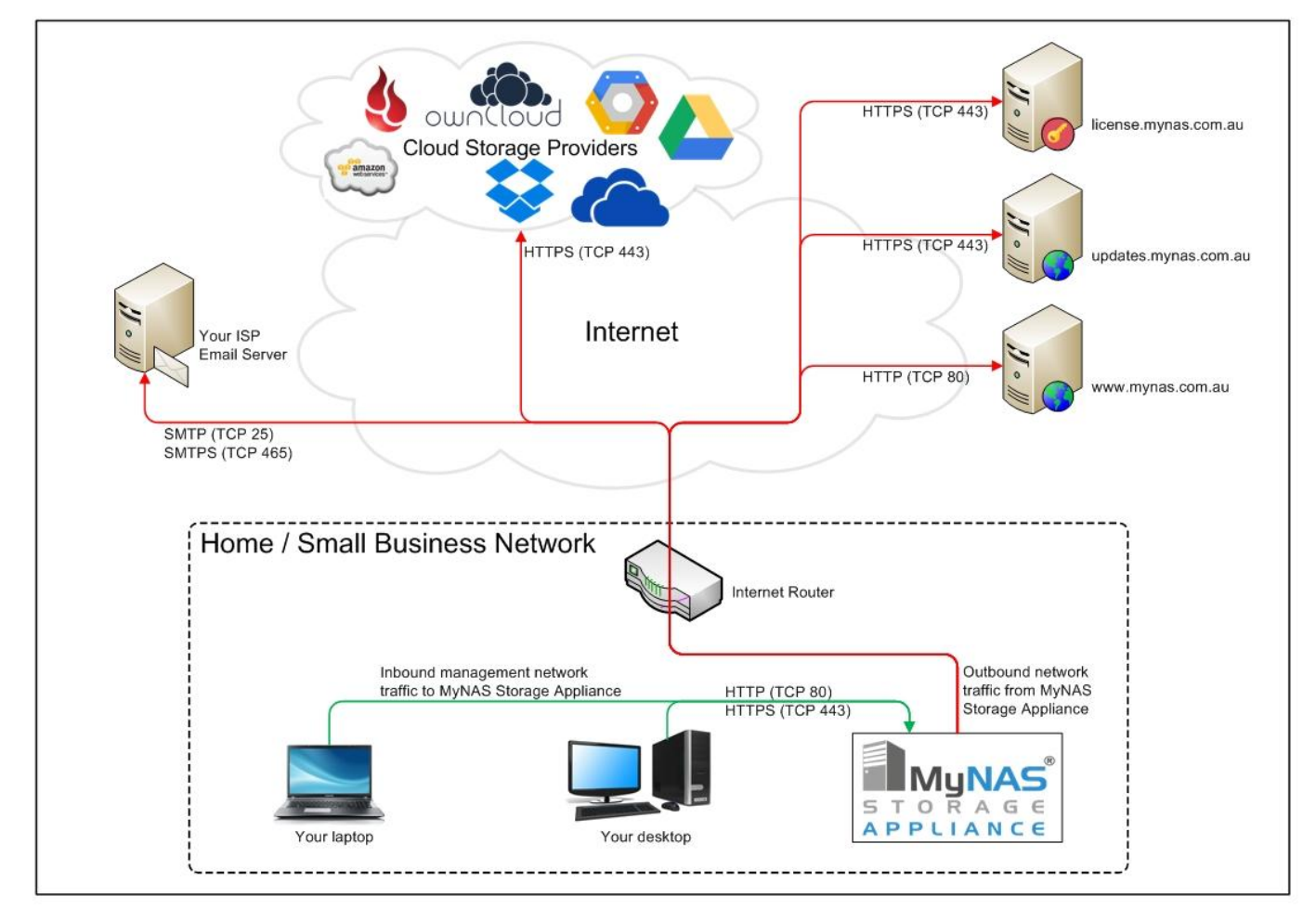

Additional network access from your laptop, your desktop or DLNA devices to your MyNAS Storage Appliance will also be required depending on what services you enable.

### **MyNAS® Storage Appliance Platform Compatibility**

MyNAS should install and operate without issue on many brands of "off-the-shelf" platforms. Additionally, MyNAS should also install and operate without issue on any "whitebox / home built" platforms. However, MyNAS cannot guarantee 100% compatibility with all brands and models of all permutations of hardware combinations. In general, refer to the CentOS Hardware Compatibility List (HCL) for further details:

http://wiki.centos.org/HardwareList

A further list of hardware known to be compatible with MyNAS is listed on the MyNAS website at:

http://www.mynas.com.au/hardware-compatibility-list/

### **Recommended MyNAS® Storage Appliance Platform**

If you prefer to buy a complete system for your MyNAS Storage Appliance, the HP MicroServer range is highly suitable for MyNAS. This hardware platform also supports ECC memory, thus provides a great base from which to start from.

### Information Needed to Install MyNAS® Storage Appliance

The MyNAS setup process prompts you for some required information during the installation process. This includes:

- Language
- Keyboard
- Time zone
- User account passwords
- Installation method

**Note:** MyNAS utilises DHCP for the initial networking configuration. The IP address that the system is configured with initially will be displayed once the system is rebooted after the initial install is complete.

If no DHCP Server is available, MyNAS will not configure an IP address. In this event, the MyNAS CLI can be used from the system console to manually configure an IP address for the system to use.

### **Fresh Installation**

MyNAS only supports a fresh installation. Installing over an existing MyNAS installation will erase that configuration. User data on any of the selected drives for the install will be destroyed. Any data on drives not selected will be untouched.

Restoration of your configuration from a valid backup file can occur.

### **Updating MyNAS**

The simplest method to upgrade MyNAS to a new version is to perform a system update. This is done from the MyNAS WebUI when using the "enable" privilege level.

<u>Note</u>: Starting with MyNAS Storage Appliance v1.4, application functionality and product updates are only available to registered MyNAS Storage Appliance's that are either in a valid evaluation or active subscription state.

If there are any updates available, this will be displayed on the right hand side of the menu bar as illustrated below:

| Home Configure Services Contact Us About Logout | There are updates available for MyNAS |
|-------------------------------------------------|---------------------------------------|
|-------------------------------------------------|---------------------------------------|

Clicking on the orange circle() will initiate the update process and will display any available updates for your system. From there you can choose to update your MyNAS Storage Appliance or cancel.

Alternatively, when using the 'enable' account, you can select 'System Updates' from the 'About' menu:

| Home                       | Configure | Services Contact Us                                         | About        | Logout              |                |                                                |
|----------------------------|-----------|-------------------------------------------------------------|--------------|---------------------|----------------|------------------------------------------------|
| ΜνΝΔS                      | Storage   | Appliance Statu                                             | Audit Log    |                     |                |                                                |
| MyNAO                      | otorage   | Appliance otatu                                             | Configuratio | on Backup & Restore |                |                                                |
| System In                  | formation |                                                             | Download F   | Root CA File        | vare Infor     | mation                                         |
| Hostname<br>Version        |           | mynas-doc-test<br>MyNAS Release 2.0 (Aberfeldy)             | Performanc   | e Information       | ocessors       | 1<br>Intel/R) Core/TM) i7-560011 CPU @ 2.60GHz |
| Registration S             | tatus     | EVALUATION LICENSE<br>(Evaluation expires: 2018-03-20 1     | Product Re   | gistration          | eed<br>ize     | 2.59 GHz<br>4096 KB                            |
| Kernel Version             | ı         | 4.4.114-1.el6.x86_64                                        | System Cor   | nfiguration         | Bogomips       | 5188.09                                        |
| SPL Version<br>ZFS Version |           | spl-0.7.6-1.el6.x86_64<br>zfs-0.7.6-1.el6.x86_64            | System Up    | lates               | Memory<br>mory | 2003.15 MB<br>1546.20 MB                       |
| IP Address<br>DNS Servers  |           | 192.168.220.132<br>192.168.220.2                            | Version His  | tory                | UUU            | 564DDC64-74A4-4FAC-C4E2-A47E11FC56F6           |
| Current Date a<br>Uptime   | ind Time  | Sun Feb 18 12:29:07 AEDT 2018<br>0 days 2 hour(s) 8 minutes | Reboot & S   | hutdown             |                |                                                |
| Load Average               |           | 0.01 0.01 0.00                                              |              |                     |                |                                                |

This will check the MyNAS Update server manually and display any available updates for your system.

### **Installing MyNAS® Storage Appliance**

This section details the following steps in order to install MyNAS on your system:

- Obtaining MyNAS
- Creating a bootable DVD to install MyNAS from
- Installing MyNAS on a Bare Metal Server
- Installing MyNAS as Virtual Machine under VMware or Oracle Virtual Box

Watch the installation process through the following YouTube video:

https://youtu.be/r9UY2xZbonU

### **Obtaining MyNAS® Storage Appliance Installation Media**

MyNAS can be obtained by downloading the ISO file from the MyNAS Storage Appliance website <u>www.mynas.com.au</u>:

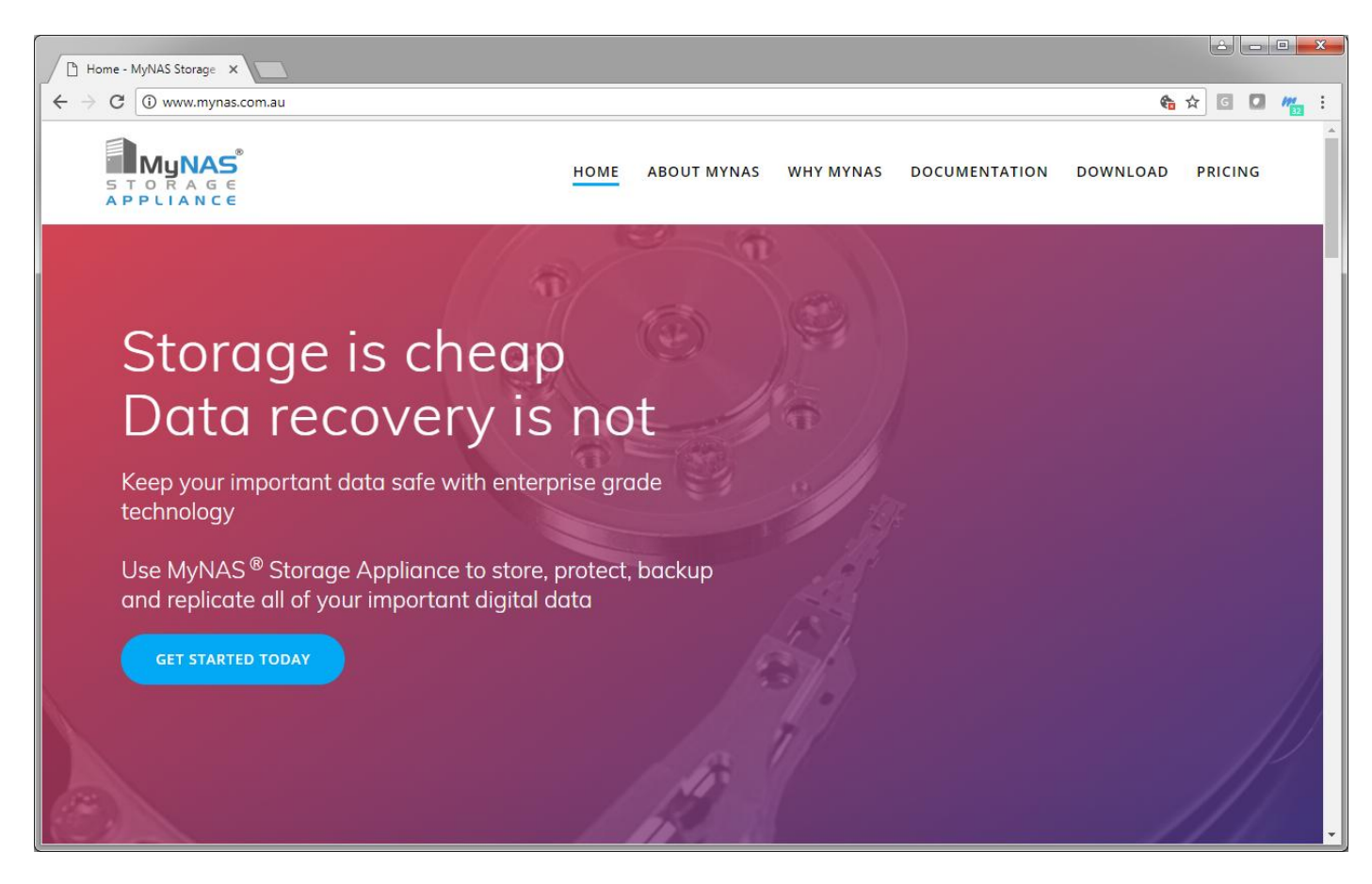

Once the file is downloaded, utilise an MD5SUM generation tool to validate the downloaded file to ensure that the download is not corrupt.

### Creating a bootable DVD from the MyNAS® Storage Appliance ISO

Depending on your desktop OS, the following instructions will help you create a DVD from which to install MyNAS from.

#### Windows 7 / Windows 8.x / Windows 10

Windows 7 / Windows 8x / Windows 10 has an inbuilt ISO CD/DVD recording capability. Use the following steps to create the bootable DVD:

- 1. Insert a blank DVD into your DVD Burner.
- 2. Start Windows Explorer
- 3. Locate the ISO file, right click on the file and then select to "Burn disk image" as illustrated below. This process will open the Windows Disk Image Burner application.

|                                                             |                                                       |               |                                       |                   |                |   | × |
|-------------------------------------------------------------|-------------------------------------------------------|---------------|---------------------------------------|-------------------|----------------|---|---|
| Compute                                                     | r ► Local Disk (C:) ► MyNAS ISO                       |               | •                                     | <b>∮</b> Search I | MyNAS ISO      |   | م |
| Organize 👻 👩 Burn d                                         | disc image 🔻 Burn New folder                          |               |                                       |                   | !≡ ▼           |   | • |
| ☆ Favorites                                                 | Name                                                  |               | Date modified                         | Туре              | Size           |   |   |
| Desktop                                                     | MyNAS-2-x86_64-DVD-kernel-4.4.114-1                   |               | 17/02/2018 7·20 PM<br>Burn disc image | Disc Image Ei     | le 684,382 KB  | ) |   |
| Recent Places                                               |                                                       | 2             | Edit with Notepad++<br>Open with      | •                 |                |   |   |
| Documents                                                   |                                                       |               | Send to                               | ions 🕨            |                |   |   |
| <ul> <li>Music</li> <li>Pictures</li> <li>Videos</li> </ul> |                                                       |               | Cut<br>Copy                           |                   |                |   |   |
| 🤣 Homegroup                                                 |                                                       |               | Create shortcut<br>Delete             |                   |                |   |   |
| 🖳 Computer                                                  |                                                       |               | Properties                            |                   |                |   |   |
| 🗣 Network                                                   |                                                       |               | Properties                            |                   |                |   |   |
| MyNAS-2-x86_<br>Disc Image File                             | 64-DVD-kernel-4.4.114-1 Date modified: 17<br>Size: 66 | /02/2<br>8 MB | 2018 7:20 PM Dat                      | e created: 12/0   | 2/2018 5:10 PM |   |   |

| 💽 Windows Disc Ima           | ige Burner                              |
|------------------------------|-----------------------------------------|
| Disc image file:             | MyNAS-2-x86_64-DVD-kernel-4.4.114-1.iso |
| <u>D</u> isc burner:         | DVD R Drive (D:)                        |
| Status<br>To start burning t | he disc image, click Burn.<br>urning    |

4. Click Burn, and the recording process will begin as per illustrated below:

### **MyNAS® Storage Appliance Installation Guide**

| 💿 Windows Disc In                                              | nage Burner 💽                           |  |  |  |  |
|----------------------------------------------------------------|-----------------------------------------|--|--|--|--|
| Disc image file:                                               | MyNAS-2-x86_64-DVD-kernel-4.4.114-1.iso |  |  |  |  |
| <u>D</u> isc burner:                                           | DVD R Drive (D:)                        |  |  |  |  |
| Status                                                         |                                         |  |  |  |  |
| Burning disc im                                                | age to recordable disc                  |  |  |  |  |
|                                                                |                                         |  |  |  |  |
|                                                                |                                         |  |  |  |  |
| Uerify disc after                                              | burning                                 |  |  |  |  |
|                                                                | <u>B</u> urn <u>C</u> ancel             |  |  |  |  |
|                                                                |                                         |  |  |  |  |
| 🛯 Windows Disc In                                              | nage Burner                             |  |  |  |  |
| Disc image file:                                               | MyNAS-2-x86_64-DVD-kernel-4.4.114-1.iso |  |  |  |  |
| <u>D</u> isc burner:                                           | DVD R Drive (D:)                        |  |  |  |  |
| Status                                                         |                                         |  |  |  |  |
| Finalizing disc                                                |                                         |  |  |  |  |
|                                                                |                                         |  |  |  |  |
|                                                                |                                         |  |  |  |  |
|                                                                |                                         |  |  |  |  |
| Uerify disc after                                              | burning                                 |  |  |  |  |
|                                                                | <u>B</u> urn <u>C</u> ancel             |  |  |  |  |
|                                                                |                                         |  |  |  |  |
| i Windows Disc In                                              | nage Burner                             |  |  |  |  |
| Disc image file:                                               | MyNAS-2-x86_64-DVD-kernel-4.4.114-1.iso |  |  |  |  |
| <u>D</u> isc burner:                                           | DVD R Drive (D:)                        |  |  |  |  |
| Status<br>The disc image has been successfully burned to disc. |                                         |  |  |  |  |
|                                                                |                                         |  |  |  |  |
|                                                                |                                         |  |  |  |  |
|                                                                |                                         |  |  |  |  |
| ■ Verify disc after burning                                    |                                         |  |  |  |  |
|                                                                | <u>B</u> urn <u>C</u> lose              |  |  |  |  |

5. Click Close once the DVD burn has completed. Your MyNAS Storage Appliance Installation DVD is now ready to use to install the software to your hardware.

#### **Other Operating Systems**

Refer to your Operating System for the instructions on how to burn an ISO file to a blank DVD media.

### Installing MyNAS<sup>®</sup> Storage Appliance on a Bare Metal Server

<u>Note</u>: This process assumes you have already created the installation DVD from which to perform the installation from

- 1. Power on the server and insert the installation DVD into the CD/DVD drive
  - a. Depending on the server and your setup you may need to also configure or change the boot sequence of the server to boot from the DVD
- 2. Once the Boot Selection Screen appears, four choices are available to you as illustrated below:

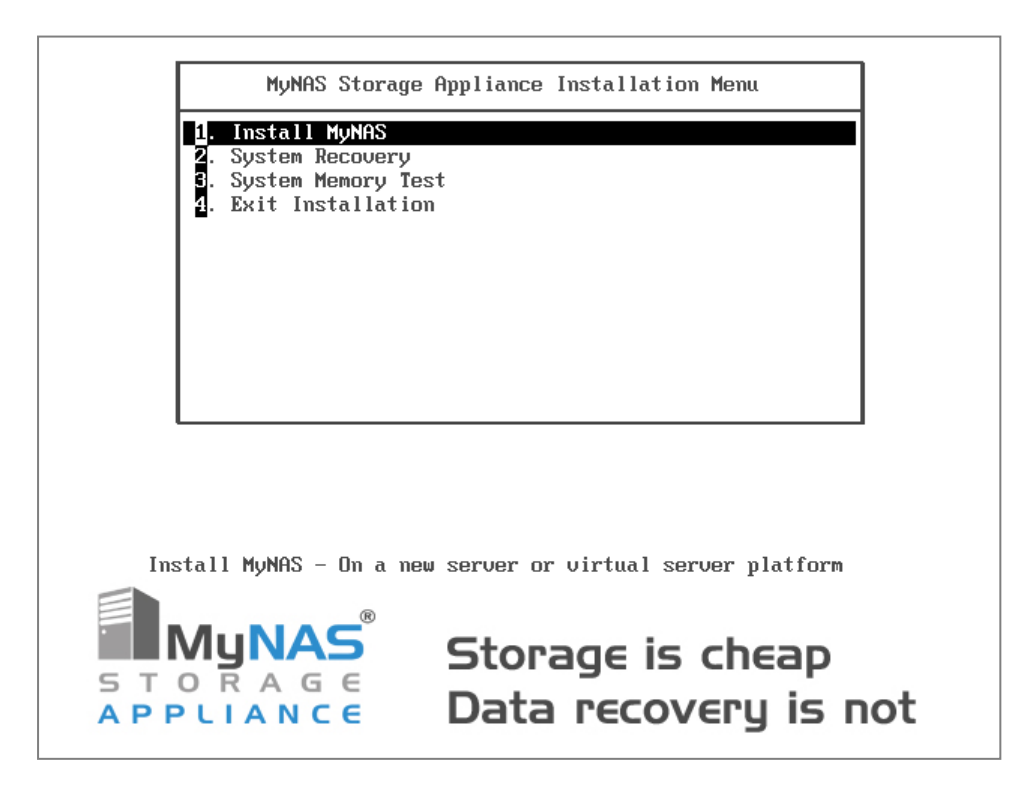

These choices allow the following:

- Install MyNAS
- System Recovery If the system becomes inaccessible, this allows mounting the boot drive to perform recovery operations
- System Memory Test Test the memory on the local system for any errors
- Exit Installation Exit the install and boot the system without making any modification.

For the purpose of installing MyNAS, the first option should be selected.

3. The license acceptance page appears. In order to install this product, the license agreement must be accepted. To view the online version of the license agreement, visit:

http://www.mynas.com.au/mynas-end-user-license-agreement-eula/

Click Accept to agree to the agreement and to continue the installation.

- 4. Select the language that you wish to install MyNAS in, and click next.
- 5. Select the appropriate keyboard type for the system, and click next.
- 6. Select the appropriate time zone for your system, and click next.
- 7. Type in an appropriate root, admin and enable user passwords, and click next.
- 8. The installation target screen will now appear, providing the ability to detail what install should be performed.

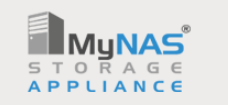

# Storage is cheap. Data recovery is not.

| MyNAS Installation Targets |  |
|----------------------------|--|
|----------------------------|--|

Select 1 drive to perform a single drive install. Select 2 drives of the same size to perform a RAID1 mirror install.

| O Drive S | Size     | Model                    |
|-----------|----------|--------------------------|
| 🗌 sda     | 10240 MB | VMware, VMware Virtual S |
| 🗆 sdb     | 10240 MB | VMware, VMware Virtual S |
| 🗆 sdc     | 1024 MB  | VMware, VMware Virtual S |
| 🗆 sdd     | 1024 MB  | VMware, VMware Virtual S |
| 🗆 sde     | 1024 MB  | VMware, VMware Virtual S |
| 🗆 sdf     | 1024 MB  | VMware, VMware Virtual S |
| 🗆 sdg     | 1024 MB  | VMware, VMware Virtual S |
| 🗆 sdh     | 1024 MB  | VMware, VMware Virtual S |
| 🗆 sdi     | 1024 MB  | VMware, VMware Virtual S |
| 🗆 sdj     | 1024 MB  | VMware, VMware Virtual S |
| 🗆 sdk     | 1024 MB  | VMware, VMware Virtual S |
| 🗆 sdl     | 1024 MB  | VMware, VMware Virtual S |
|           |          |                          |
|           |          |                          |
|           |          |                          |
|           |          |                          |
|           |          |                          |
|           |          |                          |
|           |          |                          |
|           |          |                          |
|           |          | ← Back → Next            |

A single drive install for the MyNAS operating system is typically what most users will choose to perform, however some users may choose to install the MyNAS operating system as a RAID1 Mirror. This provides a level of protection for the operating system against drive failures.

In order to perform a RAID1 install, two drives of the same size will need to be selected. Once the appropriate install target(s) is/are selected, click next to continue.

As a safeguard you will now be prompted to confirm that this is what you desire to do. Clicking No will allow you to change the installation selection, clicking Yes will perform the install on the selected drives, destroying any data which may be present on those selected drives.

The selected drive(s) will now be partitioned according to the recommendations for Red Hat Enterprise Linux (RHEL) 6:

http://www.linuxtopia.org/online\_books/rhel6/rhel\_6\_installation/rhel\_6\_installat ion\_s2-diskpartrecommend-x86.html

9. The install process will now proceed

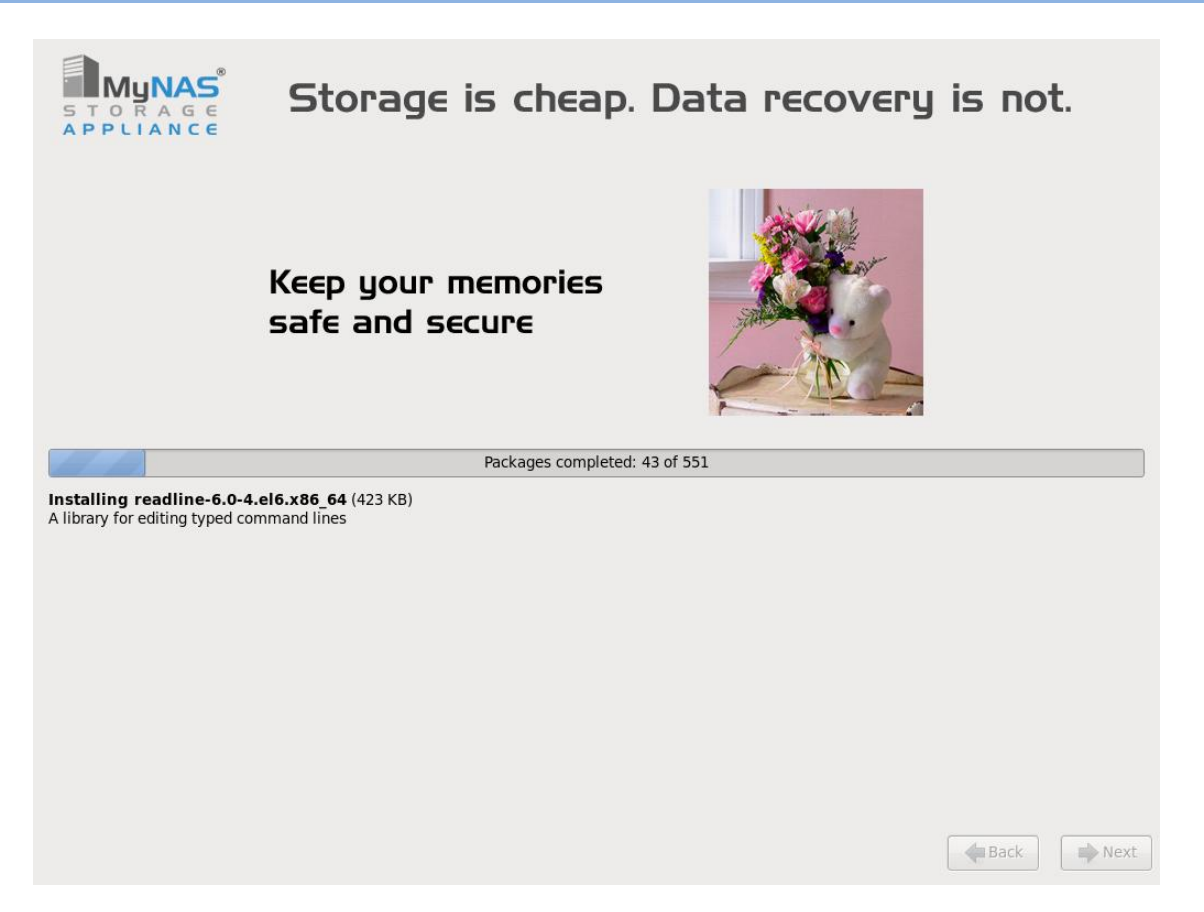

10. Once the installation completes, click reboot to restart the system. Eject the DVD from the system to prevent loading from the CD again and sitting at the initial boot screen as displayed in step 2.

11. Once the system has rebooted, the console screen will display information similar to the following:

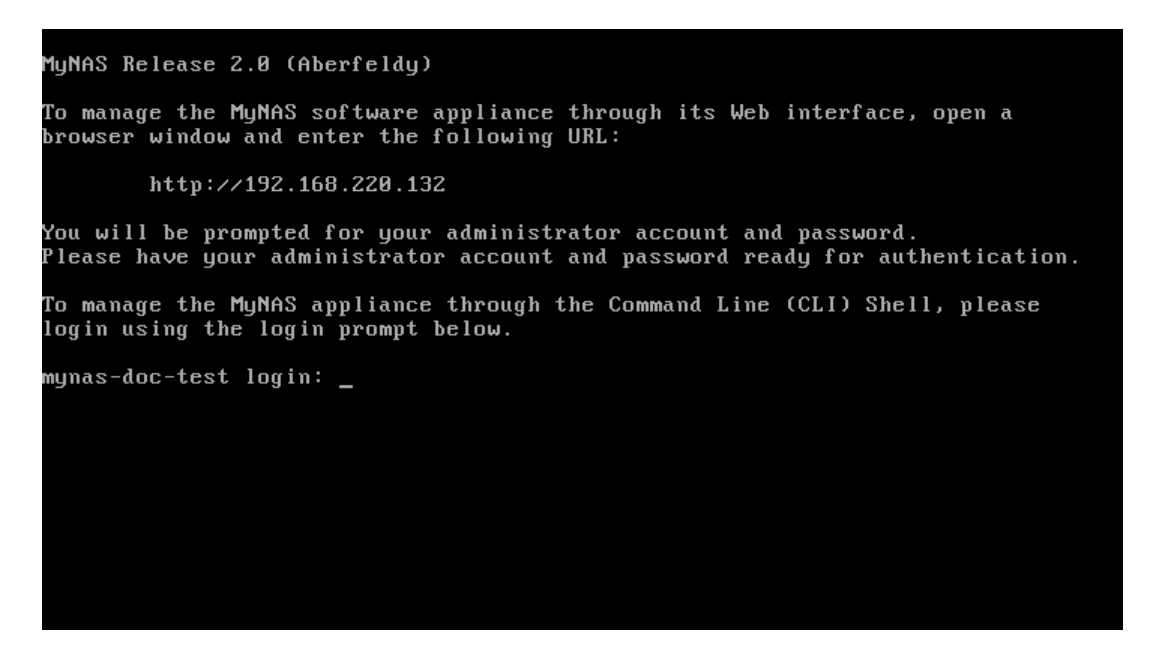

12. You are now able to login to the system via either the CLI or the WebUI with the admin or enable accounts and passwords as specified during the installation

### Installing MyNAS<sup>®</sup> Storage Appliance under VMware ESXi

The installation of MyNAS Storage Appliance under VMware ESXi is fully supported, with the following caveats:

**Note:** It is not recommended to install MyNAS to an ESXi Server with only local data storage, then using MyNAS, share out an iSCSI target for that same ESXi Server to use. This creates an unnecessary loop dependency and introduces a performance impediment for that ESXi server.

Use the following steps to create a new virtual machine on ESXi to install MyNAS to

- 1. Open the VMware vSphere client and log into the VMware ESXi server with appropriate privileges which can create a new virtual machine and upload the MyNAS ISO to an applicable datastore
- 2. Select the Configuration tab, then storage in the Hardware window, right click on the datastore where the MyNAS ISO is to be uploaded and click browse. Upload the MyNAS ISO the this datastore.
- 3. From the VMware vSphere client, click on File  $\rightarrow$  New  $\rightarrow$  Virtual Machine
- 4. Work through the wizard configuring the options as applicable to your environment. For the Guest Operating System, select Linux and Red Had Enterprise Linux 6 (64-bit) as illustrated below:

| 💋 Create New Virtual Machine                                                                                                    | tion was a second second of                                                                                                    |                                                           |
|----------------------------------------------------------------------------------------------------|----------------------------------------------------------------------------------------------------|-----------------------------------------------------------|
| Guest Operating System<br>Specify the guest operating                                                                            | system to use with this virtual machine                                                                                                    | Virtual Machine Version: 3                                |
| Configuration<br>Name and Location<br>Resource Pool<br>Datastore<br>Guest Operating System<br>Create a Disk<br>Ready to Complete | Guest Operating System:  Microsoft Windows  Linux Novell NetWare Solaris Other Version:  Red Hat Enterprise Linux 6 (64-bit)  Identifying the guest operating system here a the operating system installation. | allows the wizard to provide the appropriate defaults for |
| Help                                                                                                    |                                                                                                    | ≤ Back Next ≥ Cancel                                      |

5. Create an initial disk allocation of 10GB as illustrated below:

| Create New Virtual Machine                                                                                                    | Access, Textures,                                                                                                    |                                                                                                    |                            |
|----------------------------------------------------------------------------------------------------|----------------------------------------------------------------------------------------------------|----------------------------------------------------------------------------------------------------|----------------------------|
| Create a Disk<br>Specify the virtual disk size                                                                                   | and provisioning policy                                                                                                    |                                                                                                    | Virtual Machine Version: 7 |
| Configuration<br>Name and Location<br>Resource Pool<br>Datastore<br>Guest Operating System<br>Create a Disk<br>Ready to Complete | Datastore:<br>Available space (GB):<br>Virtual disk size:<br>Image:<br>Image:<br>Support dust file st<br>Selecting this option to<br>Selecting this option to | datastore 1<br>215.6<br>10 GB<br>space on demand (Thin Provisioning)<br>arts small and grows as more virtual disk space<br>atures such as Fault Tolerance<br>will increase the time it takes to create the virt | : is used.<br>Jal machine. |
| Help                                                                                                    |                                                                                                    | ≤Back                                                                                                    | Next ≥ Cancel              |

6. Click the "Edit the virtual machine settings before completion" check box, as illustrated below and click continue.

| 🕢 Create New Virtual Machine                                                                                    | -                                                                       |                                                                                                    |                              |                  | - 🗆 🗙              |
|----------------------------------------------------------------------------------------------------|-------------------------------------------------------------------------|----------------------------------------------------------------------------------------------------|------------------------------|------------------|--------------------|
| Ready to Complete<br>Click Finish to start a task th                                                            | nat will create the n                                                   | new virtual machine                                                                                                   |                              | Virtual N        | 1achine Version: 7 |
| Configuration                                                                                                   | Settings for the n                                                      | new virtual machine:                                                                                                  |                              |                  |                    |
| Name and Location<br>Resource Pool<br>Datastore<br>Guest Operating System<br>Create a Disk<br>Ready to Complete | Name:<br>Host/Cluster:<br>Datastore:<br>Guest OS:<br>Virtual Disk Size: | New Virtual Machine<br>dell-710.89steelecreekdrive.net<br>datastore 1<br>Red Hat Enterprise Linux 6 (64-bit)<br>10 GB |                              |                  |                    |
|                                                                                                    | Edit the virtua                                                         | al machine settings before completion                                                                                 |                              |                  |                    |
|                                                                                                    | Creation of the system. Instance                                        | he virtual machine (VM) does not include a<br>all a guest OS on the VM after creating th                              | automatic installa<br>ne VM. | tion of the gues | t operating        |
| Help                                                                                                    |                                                                         |                                                                                                    | <u>≤</u> Back                | Continue         | Cancel             |

7. Depending on your install, as your ESXi Datastore's should already be serviced by highly available storage, using a single drive for the MyNAS installation is recommended. At this point add additional "New Hard Disks" to the MyNAS virtual machine configuration which will formulate the basis of the drives used for the ZFS pools when MyNAS is configured. If you have multiple datastore's configured in your ESXi configuration, store each "New Hard Disk" if possible on separate datastores. Once you have finished adding disks to your virtual machine configuration, you may end up with a configurations similar to below:

### **MyNAS® Storage Appliance Installation Guide**

| 🕜 New Virtual Machine - Virtual Mac                                                                                                    | chine Properties                                                                                                    |                                                                                                    |  |  |
|----------------------------------------------------------------------------------------------------|----------------------------------------------------------------------------------------------------|----------------------------------------------------------------------------------------------------|--|--|
| Hardware Options Resources                                                                                                    |                                                                                                    |                                                                                                    |  |  |
| Show All Devices                                                                                                    | Add Remove                                                                                                    | Disk File                                                                                                    |  |  |
| Hardware<br>Memory (adding)<br>CPUs (adding)<br>Video card (adding)<br>Video card (adding)<br>New CD/DVD (adding)<br>New Floppy (adding)<br>New SCSI Controller (add<br>New New NIC (adding)<br>New Hard Disk (adding)<br>New Hard Disk (adding)<br>New Hard Disk (adding)<br>New Hard Disk (adding) | Summary<br>2048 MB<br>1<br>Video card<br>Restricted<br>Client Device<br>Client Device<br>Paravirtual<br>Internal Network<br>Virtual Disk<br>Virtual Disk<br>Virtual Disk<br>Virtual Disk | Disk Provisioning         Type:         Type:         Provisioned Size:         S0         Maximum Size (GB):         Virtual Device Node         SCSI (0:3)         Mode         Independent         Independent         Independent disks are not affected by snapshots.         C         Persistent         Changes are immediately and permanently written to the disk.         C         Nonpersistent         Changes to this disk are discarded when you power off or revert to the snapshot. |  |  |
| Help                                                                                                    |                                                                                                    | FinishCancel///                                                                                                    |  |  |

8. Under the "New CD/DVD" component, select the MyNAS ISO from the applicable ESXi datastore to perform the install from and ensure that the "Connect at power on" checkbox is checked as illustrated below:

| 🖉 New Virtual Machine - Virtual Machine Properties                                                                                                    |                                                                                                    |                                                                                                    |  |  |  |
|----------------------------------------------------------------------------------------------------|----------------------------------------------------------------------------------------------------|----------------------------------------------------------------------------------------------------|--|--|--|
| Hardware Options Resources                                                                                                    |                                                                                                    |                                                                                                    |  |  |  |
| Show All Devices                                                                                                    | Add Remove                                                                                                    | Device Status     Connected                                                                                                    |  |  |  |
| Hardware Memory (adding) CPUs (adding) VIdeo card (adding) VICI device (adding) New CD/DVD (adding) New Foppy (adding) New SCSI Controller (add New NIC (adding) New Hard Disk (adding) New Hard Disk (adding) New Hard Disk (adding) New Hard Disk (adding) New Hard Disk (adding) | Summary<br>2048 MB<br>1<br>Video card<br>Restricted<br>[I50 Images] MyNA<br>Client Device<br>Paravirtual<br>Internal Network<br>Virtual Disk<br>Virtual Disk<br>Virtual Disk<br>Virtual Disk<br>Virtual Disk | Connect at power on  Device Type C Client Device Note: To connect this device, you must power on the virtual machine and then dick the Connect CD/DVD button in the toolbar.  Host Device  Datastore ISO File [ISO Images] MyNAS/MyNAS-1-x86_ Browse  Mode  Passthrough IDE (recommended) E mulate IDE  Virtual Device Node  T IDE (1:0) |  |  |  |
| <u>H</u> elp                                                                                                    |                                                                                                    | Finish Cancel                                                                                                    |  |  |  |

9. Once all configured, click Finish.

- 10. By default, VMware does not provide the information needed by MyNAS to generate the attached disk information. This can be done by editing the virtual machine configuration:
  - a. Right-click the virtual machine, and click Edit Settings.
  - b. Click the Options tab, and select the General entry in the settings column.
  - c. Click Configuration Parameters. The Configuration Parameters window appears.
  - d. Click Add Row.
  - e. In the Name column, enter: disk.EnableUUID
  - f. In the Value column, enter:  $$\ensuremath{\mathbb{TRUE}}$$

| ivanie 🛆             | Value                                    |  |  |
|----------------------|------------------------------------------|--|--|
| debugStub.linuxOffs  | 0x0,0xfffffff,0x0,0x0,0x0,0x0,0x0,0x0,0x |  |  |
| disk.EnableUUID      | true                                     |  |  |
| ethemet0.generate    |                                          |  |  |
| ethernet0.pciSlotN   | 32                                       |  |  |
| evcCompatibilityMo   | FALSE                                    |  |  |
| guestCPUID.0         | 000000b756e65476c65746e49656e69          |  |  |
| guestCPUID.1         | 000106a500010800809822010febfbff         |  |  |
| guestCPUID.800000    | 000000000000000000128100800              |  |  |
| hostCPUID.0          | 000000b756e65476c65746e49656e69          |  |  |
| hostCPUID.1          | 000106a510100800009ce3bdbfebfbff         |  |  |
| hostCPUID.80000001   | 000000000000000000128100800              |  |  |
| nvram                | MYNAS - Testing.nvram                    |  |  |
| pciBridge0.pciSlotN  | 17                                       |  |  |
| pciBridge0.present   | true                                     |  |  |
|                      | 8                                        |  |  |
| pciBridge4.functions |                                          |  |  |
| pciBridge4.functions | 21                                       |  |  |

g. Click OK and click OK again to save.

<u>Note</u>: If using VMware Workstation, the same configuration can also be made to the virtual machine vmx configuration file as illustrated below:

| MyNAS.vmx - Notepad                                                                                                    |      |
|----------------------------------------------------------------------------------------------------|------|
| <u>File Edit Format View H</u> elp                                                                                                    |      |
| <pre>scsi0:11.redo = "" scsi0:12.redo = "" scsi0:12.redo = "" usb.generic.autoconnect = "TRUE" usb.generic.allowHID = "TRUE" usb:1.present = "FALSE" sound.present = "FALSE" serial0.present = "FALSE" disk.enableUUID = "TRUE"</pre> | •    |
| ۲                                                                                                    | ► at |

11. When ready, click on the icon to Launch the Virtual Machine Console for the newly created virtual machine, and power the virtual machine on.

13. Once the Boot Selection Screen appears, four choices are available to you as illustrated below:

These choices allow the following:

- Install MyNAS
- System Recovery If the system becomes inaccessible, this allows mounting the boot drive to perform recovery operations
- System Memory Test Test the memory on the local system for any errors
- Exit Installation Exit the install and boot the system without making any modification.

For the purpose of installing MyNAS, the first option should be selected.

14. The license acceptance page appears. In order to install this product, the license agreement must be accepted. To view the online version of the license agreement, visit:

http://www.mynas.com.au/mynas-end-user-license-agreement-eula/

Click Accept to agree to the agreement and to continue the installation.

- 15. Select the language that you wish to install MyNAS in, and click next.
- 16. Select the appropriate keyboard type for the system, and click next.
- 17. Select the appropriate time zone for your system, and click next.
- 18. Type in an appropriate root user password, and click next.
- 19. The installation target screen will now appear, providing the ability to detail what install should be performed.

| S T C  |          | Storage is cheap. Data recovery is not.                                                                            |
|--------|----------|----------------------------------------------------------------------------------------------------|
|        |          | MyNAS Installation Targets                                                                                         |
|        |          |                                                                                                    |
|        | Sele     | ect 1 drive to perform a single drive install. Select 2 drives of the same size to perform a RAID1 mirror install. |
|        |          |                                                                                                    |
| ODrive | Size     | Model                                                                                                    |
| □ sda  | 10240 MB | VMware. VMware Virtual S                                                                                           |
| □ sdb  | 10240 MB | VMware, VMware Virtual S                                                                                           |
| □ sdc  | 1024 MB  | VMware, VMware Virtual S                                                                                           |
| sdd    | 1024 MB  | VMware, VMware Virtual S                                                                                           |
| 🗆 sde  | 1024 MB  | VMware, VMware Virtual S                                                                                           |
| □ sdf  | 1024 MB  | VMware, VMware Virtual S                                                                                           |
| 🗆 sdg  | 1024 MB  | VMware, VMware Virtual S                                                                                           |
| 🗌 sdh  | 1024 MB  | VMware, VMware Virtual S                                                                                           |
| 🗆 sdi  | 1024 MB  | VMware, VMware Virtual S                                                                                           |
| 🗌 sdj  | 1024 MB  | VMware, VMware Virtual S                                                                                           |
| 🗆 sdk  | 1024 MB  | VMware, VMware Virtual S                                                                                           |
| 🗌 sdl  | 1024 MB  | VMware, VMware Virtual S                                                                                           |
|        |          |                                                                                                    |
|        |          |                                                                                                    |
|        |          |                                                                                                    |
|        |          |                                                                                                    |
|        |          |                                                                                                    |
|        |          |                                                                                                    |
|        |          |                                                                                                    |
|        |          | Rext Next                                                                                                    |

As this install is on a virtual machine, a single drive install should be sufficient as the underlying ESXi datastore's should be able to provide the storage redundancy for the install.

Select the 10GB drive for the initial install and click Next.

20. As a safeguard you will now be prompted to confirm that this is what you desire to do. Clicking No will allow you to change the installation selection, clicking Yes will perform the install on the selected drives, destroying any data which may be present on those selected drives.

The selected drive(s) will now be partitioned according to the recommendations for Red Hat Enterprise Linux (RHEL) 6:

http://www.linuxtopia.org/online books/rhel6/rhel 6 installation/rhel 6 installat ion s2-diskpartrecommend-x86.html

#### 21. The install process will now proceed

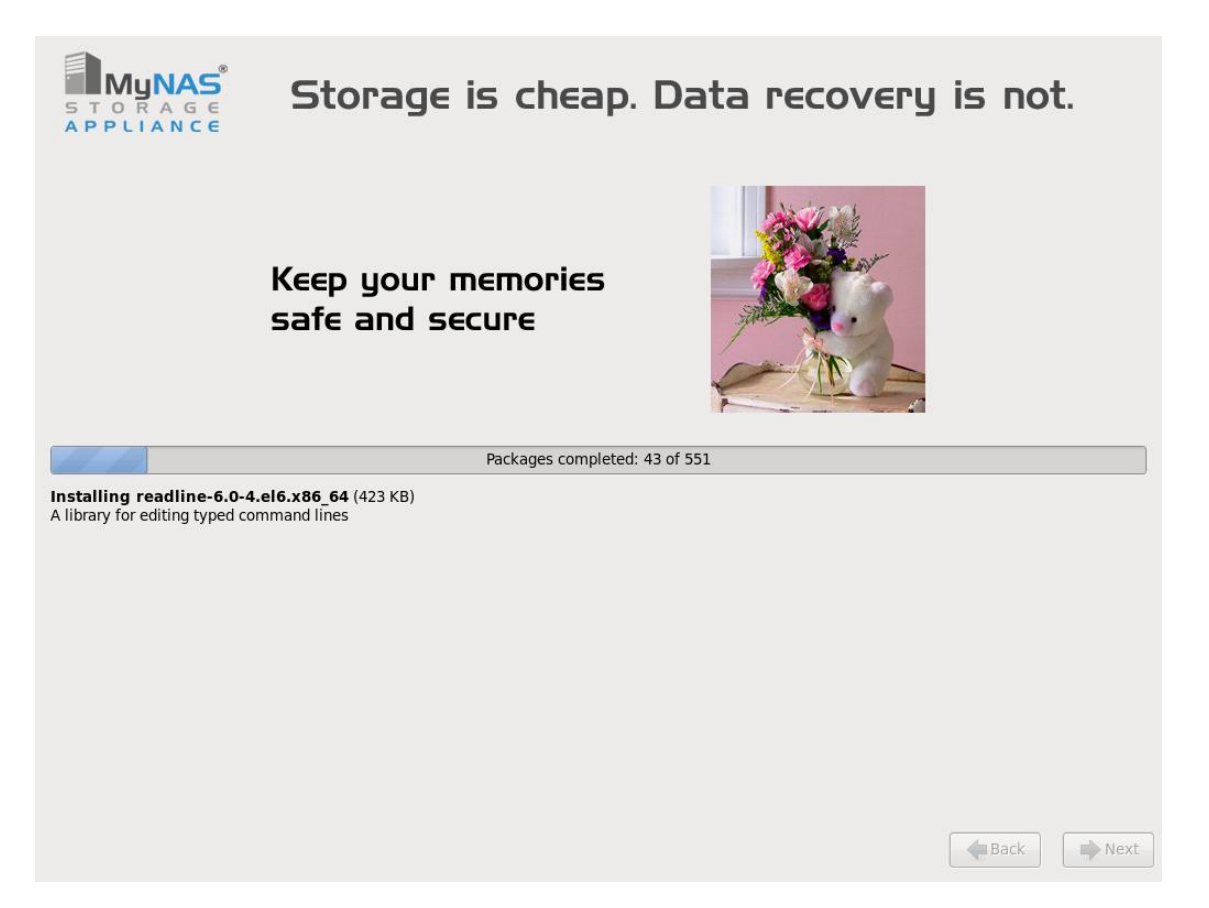

- 22. Once the installation completes, edit the settings of the virtual machine so that the check box for "connect at power on" for the CD/DVD drive is unchecked. This will help prevent the virtual machine loading from the ISO image again and sitting at the initial boot screen as displayed in step 13.
- 23. Click reboot to restart the system.
- 24. Once the system has rebooted, the console screen will display information similar to the following:

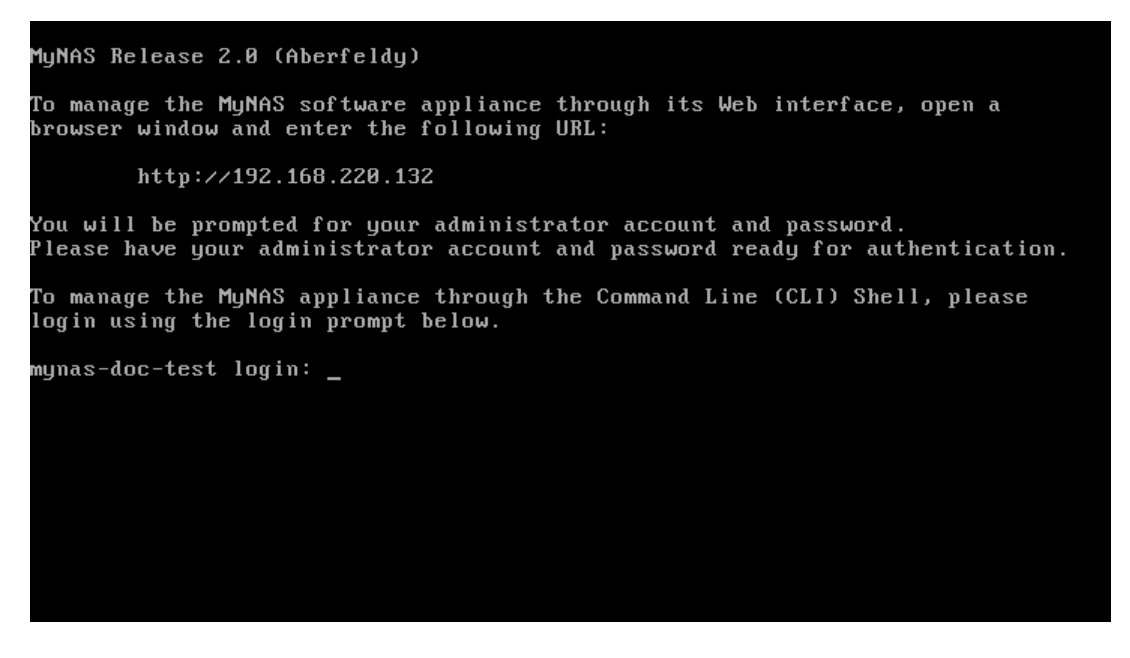

You are now able to login to the system with the admin or enable accounts and passwords as specified during the installation.

### Installing MyNAS® Storage Appliance under Oracle VM VirtualBox

Oracle VM VirtualBox provides a quick and easy way to test MyNAS Storage Appliance before installing it on your actual hardware.

To do this, first download and install Oracle VM VirtualBox from <a href="https://www.virtualbox.org/">https://www.virtualbox.org/</a>

Once installed, download the MyNAS Virtual Appliance from <a href="http://www.mynas.com.au/download-now/">http://www.mynas.com.au/download-now/</a>

The OVA is a pre-installed & packaged version of MyNAS Storage Appliance that is suitable for use with Oracle VM VirtualBox. Once the OVA file is extracted, double click on the file:

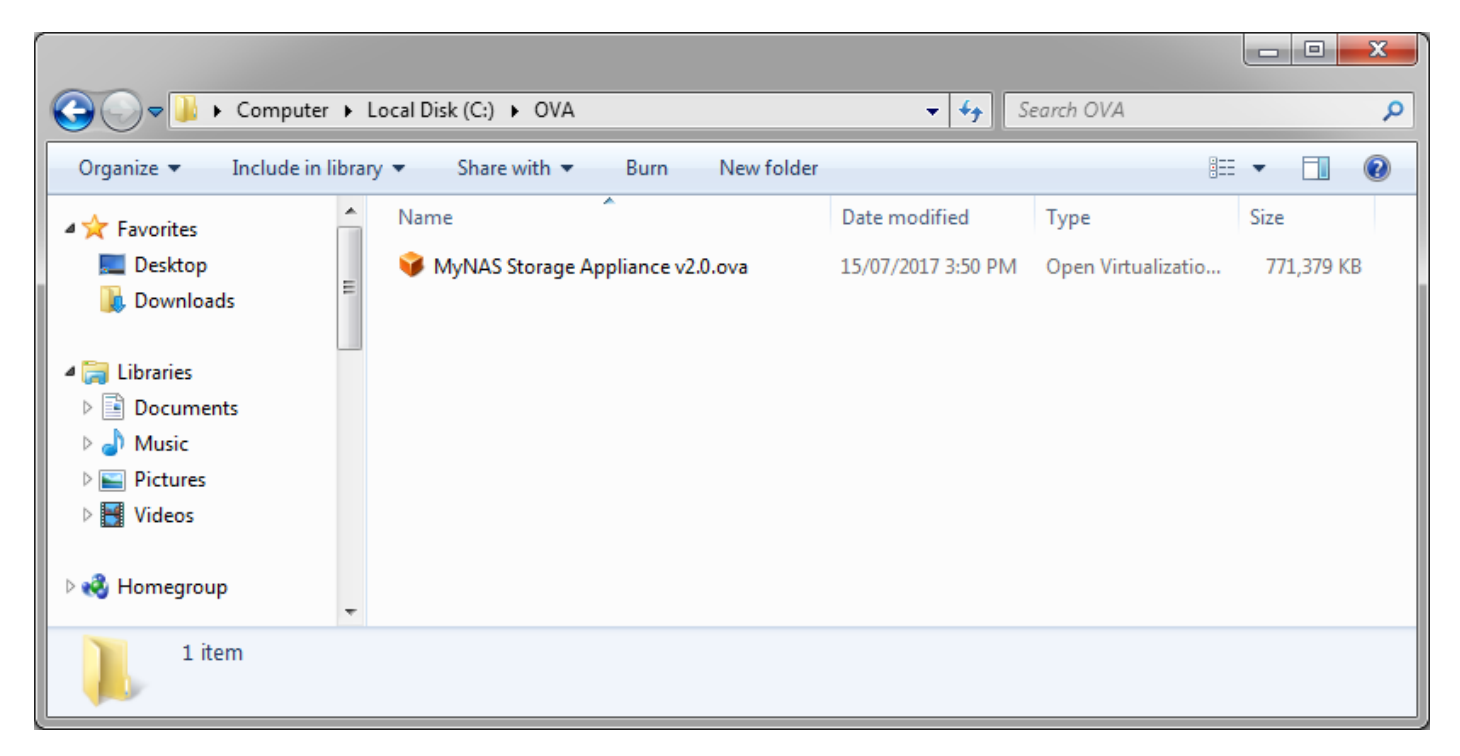

Oracle VM VirtualBox will open to import the MyNAS Storage Appliance:

| 👽 Oracle VM VirtualBox Manager |                                                                                                    |                                              |
|--------------------------------|----------------------------------------------------------------------------------------------------|----------------------------------------------|
| File Machine Help              |                                                                                                    |                                              |
|                                |                                                                                                    |                                              |
| New Settings Discard Start     |                                                                                                    | Contraits Details Snapshots                  |
|                                | Welcome to VirtualBox!                                                                                                    |                                              |
|                                | The left part of this window is a list of all virtual machines on your computer. The list is empty now becau                                                                  | use you haven't created any virtual machines |
|                                | yet.                                                                                                    |                                              |
|                                | In order to create a new virtual machine, press the New button in the main tool bar located at the top o                                                                      | /f the                                       |
| G Impo                         | t Virtual Appliance prmation and i                                                                                                    | news.                                        |
| Appli                          | ince settings                                                                                                    |                                              |
| These<br>importe               | re the virtual machines contained in the appliance and the suggested settings of the<br>d VirtualBox machines. You can change many of the properties shown by double-clicking |                                              |
| on the                         | tems and disable others using the check boxes below.                                                                                                    |                                              |
| Descri                         | otion Configuration                                                                                                    |                                              |
| Virtua                         | System 1                                                                                                    |                                              |
|                                | Name MyNAS Storage Appliance v2.0                                                                                                    |                                              |
|                                | Description MyNAS is a Linux based NAS solution that pro                                                                                                    |                                              |
|                                | Guest OS Type 🛛 😸 Red Hat (64-bit)                                                                                                    |                                              |
|                                | CPU 1                                                                                                    |                                              |
|                                | RAM 2048 MB                                                                                                    |                                              |
|                                | Floppy 🗸 🔫                                                                                                    |                                              |
| Reir                           | tialize the MAC address of all network cards                                                                                                    |                                              |
| Applian                        | e is not signed                                                                                                    |                                              |
|                                | Restore Defaults Import Cancel                                                                                                    |                                              |
|                                |                                                                                                    |                                              |
|                                |                                                                                                    |                                              |
|                                |                                                                                                    |                                              |
|                                |                                                                                                    |                                              |
|                                |                                                                                                    |                                              |
|                                |                                                                                                    |                                              |
|                                |                                                                                                    |                                              |

Click the Import button to complete the import process. Once imported, click on the new virtual machine and then press the green arrow to start the virtual machine:

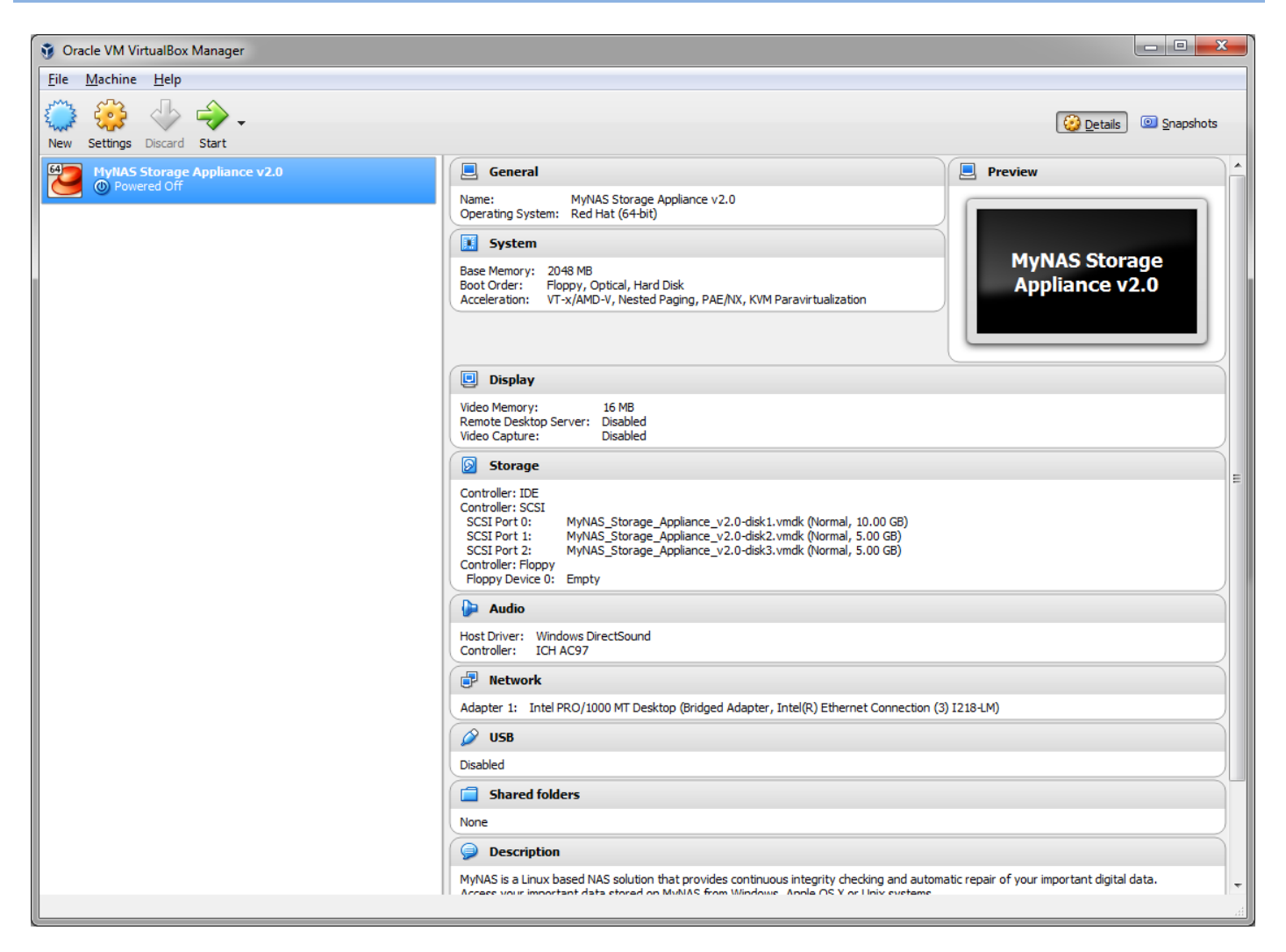

After a new moments, your MyNAS Storage Appliance will be running, and you will be able to access the WebUI console from a browser using the URL presented:

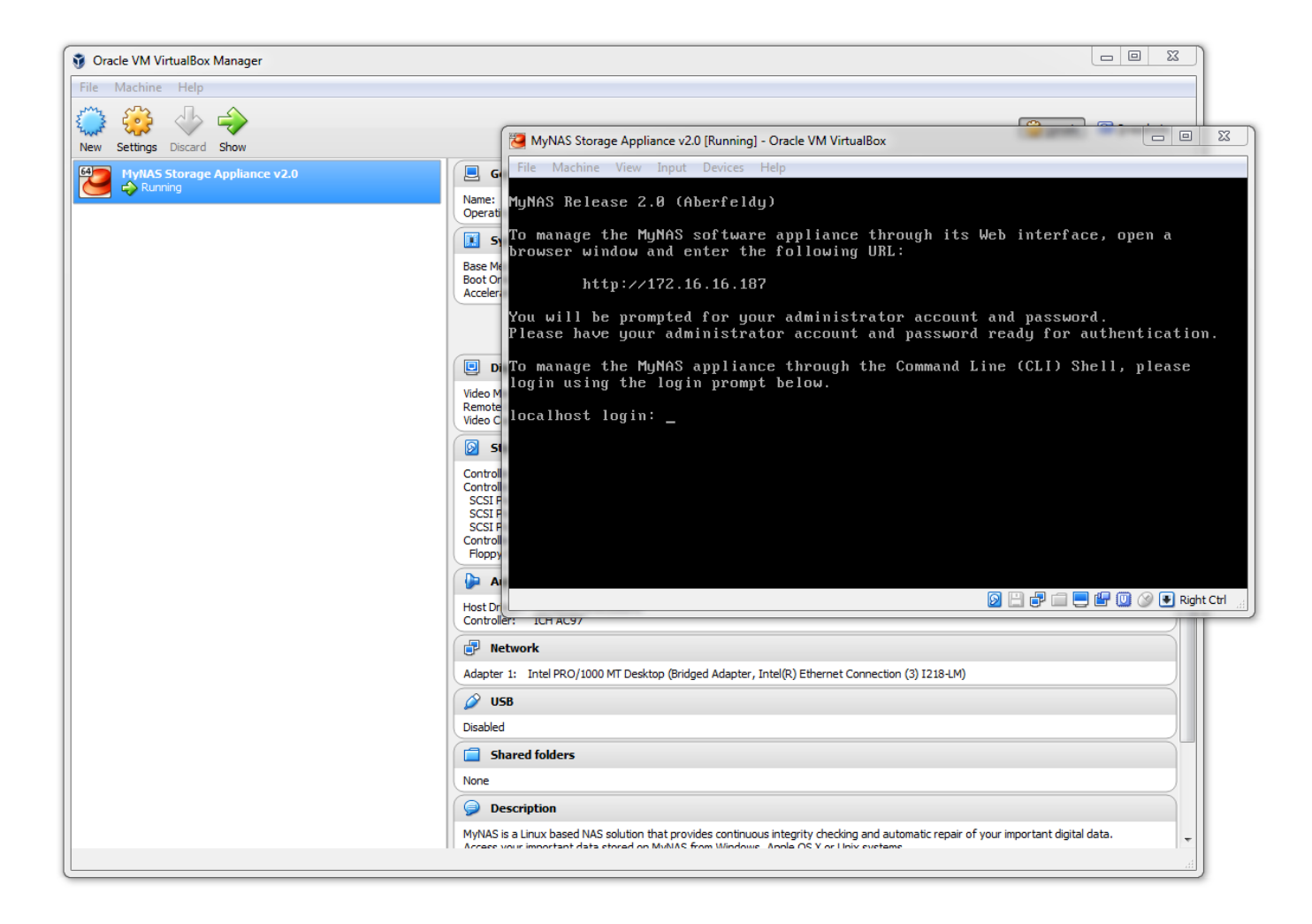

### Initial Configuration of MyNAS® Release 2.0 (Aberfeldy) via the MyNAS CLI

In some instances, the use of DHCP within your network environment may not be desirable. For most environments however DHCP will available and be entirely acceptable for use.

### **Configuring MyNAS® Network Settings**

Follow the directions below to configure MyNAS to utilise a static IP address if your network environment requires MyNAS to be configured this way.

1. Login to the console as the "admin" user, then enter the "enable" mode to configure:

```
> enable
Password: <enter enable password>
Entering MyNAS CLI privileged execution mode...
enable#
```

2. Determine which network interface requires the re-configuration via the

show system network interfaces command:

Typically, the network interface used to connect to your network will be the **eth0** interface. Depending on your network configuration you may have additional **ethX** devices which are also available for configuration.

3. Configure the static IP address using the following command syntax:

configure network interface static <interface> <ip\_address> <subnet\_mask> <gateway>

as follows:

enable# configure network interface static eth0 192.168.153.128 255.255.255.0
192.168.153.2
Reconfiguring the network, please wait ..
Configure DNS for this system using the command: configure network dns
enable#

4. Verify the changes with the following command:

```
enable# show system ip addresses
1: lo: <LOOPBACK,UP,LOWER_UP> mtu 65536 qdisc noqueue state UNKNOWN
    link/loopback 00:00:00:00:00 brd 00:00:00:00:00
    inet 127.0.0.1/8 scope host lo
    inet6 ::1/128 scope host
      valid_lft forever preferred_lft forever
2: eth0: <BROADCAST,MULTICAST,UP,LOWER_UP> mtu 1500 qdisc pfifo_fast state UP qlen
1000
    link/ether 00:0c:29:92:7a:ae brd ff:ff:ff:ff:ff
    inet 192.168.153.128/24 brd 192.168.153.255 scope global eth0
    inet6 fe80::20c:29ff:fe92:7aae/64 scope link
      valid_lft forever preferred_lft forever
enable#
```

The IP address as entered in step 3 should now be in use on the system.

- 5. Configure the MyNAS appliance DNS to ensure MyNAS is able to perform required tasks. The configure DNS command has a number of options:
  - configure network dns clear
  - configure network dns google
  - configure network dns nameserver <ip-address>

The clear option will clear any DNS name server settings from the system configuration The google option will set the system DNS to use Google's DNS Servers 8.8.8.8 and 8.8.4.4 The nameserver option allows you to enter in a specific DNS server of your choice. This command can be used a number of times to enter in multiple DNS servers for name resolution.

```
enable# configure network dns clear
enable# configure network dns google
enable# show system network dns
nameserver 8.8.8.8
nameserver 8.8.4.4
enable#
```

<u>Note</u>: When resetting the network interface to DHCP, the name servers manually configured will be overwritten by the DHCP configuration.

With the network configuration now set, all further MyNAS configuration is performed via the WebUI.

### Initial Configuration of MyNAS® Release 2.0 (Aberfeldy) via the MyNAS WebUI

MyNAS provides the capability to login the WebUI via 2 user accounts, these are:

- admin
- enable

These 2 accounts use the passwords set during the installation process.

From the WebUI, the admin account allows basic access to various enabled services. This account is not able to configure MyNAS.

The enable account allows you to configure MyNAS, such as creating ZFS storage pools, creating network shares or enabling specific functionality.

### Logging into the MyNAS WebUI for the first time as 'admin'

Point a browser at the web address as displayed at the console. The following will be displayed:

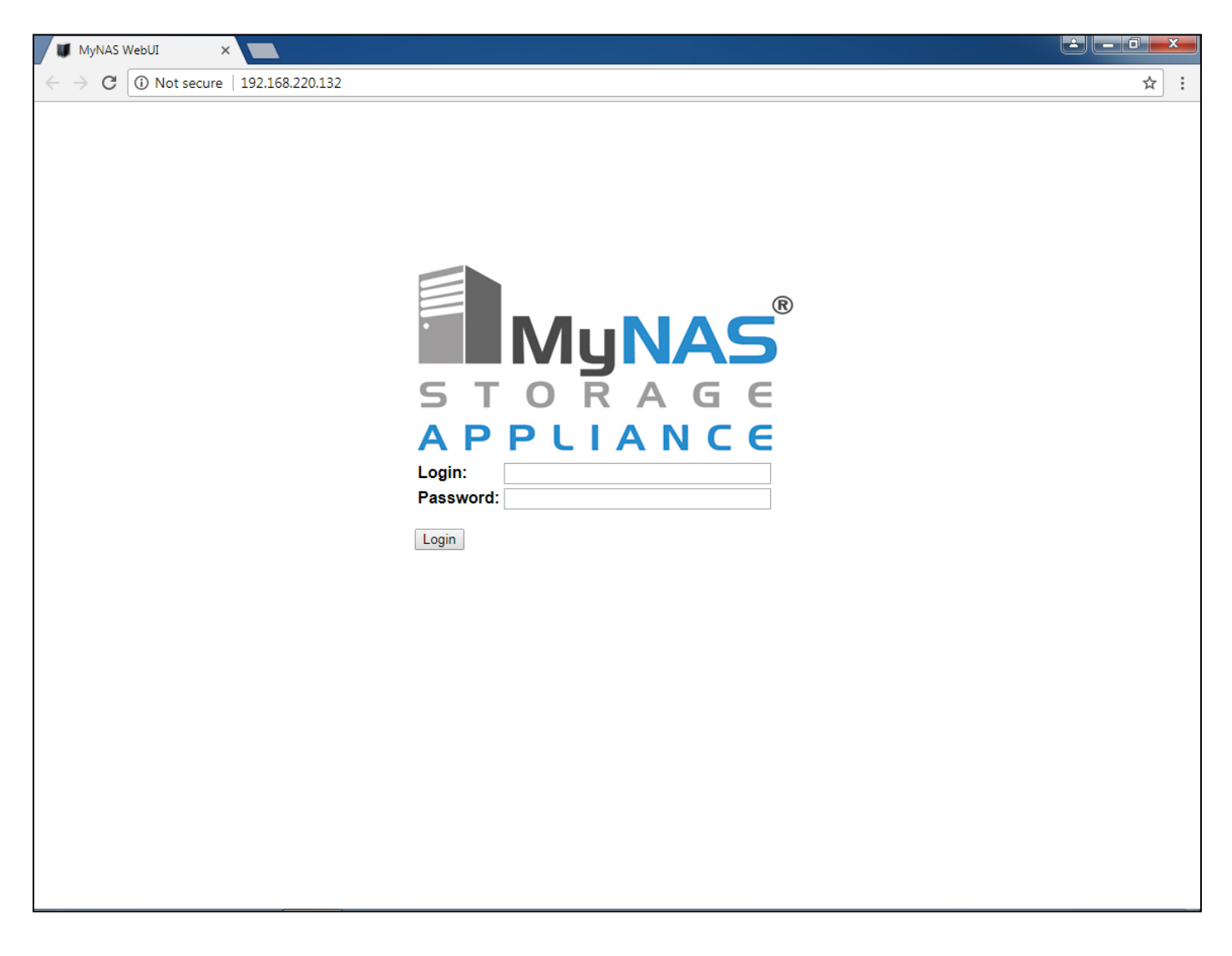

Login as the 'admin' user with the appropriate credentials and the following will be displayed as the user interface:

| MyNAS V                             | WebUI          | ×            |       |        |   | <b>_</b> × | <u> </u> |
|-------------------------------------|----------------|--------------|-------|--------|---|------------|----------|
| $\leftrightarrow \ \Rightarrow \ G$ | (i) 192.168.22 | 0.132/webui/ |       |        | 2 | 2          | :        |
| Home                                | Services       | Contact Us   | About | Logout |   |            |          |

### MyNAS Storage Appliance Status Dashboard

#### System Information

| localhost.localdomain         |
|-------------------------------|
| MyNAS Release 2.0 (Aberfeldy) |
| UNREGISTERED                  |
| 4.4.114-1.el6.x86_64          |
| spl-0.7.6-1.el6.x86_64        |
| zfs-0.7.6-1.el6.x86_64        |
| 192.168.220.132               |
| 192.168.220.2                 |
| Sat Feb 17 19:14:33 EST 2018  |
| 0 days 0 hour(s) 53 minutes   |
| 0.16 0.03 0.01                |
|                               |

### Hardware Information

| Total Processors | 1                                        |
|------------------|------------------------------------------|
| Model            | Intel(R) Core(TM) i7-5600U CPU @ 2.60GHz |
| CPU Speed        | 2.59 GHz                                 |
| Cache Size       | 4096 KB                                  |
| System Bogomips  | 5188.09                                  |
| System Memory    | 2003.15 MB                               |
| Free Memory      | 1646.20 MB                               |
| System UUID      | 564DDC64-74A4-4FAC-C4E2-A47E11FC56F6     |
|                  |                                          |

#### Storage Device Health

| Device Name | Status                  | Physical Disk Issues | Disk Age |
|-------------|-------------------------|----------------------|----------|
| /dev/sda    | SMART Health Status: OK | N/A                  | N/A      |
| /dev/sdb    | SMART Health Status: OK | N/A                  | N/A      |
| /dev/sdc    | SMART Health Status: OK | N/A                  | N/A      |
| /dev/sdd    | SMART Health Status: OK | N/A                  | N/A      |
| /dev/sde    | SMART Health Status: OK | N/A                  | N/A      |
| /dev/sdf    | SMART Health Status: OK | N/A                  | N/A      |
| /dev/sdg    | SMART Health Status: OK | N/A                  | N/A      |
| /dev/sdh    | SMART Health Status: OK | N/A                  | N/A      |
| /dev/sdi    | SMART Health Status: OK | N/A                  | N/A      |
| /dev/sdj    | SMART Health Status: OK | N/A                  | N/A      |
| /dev/sdk    | SMART Health Status: OK | N/A                  | N/A      |
| /dev/sdl    | SMART Health Status: OK | N/A                  | N/A      |
|             |                         |                      |          |
|             |                         |                      |          |

Copyright© MyNAS® 2013 - 2018

### Download and Install the MyNAS Storage Appliance Root CA

Whilst logged in as the 'admin' user, download and install the MyNAS Storage Appliance Root CA. When configuring MyNAS Storage Appliance for the first time through the 'enable' account, the first time configuration wizard enables SSL access for the MyNAS Storage Appliance console. By downloading and installing the Root CA file now, your browser will not display an error once the SSL configuration is enabled.

#### Download the MyNAS Storage Appliance Root CA

From the menu bar select 'About' then 'Download Root CA File' to download the Root CA file to your PC.

| MyNAS Web                                                                                                    | u × II                                                                                                    |                                                                                                    |            |                                                                                                    |                                                                                                    |  |
|----------------------------------------------------------------------------------------------------|----------------------------------------------------------------------------------------------------|----------------------------------------------------------------------------------------------------|------------|----------------------------------------------------------------------------------------------------|----------------------------------------------------------------------------------------------------|--|
| ← → C (                                                                                                    | 192.168.220.132/webui/                                                                                                    |                                                                                                    |            |                                                                                                    | ☆ :                                                                                                    |  |
| Home                                                                                                    | Services Contact Us                                                                                                    | About Logout                                                                                                    |            |                                                                                                    |                                                                                                    |  |
| MyNAS                                                                                                    | Storage Appliar                                                                                                    | Download Root CA File Performance Information                                                                                                    | ırd        |                                                                                                    |                                                                                                    |  |
| System Inf                                                                                                    | System Information System Configuration Hardware Information                                                                                 |                                                                                                    |            |                                                                                                    |                                                                                                    |  |
| Hostname<br>Version<br>Registration St<br>Kernel Version<br>ZFS Version<br>IP Address<br>DNS Servers<br>Current Date an<br>Uptime<br>Load Average | localhosi<br>MyNAS k<br>4.4.114-1<br>spl-0.7.6-<br>zfs-0.7.6-<br>192.168.2<br>192.168.2<br>192.168.2<br>192.168.2<br>0 days 0 l<br>0.16 0.03 | Version History<br><b>STERED</b><br>el6.x86_64<br>1.el6.x86_64<br>1.el6.x86_64<br>20.132<br>20.2<br>7 19:14:33 EST 2018<br>hour(s) 53 minutes<br>0.01 |            | Total Processors<br>Model<br>CPU Speed<br>Cache Size<br>System Bogomips<br>System Memory<br>Free Memory<br>System UUID | 1<br>Intel(R) Core(TM) i7-5600U CPU @ 2.60GHz<br>2.59 GHz<br>4096 KB<br>5188.09<br>2003.15 MB<br>1646.20 MB<br>564DDC64-74A4-4FAC-C4E2-A47E11FC56F6 |  |
| Storage De                                                                                                    |                                                                                                    |                                                                                                    |            |                                                                                                    |                                                                                                    |  |
| Device Name                                                                                                    | Status                                                                                                    | Physical Disk Issues                                                                                                    | Disk Age   |                                                                                                    |                                                                                                    |  |
| /dev/sda                                                                                                    | SMART Health Status: OK                                                                                                    | N/A                                                                                                    | N/A<br>N/A |                                                                                                    |                                                                                                    |  |
| /dev/sdb                                                                                                    | SMART Health Status: OK                                                                                                    | N/A                                                                                                    | N/A<br>N/A |                                                                                                    |                                                                                                    |  |
| /dev/sdd                                                                                                    | SMART Health Status: OK                                                                                                    | N/A                                                                                                    | N/A<br>N/A |                                                                                                    |                                                                                                    |  |
| /dev/sda                                                                                                    | SMART Health Status: OK                                                                                                    | N/A                                                                                                    | N/A        |                                                                                                    |                                                                                                    |  |
| /dev/sdf                                                                                                    | SMART Health Status: OK                                                                                                    | N/A                                                                                                    | N/A        |                                                                                                    |                                                                                                    |  |
| /dev/sdg                                                                                                    | SMART Health Status: OK                                                                                                    | N/A                                                                                                    | N/A        |                                                                                                    |                                                                                                    |  |
| /dev/sdb                                                                                                    | SMART Health Status: OK                                                                                                    | N/A                                                                                                    | N/A        |                                                                                                    |                                                                                                    |  |
| /dev/sdi                                                                                                    | SMART Health Status: OK                                                                                                    | N/A                                                                                                    | N/A        |                                                                                                    |                                                                                                    |  |
| /dev/sdi                                                                                                    | SMART Health Status: OK                                                                                                    | N/A                                                                                                    | N/A        |                                                                                                    |                                                                                                    |  |
| /dev/sdk                                                                                                    | SMART Health Status: OK                                                                                                    | N/A                                                                                                    | N/A        |                                                                                                    |                                                                                                    |  |
| /dev/sdl                                                                                                    | SMART Health Status: OK                                                                                                    | N/A                                                                                                    | N/A        |                                                                                                    |                                                                                                    |  |
| 192.168.220.132/ca/                                                                                                    | 00 2012 - 2010<br>MyNAS_ROOT_CA_564DDC64-74A4-4                                                                                              | IFAC-C4E2-A47E11FC56F6.crt                                                                                                    |            |                                                                                                    |                                                                                                    |  |

# **MyNAS® Storage Appliance Installation Guide**

| MyNAS Web                                                                                                    | vu ×                     |                                                                                                    |                      |                                                                                                    |                                                                                                    | <u>+ 0 ×</u> |  |  |
|----------------------------------------------------------------------------------------------------|--------------------------|----------------------------------------------------------------------------------------------------|----------------------|----------------------------------------------------------------------------------------------------|----------------------------------------------------------------------------------------------------|--------------|--|--|
| $\leftrightarrow$ $\Rightarrow$ C (                                                                                                    | ) 192.168.220.132/webui/ |                                                                                                    |                      |                                                                                                    |                                                                                                    | ☆ :          |  |  |
| Home                                                                                                    | Services Contact Us      | About Logout                                                                                                    |                      |                                                                                                    |                                                                                                    |              |  |  |
| MyNAS                                                                                                    | Storage Applian          | ce Status Das                                                                                                    | shboard              |                                                                                                    |                                                                                                    |              |  |  |
| System In                                                                                                    | formation                |                                                                                                    | Hardware Information |                                                                                                    |                                                                                                    |              |  |  |
| Hostname     Iocalhost Io       Version     MyNAS Re       Registration Status     UNREGIST       Kernel Version     4.4.114-1.e       SPL Version     xp-0.7.6-1       ZFS Version     zfs-0.7.6-1.       IP Address     192.168.22       DNS Servers     192.168.22       Current Date and Time     Sat Feb 17       Uptime     0 days 0 he       Load Average     0.16 0.03 0 |                          | caldomain<br>lease 2.0 (Aberfeldy)<br><b>ERED</b><br>16.x86_64<br>el6.x86_64<br>el6.x86_64<br>.0.132<br>10.2<br>19:14:33 EST 2018<br>our(s) 53 minutes<br>1.01 |                      | Total Processors<br>Model<br>CPU Speed<br>Cache Size<br>System Bogomips<br>System Memory<br>Free Memory<br>System UUID | 1<br>Intel(R) Core(TM) i7-5600U CPU @ 2.60GHz<br>2.59 GHz<br>4096 KB<br>5188.09<br>2003.15 MB<br>1646.20 MB<br>564DDC64-74A4-4FAC-C4E2-A47E11FC56F6 |              |  |  |
| Device Name                                                                                                    | Status                   | Physical Disk Issues                                                                                                    | Disk Age             |                                                                                                    |                                                                                                    |              |  |  |
| /dev/sda                                                                                                    | SMART Health Status: OK  | N/A                                                                                                    | N/A                  |                                                                                                    |                                                                                                    |              |  |  |
| /dev/sdb                                                                                                    | SMART Health Status: OK  | N/A                                                                                                    | N/A                  |                                                                                                    |                                                                                                    |              |  |  |
| /dev/sdc                                                                                                    | SMART Health Status: OK  | N/A                                                                                                    | N/A                  |                                                                                                    |                                                                                                    |              |  |  |
| /dev/sdd                                                                                                    | SMART Health Status: OK  | N/A                                                                                                    | N/A                  |                                                                                                    |                                                                                                    |              |  |  |
| /dev/sde                                                                                                    | SMART Health Status: OK  | N/A                                                                                                    | N/A                  |                                                                                                    |                                                                                                    |              |  |  |
| /dev/sdf                                                                                                    | SMART Health Status: OK  | N/A                                                                                                    | N/A                  |                                                                                                    |                                                                                                    |              |  |  |
| /dev/sdg                                                                                                    | SMART Health Status: OK  | N/A                                                                                                    | N/A                  |                                                                                                    |                                                                                                    |              |  |  |
| /dev/sdh                                                                                                    | SMART Health Status: OK  | N/A                                                                                                    | N/A                  |                                                                                                    |                                                                                                    |              |  |  |
| /dev/sdi                                                                                                    | SMART Health Status: OK  | N/A                                                                                                    | N/A                  |                                                                                                    |                                                                                                    |              |  |  |
| /dev/sdj                                                                                                    | SMART Health Status: OK  | N/A                                                                                                    | N/A                  |                                                                                                    |                                                                                                    |              |  |  |
| /dev/sdk                                                                                                    | SMART Health Status: OK  | N/A                                                                                                    | N/A                  |                                                                                                    |                                                                                                    |              |  |  |
| /dev/sdl                                                                                                    | SMART Health Status: OK  | N/A                                                                                                    | N/A                  |                                                                                                    |                                                                                                    |              |  |  |
| Copyright© MyNA                                                                                                    | \S® 2013 - 2018          |                                                                                                    |                      |                                                                                                    |                                                                                                    |              |  |  |
| MyNAS_R                                                                                                    | DOT_CAcrt ^              |                                                                                                    |                      |                                                                                                    |                                                                                                    | Show all X   |  |  |

### Importing the MyNAS Storage Appliance Root CA as a Trusted Certificate

Close all open web browsers, then open the folder location where you saved your SSL certificate to

Double click the MyNAS Storage Appliance Root CA to open it

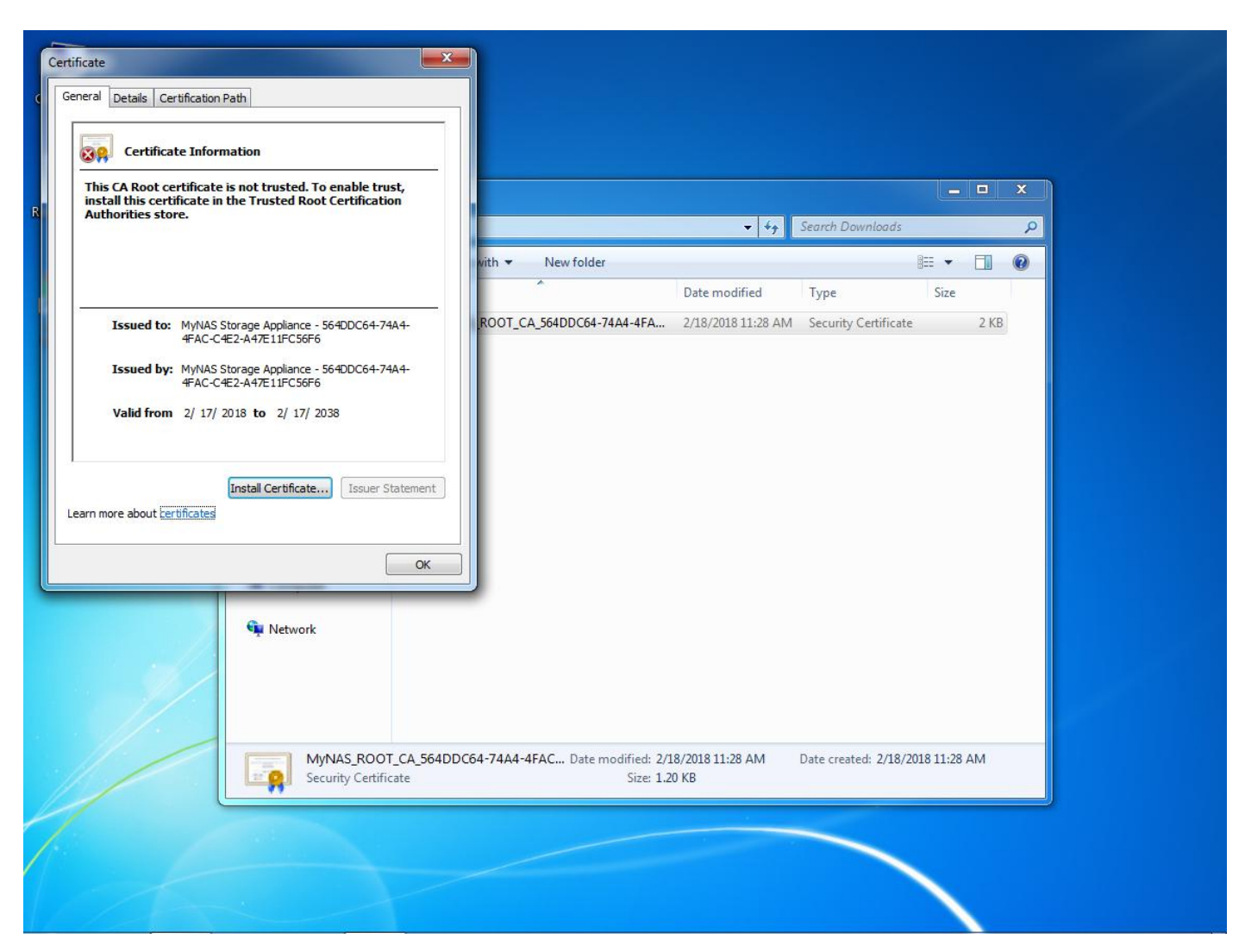

Click the 'Install Certificate...' button to install the certificate and the following wizard will appear

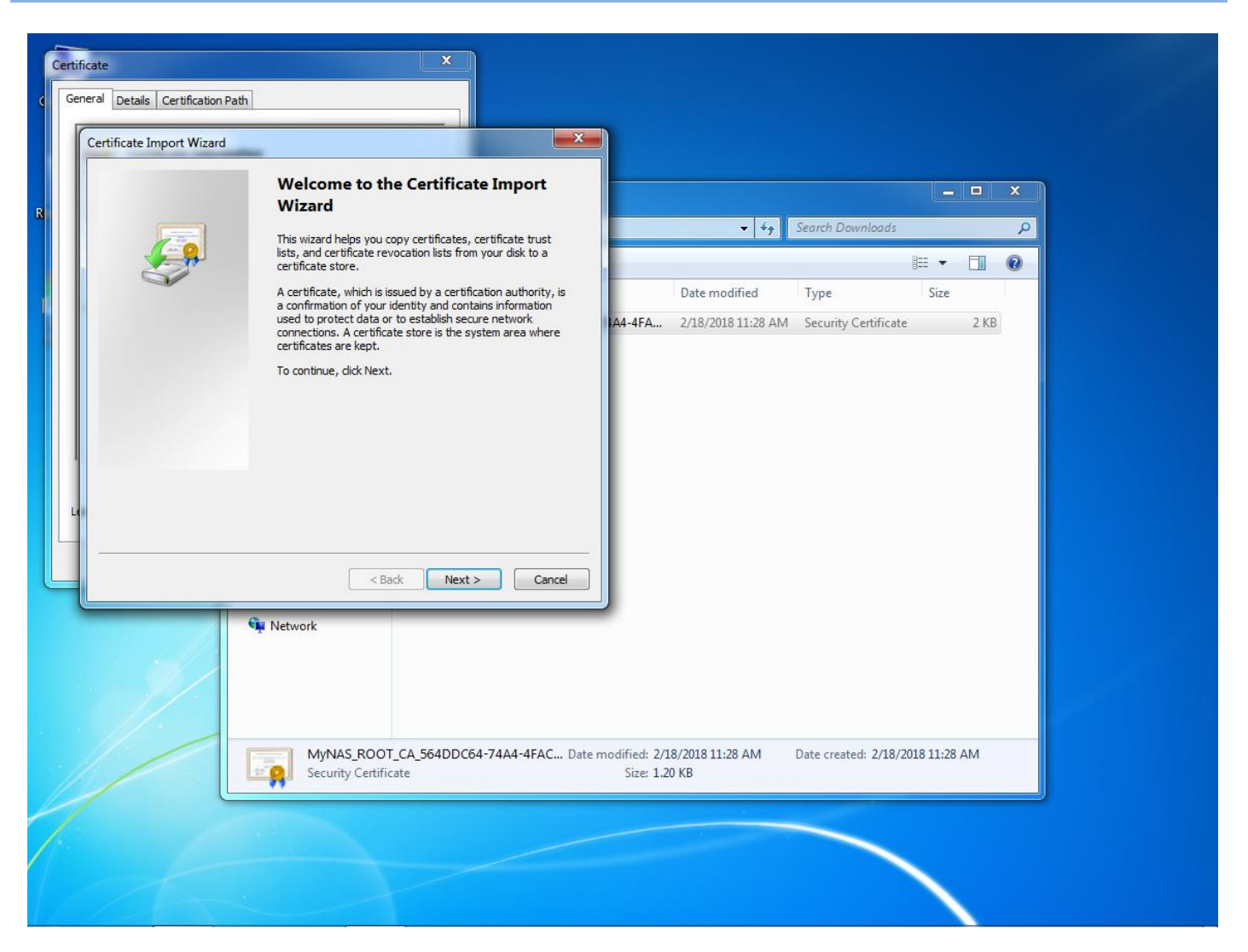

Click 'Next' to start

# **MyNAS® Storage Appliance Installation Guide**

| Certificate Import Wizard                 |                                                                       | x                                 |                         |                     |            |      |          |
|-------------------------------------------|-----------------------------------------------------------------------|-----------------------------------|-------------------------|---------------------|------------|------|----------|
| Certificate Store<br>Certificate stores a | e system areas where certificates are kept.                           |                                   |                         |                     |            |      | ×        |
| Windows can autor                         | atically select a certificate store, or you can specify a location fo | pr                                |                         | Search Downloads    |            | FII  | <u>م</u> |
| <ul> <li>Automatically</li> </ul>         | select the certificate store based on the type of certificate         |                                   | Date modified           | Туре                | Size       |      |          |
| 🔘 Place all certi                         | ficates in the following store                                        | 1A4-4FA                           | 2/18/2018 11:28 AM      | Security Certificat | e          | 2 KB |          |
| Certificate st                            | ore:                                                                  | -                                 |                         |                     |            |      |          |
| Learn more about <u>certifi</u>           | cate stores       < Back     Next >     Ca                            | ancel                             |                         |                     |            |      |          |
| 1                                         | Network  MyNAS_ROOT_CA_564DDC64-74A4-4FA4 Security Certificate        | C Date modified: 2/1<br>Size: 1.2 | 8/2018 11:28 AM<br>0 KB | Date created: 2/18/ | 2018 11:28 | AM   |          |
|                                           |                                                                       |                                   |                         | <                   |            |      |          |

Select to "Place all certificates in the following store" option, then click the 'Browse" button.
# **MyNAS® Storage Appliance Installation Guide**

| Certificate General Details Certification Path Certificate Import Wizard Select Certificate Store Select the certificate store you want to use Personal Personal Personal Trusted Root Certification Author Trusted Root Certification Author Trusted Root Certification Author Trusted Root Certification Author Trusted Root Certification Author Trusted Root Certification Author | s are kept.                                                  |                                | ▼ 47<br>Date modified | Search Downloads<br>Type | BEE +<br>Size |      | ×<br>p<br>@ |  |
|----------------------------------------------------------------------------------------------------|--------------------------------------------------------------|--------------------------------|-----------------------|--------------------------|---------------|------|-------------|--|
| Learn more about <u>certificate stores</u>                                                                                                    | Browse<br>Cancel                                             | IA4-4FA                        | 2/18/2018 11:28 AM    | Security Certificat      | e             | 2 KB |             |  |
| Network                                                                                                    | yNAS_ROOT_CA_564DDC64-74A4-4FAC Date i<br>curity Certificate | : modified: 2/18<br>Size: 1.20 | /2018 11:28 AM<br>KB  | Date created: 2/18/      | 2018 11:28    | AM   |             |  |

Select the "Trusted Root Certification Authorities", and click OK.

# **MyNAS® Storage Appliance Installation Guide**

| eral<br>Cer | Details   Certification                   | Path                                               |                       | ŋ                          |                         |                     |            |      |        |  |
|-------------|-------------------------------------------|----------------------------------------------------|-----------------------|----------------------------|-------------------------|---------------------|------------|------|--------|--|
|             | Certificate Store<br>Certificate stores a | re system areas where certificates are kept.       |                       |                            |                         |                     |            |      | ×      |  |
|             | Windows can auton<br>the certificate.     | natically select a certificate store, or you can s | pecify a location for | -                          | • 49                    | Search Downloads    |            |      | م<br>و |  |
|             | O Automatically                           | v select the certificate store based on the type   | of certificate        |                            | Date modified           | Туре                | Size       |      |        |  |
|             | Place all certi                           | ificates in the following store                    |                       | A4-4FA                     | 2/18/2018 11:28 AM      | Security Certificat | e          | 2 KB |        |  |
|             | Certificate s<br>Trusted Ro               | tore:<br>ot Certification Authorities              | Browse                |                            |                         |                     |            |      |        |  |
|             |                                           | <pre></pre>                                        | ext > Cancel          |                            |                         |                     |            |      |        |  |
|             |                                           | C Network                                          |                       |                            |                         |                     |            |      |        |  |
|             |                                           | MyNAS_ROOT_CA_564DI                                | OC64-74A4-4FAC Date   | modified: 2/1<br>Size: 1.2 | 8/2018 11:28 AM<br>) KB | Date created: 2/18/ | 2018 11:28 | AM   |        |  |
|             |                                           |                                                    |                       |                            |                         |                     |            |      |        |  |

Click 'Next' to continue.

| General Details Certification i | Path T                                                                           | TN                         |                         |                      |              |       |   |  |
|---------------------------------|----------------------------------------------------------------------------------|----------------------------|-------------------------|----------------------|--------------|-------|---|--|
| Certificate Import Wizard       | ×                                                                                |                            |                         |                      |              |       |   |  |
|                                 | Completing the Certificate Import<br>Wizard                                      |                            |                         |                      |              |       | × |  |
|                                 | The certificate will be imported after you click Finish.                         | -                          |                         | Search Downloads     | Dee          | -     | 9 |  |
|                                 | You have specified the following settings:                                       |                            | man treat               |                      | 8== <b>•</b> |       | 0 |  |
|                                 | Certificate Store Selected by User Trusted Root Certifica<br>Content Certificate |                            | Date modified           | Type                 | Size         | 2 1/0 |   |  |
| L                               | < III ,                                                                          |                            |                         |                      |              |       |   |  |
|                                 | MyNAS_ROOT_CA_564DDC64-74A4-4FAC Date r<br>Security Certificate                  | modified: 2/1<br>Size: 1.2 | 8/2018 11:28 AM<br>0 KB | Date created: 2/18/2 | 018 11:28    | AM    |   |  |
|                                 |                                                                                  |                            |                         |                      |              |       |   |  |

Click 'Finish' to begin the import of the SSL Certificate.

A security warning will display about installing a certificate claiming to represent your MyNAS Storage Appliance.

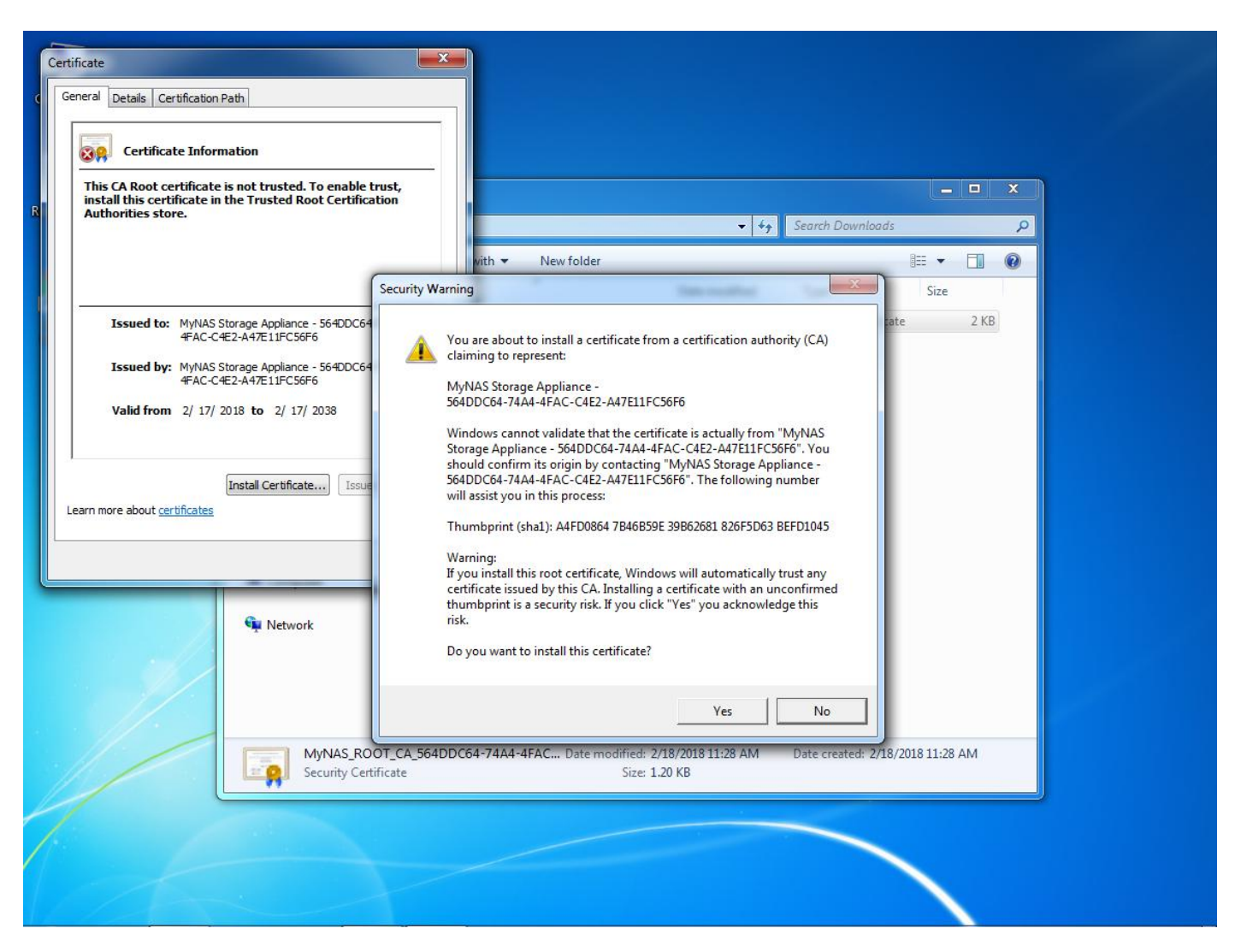

Click 'Yes' to install this certificate.

# **MyNAS® Storage Appliance Installation Guide**

| rtificate                                                                                                    |                                                                                                   |
|----------------------------------------------------------------------------------------------------|---------------------------------------------------------------------------------------------------|
| This CA Root certificate is not trusted. To enable trust,<br>install this certificate in the Trusted Root Certification<br>Authorities store.                                                                                                    | - □ ×<br>↓ ↓ ↓ Search Downloads                                                                   |
|                                                                                                    | with  Vew folder                                                                                  |
| Issued to: MyNAS Storage Appliance - 564DDC64-74A4-<br>4FAC-C4E2-A47E11FC56F6<br>Issued by: MyNAS Storage Appliance - 564DDC64-74A4-<br>4FAC-C4E2-A47E11FC56F6<br>Valid from 2/ 17/ 2018 to 2/ 17/ 2038<br>Install Certificate Issuer Statement<br>Learn more about certificates<br>OK | ROOT_CA_564DDC64-74A4-4FA 2/18/2018 11:28 AM Security Certificate 2 KB                            |
| MyNAS_ROOT_CA_564DD<br>Security Certificate                                                                                                    | C64-74A4-4FAC Date modified: 2/18/2018 11:28 AM Date created: 2/18/2018 11:28 AM<br>Size: 1.20 KB |
| Security Certificate                                                                                                    | Size: 1.20 KB                                                                                     |

Click 'OK' to close any open dialog boxes.

The MyNAS Storage Appliance Root CA is now installed as a Trusted Root CA.

## Logging into the MyNAS WebUI for the first time as 'enable'

Click Logout from the menu bar, and login as the enable user. As this is a new install, the MyNAS setup wizard will request to be run as illustrated below:

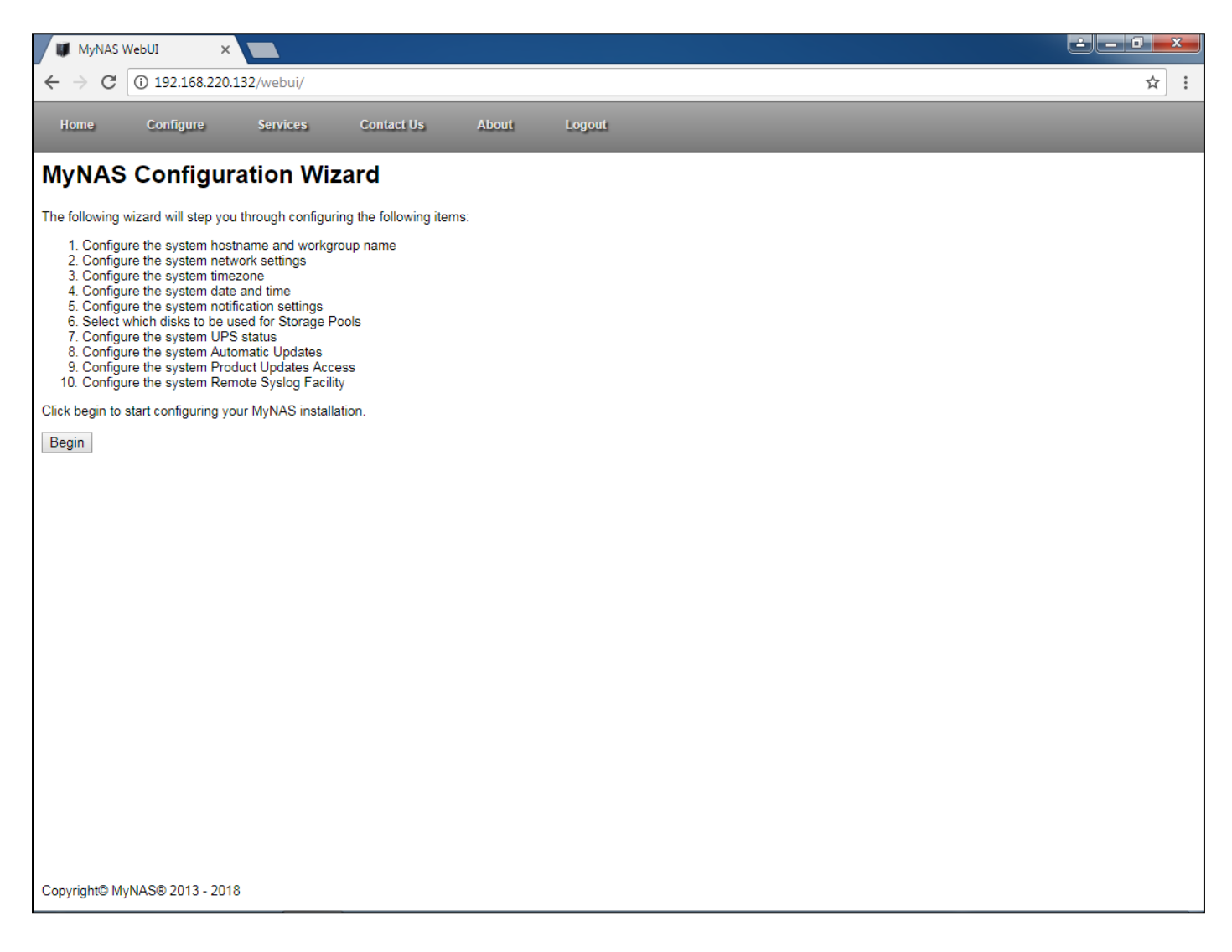

## **Running the MyNAS Configuration Wizard**

The MyNAS Configuration Wizard can be run at any time. The wizard will initially request to be run after the initial installation, however this can be run again at any time by selecting the 'Setup Wizard' from the 'Configure' menu item.

Follow the details below to guide you through configuring MyNAS using the Configuration Wizard. From the initial Configuration Wizard screen, click 'Begin'.

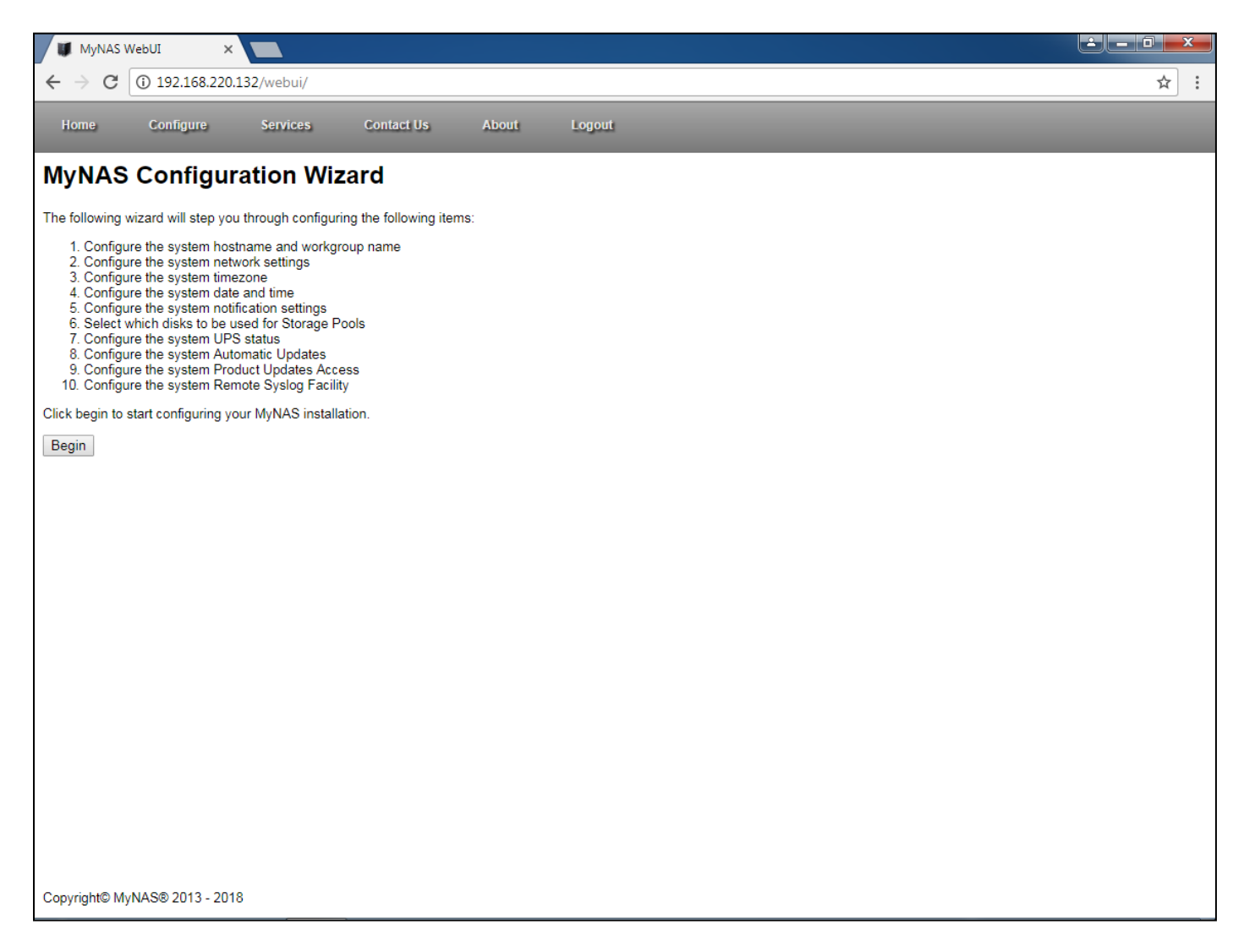

### **Configure the MyNAS Hostname**

The system hostname is what identifies MyNAS on your network. You can call this whatever you like, however there are some restrictions:

- Only alpha numeric characters
- Special characters cannot be used
- Characters such as '-' (dash) and '\_' (underscore) are valid characters

Replace 'localhost.localdomain' with your choice of hostname.

To change the Windows Workgroup from the default of 'WORKGROUP', replace 'WORKGROUP' with the applicable entry.

| 🗰 MyNAS WebUI 🛛 🗙                               |                                      |                   |                                             | x       |
|-------------------------------------------------|--------------------------------------|-------------------|---------------------------------------------|---------|
| $\leftarrow$ $\rightarrow$ C (i) Not secure   : | 192.168.220.132/webui/               |                   |                                             | \$<br>: |
| Home Configure                                  | Services Contact Us                  | About             | Logout                                      |         |
| MyNAS Configura                                 | ation Wizard                         |                   |                                             |         |
| Hostname Configuration                          | on                                   |                   |                                             |         |
| The hostname is what identifies yo              | our MyNAS Storage Appliance on your  | network.          |                                             |         |
| The workgroup name identifies a g               | roup of computers on a network. By d | efault, Windows s | systems use 'WORKGROUP' as this group name. |         |
| New Hostname:                                   | localhost.localdomain                |                   |                                             |         |
| New Workgroup Name:                             | WORKGROUP                            |                   |                                             |         |
| Back Next                                       |                                      |                   |                                             |         |
|                                                 |                                      |                   |                                             |         |
|                                                 |                                      |                   |                                             |         |
|                                                 |                                      |                   |                                             |         |
|                                                 |                                      |                   |                                             |         |
|                                                 |                                      |                   |                                             |         |
|                                                 |                                      |                   |                                             |         |
|                                                 |                                      |                   |                                             |         |
|                                                 |                                      |                   |                                             |         |
|                                                 |                                      |                   |                                             |         |
|                                                 |                                      |                   |                                             |         |
|                                                 |                                      |                   |                                             |         |
|                                                 |                                      |                   |                                             |         |
|                                                 |                                      |                   |                                             |         |
| Copyright© MyNAS® 2013 - 2018                   |                                      |                   |                                             |         |

Once configured, click 'Next' to continue.

### **Configure the MyNAS Basic Network Settings**

The network settings is what allows MyNAS to communicate on the network. If you are using DHCP, it is fine to leave the setting at its default. If you require a fixed IP address, change the settings to utilise a static address.

If changing to a static IP address, MyNAS will validate the configuration specified.

| 🗰 MyNAS WebUI 🛛 🗙 📃                                        |                              |                   |                              |                       | <u> - □ × </u> |
|------------------------------------------------------------|------------------------------|-------------------|------------------------------|-----------------------|----------------|
| $\leftrightarrow$ $\rightarrow$ C (i) Not secure   192.168 | 3.220.132/webui/             |                   |                              |                       | ☆ :            |
| Home Configure Servi                                       | ces Contact Us               | About             | Logout                       |                       |                |
| MyNAS Configuration                                        | n Wizard                     |                   |                              |                       |                |
| Basic Network Configuration                                | on                           |                   |                              |                       |                |
| Specify the network configuration for your                 | MyNAS Storage Appliance. Typ | ically, using a [ | DHCP assigned address is the | easier option to use. |                |
| The current network interface being config                 | jured is: eth0               |                   |                              |                       |                |
| Use a DHCP assigned address                                |                              |                   |                              |                       |                |
|                                                            | Static IP Address Configura  | tion              |                              |                       |                |
|                                                            | IP address                   |                   | 192.168.220.132              |                       |                |
|                                                            | Subnet Mask                  |                   | 255.255.255.0                | -                     |                |
| Use Static IP Address                                      | Default Gateway              |                   | 192.168.220.2                |                       |                |
|                                                            | DNS Server 1                 |                   | 192.168.220.2                |                       |                |
|                                                            | DNS Server 2                 |                   |                              |                       |                |
| Back Next                                                  |                              |                   |                              |                       |                |
| Duck                                                       |                              |                   |                              |                       |                |
|                                                            |                              |                   |                              |                       |                |
|                                                            |                              |                   |                              |                       |                |
|                                                            |                              |                   |                              |                       |                |
|                                                            |                              |                   |                              |                       |                |
|                                                            |                              |                   |                              |                       |                |
|                                                            |                              |                   |                              |                       |                |
|                                                            |                              |                   |                              |                       |                |
|                                                            |                              |                   |                              |                       |                |
|                                                            |                              |                   |                              |                       |                |
|                                                            |                              |                   |                              |                       |                |
|                                                            |                              |                   |                              |                       |                |
|                                                            |                              |                   |                              |                       |                |
|                                                            |                              |                   |                              |                       |                |
| Copyright© MyNAS® 2013 - 2018                              |                              |                   |                              |                       |                |

Once configured, click 'Next' to continue.

### **Optional: Configure the MyNAS Advanced Network Settings**

<u>Note</u>: This configuration screen only displays if there are more than 1 network adaptor in your MyNAS Storage Appliance.

<u>Note</u>: Your are unable to configure network bonding if you are running MyNAS Storage Appliance on a virtual platform.

Advanced Network Configuration allows for bonding multiple network cards as a single network device to provide performance and reliability benefits.

If DHCP is currently configured, the following will be displayed:

| MyNAS Configuration                                                                                                    | Wizard                                                     |                                                                                                    |  |  |  |  |  |
|----------------------------------------------------------------------------------------------------|------------------------------------------------------------|----------------------------------------------------------------------------------------------------|--|--|--|--|--|
| Advanced Network Configu                                                                                                    | ation                                                      |                                                                                                    |  |  |  |  |  |
| Unable to configure Advanced Network Co<br>• Network configuration is set to use a                                             | nfiguration as the following prei<br>DHCP assigned address | requisites were not met:                                                                                                    |  |  |  |  |  |
| <ul> <li>No, do not Configure Network Bonding</li> <li>Yes, Configure Network Bonding</li> </ul> Network Bonding Configuration |                                                            |                                                                                                    |  |  |  |  |  |
|                                                                                                    | Network Card Selection                                     | eth0 - Intel Corporation 80003ES2LAN Gigabit Ethernet Controller (Copper) - MAC Address:<br>00:15:17:4d:9b:f4<br>eth1 - Intel Corporation 80003ES2LAN Gigabit Ethernet Controller (Copper) - MAC Address:<br>00:15:17:4d:9b:f5 |  |  |  |  |  |
|                                                                                                    | Load Balancing Method                                      | Adaptive Load Balance                                                                                                    |  |  |  |  |  |

However, if a static IP address is being used, network bonding can be configured as illustrated below:

| MyNAS Configuration                                                                                                    | Wizard                                                             |                                                                                                    |
|----------------------------------------------------------------------------------------------------|--------------------------------------------------------------------|----------------------------------------------------------------------------------------------------|
| Advanced Network Configura                                                                                                    | ation                                                              |                                                                                                    |
| Do you wish to configure network card bond                                                                                                    | ing due to more than 1 networ                                      | k card being available?                                                                                                    |
| <ul> <li>No, do not Configure Network Bonding</li> <li>Yes, Configure Network Bonding</li> </ul>                                                    | Network Bonding Configu                                            | ration                                                                                                    |
|                                                                                                    | Network Card Selection                                             |                                                                                                    |
|                                                                                                    |                                                                    | eth0 - Intel Corporation 80003ES2LAN Gigabit Ethernet Controller (Copper) - MAC Address:<br>00:15:17:4d:9b:f4                                                                            |
|                                                                                                    |                                                                    | eth1 - Intel Corporation 80003ES2LAN Gigabit Ethernet Controller (Copper) - MAC Address:<br>00:15:17:4d:9b:f5                                                                            |
|                                                                                                    |                                                                    |                                                                                                    |
|                                                                                                    | Load Balancing Method                                              | Adaptive Load Balance                                                                                                    |
|                                                                                                    |                                                                    |                                                                                                    |
| Load Balance Round Robin:<br>Transmit packets in sequential order from th                                                                           | e first available slave through                                    | the last. This mode provides load balancing and fault tolerance.                                                                                                    |
| Load Balance Active / Backup:<br>Only one slave in the bond is active. A differ<br>confusing the switch. This mode provides far                     | ent slave becomes active if, a<br>ult tolerance. The primary opti  | nd only if, the active slave fails. The bond's MAC address is externally visible on only one port (network adapter) to avoid on affects the behaviour of this mode.                      |
| Load Balance XOR:<br>Transmit based on [(source MAC address X<br>balancing and fault tolerance.                                                     | OR'd with destination MAC ad                                       | dress) modulo slave count]. This selects the same slave for each destination MAC address. This mode provides load                                                                        |
| Load Balance Broadcast:<br>Transmits everything on all slave interfaces.                                                                            | This mode provides fault toler                                     | rance.                                                                                                    |
| Dynamic Link Aggregation (802.3ad):<br>IEEE 802.3ad Dynamic link aggregation. Cre<br>specification.<br>Note: This selection requires network switch | eates aggregation groups that<br>n support and configuration to    | share the same speed and duplex settings. Utilizes all slaves in the active aggregator according to the 802.3ad<br>operate                                                               |
| Adaptive Transmit Load Balance:<br>Channel bonding that does not require any s<br>is received by the current slave. If the receiv                   | special switch support. The ou<br>ing slave fails, another slave t | tgoing traffic is distributed according to the current load (computed relative to the speed) on each slave. Incoming traffic<br>akes over the MAC address of the failed receiving slave. |

Select the applicable network cards to use for network bonding together with the applicable load balancing method to use for the bonded interfaces:

### Load Balance Round Robin:

Transmit packets in sequential order from the first available slave through the last. This mode provides load balancing and fault tolerance.

#### Load Balance Active / Backup:

Only one slave in the bond is active. A different slave becomes active if, and only if, the active slave fails. The bond's MAC address is externally visible on only one port (network adapter) to avoid confusing the switch. This mode provides fault tolerance. The primary option affects the behaviour of this mode.

#### Load Balance XOR:

Transmit based on [(source MAC address XOR'd with destination MAC address) modulo slave count]. This selects the same slave for each destination MAC address. This mode provides load balancing and fault tolerance.

#### Load Balance Broadcast:

Transmits everything on all slave interfaces. This mode provides fault tolerance.

#### Dynamic Link Aggregation (802.3ad):

IEEE 802.3ad Dynamic link aggregation. Creates aggregation groups that share the same speed and duplex settings. Utilizes all slaves in the active aggregator according to the 802.3ad specification. Note: This selection requires network switch support and configuration to operate

#### Adaptive Transmit Load Balance:

Channel bonding that does not require any special switch support. The outgoing traffic is distributed according to the current load (computed relative to the speed) on each slave. Incoming traffic is received by the current slave. If the receiving slave fails, another slave takes over the MAC address of the failed receiving slave.

#### Adaptive Load Balance:

Adaptive load balancing: includes balance-tlb plus receive load balancing (rlb) for IPV4 traffic, and does not require any special switch support. The receive load balancing is achieved by ARP negotiation. The bonding driver intercepts the ARP Replies sent by the local system on their way out and overwrites the source hardware address with the unique hardware address of one of the slaves in the bond such that different peers use different hardware addresses for the server.

Once selected, click 'Next' to continue

### **Configure the MyNAS Time Zone setting**

During the initial installation you would have selected an appropriate time zone for your system. The Configuration Wizard now validates this selection, or you can change the selection if required.

Choose the applicable time zone for your MyNAS installation.

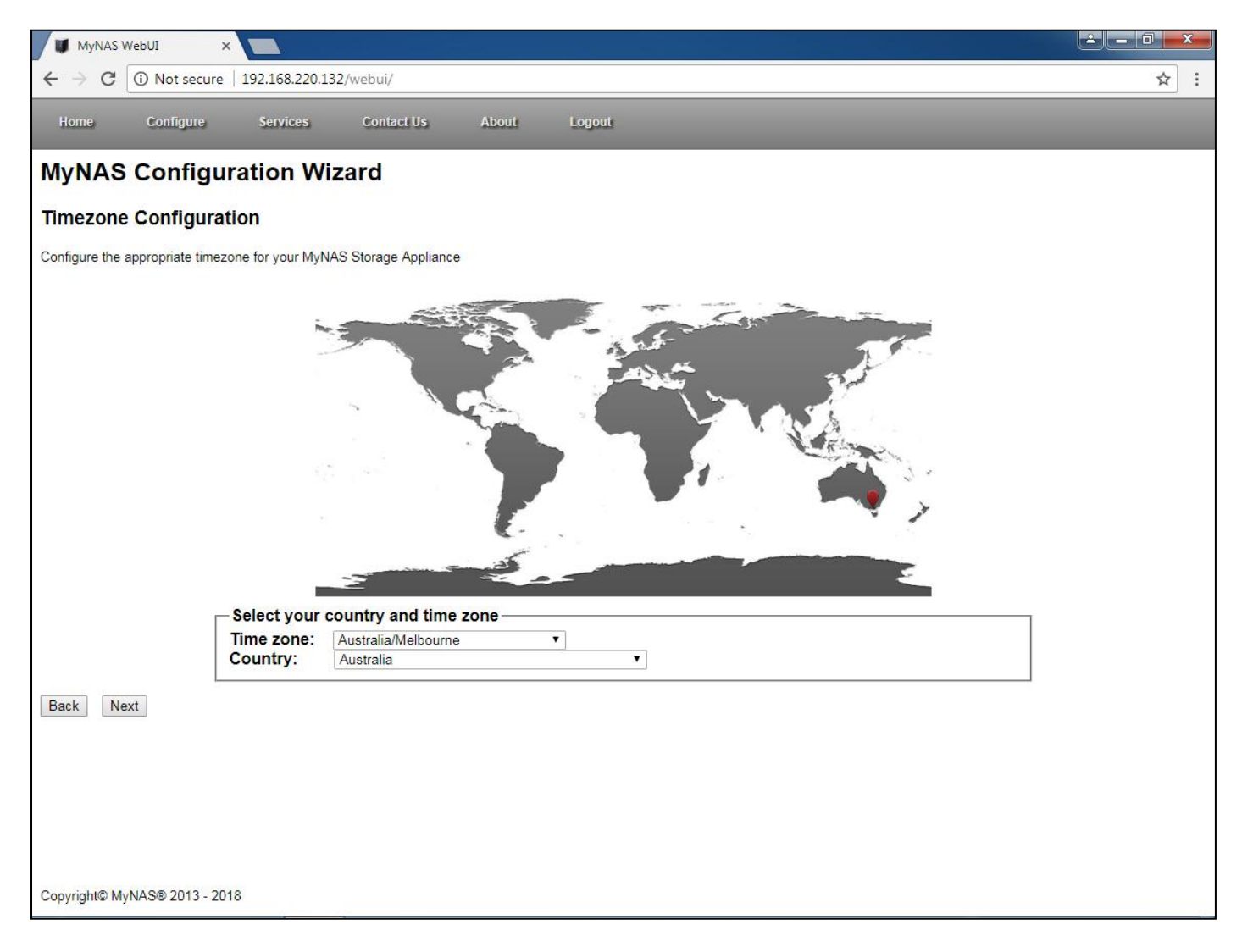

Once configured, click 'Next' to continue.

### **Configure the MyNAS Date and Time setting**

The MyNAS Configuration Wizard now prompts to validate the current system time of your MyNAS installation, based on the time zone that was previously selected.

If the calculated date and time displayed is incorrect for your current date and time, change the date and time as required.

| MyNAS WebUI ×                                                                        | <u> - 0 ×</u> |
|--------------------------------------------------------------------------------------|---------------|
| ← → C ③ Not secure   192.168.220.132/webui/                                          | ☆ :           |
| Home Configure Services Contact Us About Logout                                      |               |
| MyNAS Configuration Wizard                                                           |               |
| Date and Time Configuration                                                          |               |
| Configure the appropriate date and time for your MyNAS Storage Appliance             |               |
| Current System Time: 11:50:46 AM<br>Current System Date: Sunday, February 18th, 2018 |               |
| Use current system date and time   Change system date and time                       |               |
| New System Date and Time                                                             |               |
| New System Time: 11 v : 50 v AM v                                                    |               |
| New System Date:     Day     Month     Year       18 *     February     2018 *       |               |
| Back Next                                                                            |               |
| Copyright© MyNAS® 2013 - 2018                                                        |               |

Once configured, click 'Next' to continue.

## Configure the MyNAS System Event Notification setting

The MyNAS System Event Notifications allows you to configure a notification email address where MyNAS Storage Appliance 'events' and 'notifications' will be sent. Configuring this email address is an important step as this allows you to receive information about what your MyNAS appliance is doing - what its system health is, are there any updates available or are there any issues to report. The notification frequency of these emails can be either daily, weekly or monthly.

This will also configure the MyNAS appliance to perform daily tasks to perform the following:

- Advise if there are any updates for the MyNAS appliance
- Advise on the system utilisation
- Check and advise on the available disk space on the system
- Check the physical health of the disks attached to the system
- Check the health status of the boot / installation drive if using RAID
- Check the health status of any configured ZFS pools.<sup>1</sup>

**Note:** Your MyNAS appliance will be configured to perform these checks at 2am your local time.

An example of this email is illustrated below:

| Messan                                   | 🗆 🗢 🕐 ) 🗉 MyNAS                   | Storage Appliance :                     | System Status (mynas-do              | c-test.localdomain                 | for Tuesday         | y 7th June 20:                      | 16 × Message (H., | Constitutes inter-                                                                                                    |
|------------------------------------------|-----------------------------------|-----------------------------------------|--------------------------------------|------------------------------------|---------------------|-------------------------------------|-------------------|----------------------------------------------------------------------------------------------------|
| lepty Reply F<br>to All<br>Respond       | orward Delete Move to<br>Folder   | Create Other<br>Rule Actions -          | Block Not Junk<br>Sender Junk E-mail | Categorize Follow<br>Up<br>Options | v Mark as<br>Unread | Pind<br>Related<br>Select -<br>Find | -                 |                                                                                                    |
| om: sys                                  | tem-info@mynas.com.au             |                                         |                                      |                                    |                     |                                     | Sent: T           | ue 7/06/2016 3:41 P                                                                                                    |
| hiert Mr                                 | NAS Storage Appliance Su          | tem Status (monac.d                     | oc.test localdomain) for 1           | uesday 7th June 201                | 6                   |                                     |                   |                                                                                                    |
| opece. my                                |                                   |                                         |                                      | actually remaine 201               |                     |                                     |                   |                                                                                                    |
| MyNAS                                    | Storage Ap                        | pliance S                               | system State                         | IS                                 |                     |                                     |                   | ſ                                                                                                    |
| Polouvic the                             | current clature of a              | OUT MANAG CI                            | orana Applianca:                     |                                    |                     |                                     |                   |                                                                                                    |
| Jeiuw is the                             | current status of y               | IOUI MYNAS SI                           | orage Appliance.                     |                                    |                     |                                     |                   |                                                                                                    |
| MyNAS SI                                 | torage Applianc                   | e Status Sun                            | nmary                                |                                    |                     |                                     |                   |                                                                                                    |
|                                          |                                   |                                         |                                      |                                    |                     |                                     |                   |                                                                                                    |
| MyNAS Sto                                | rage Appliance Re                 | gistration Statu                        | 15                                   | U                                  | NREGIS              | TERED                               |                   |                                                                                                    |
| MyNAS Sto                                | rage Appliance Su                 | Ibscription Exp                         | iry                                  | N                                  | /A                  |                                     |                   |                                                                                                    |
| MyNAS Sto                                | rage Appliance Sy                 | stem RAID - No                          | o issues identified                  |                                    | 2                   |                                     |                   |                                                                                                    |
| MyNAS Sto                                | rage Appliance Sv                 | stem Disks - N                          | o disk issues iden                   | ified                              |                     |                                     |                   |                                                                                                    |
| MANAS SH                                 | race Appliance Sy                 | stom Disks - M                          | o disk ana issuer                    | dentified                          | 1.1                 |                                     |                   |                                                                                                    |
| 111013 510                               | rage Appliance Sy                 | Stern Disks - W                         | o usk age issues                     | dentilled                          |                     |                                     |                   |                                                                                                    |
| MyNAS Sto                                | rage Appliance ZF                 | S Pools - No Z                          | FS Storage Pool is                   | s configured                       | ,                   |                                     |                   |                                                                                                    |
|                                          | 2 (1997 - 19                      |                                         |                                      |                                    |                     |                                     |                   |                                                                                                    |
| WYNAS SI                                 | torage Applianc                   | e Status Det                            | alls                                 |                                    |                     |                                     |                   |                                                                                                    |
| AVNAS Sto                                | rage Appliance Pl                 | hysical Disk H                          | ealth                                |                                    |                     |                                     |                   |                                                                                                    |
|                                          |                                   |                                         | a naratan<br>Manaratan               |                                    |                     |                                     |                   |                                                                                                    |
| Below is the                             | e detailed disk statu             | us for your MyN                         | IAS Storage Applia                   | ance:                              |                     |                                     |                   |                                                                                                    |
| Davies                                   |                                   |                                         | Diak Carl                            |                                    |                     |                                     |                   | Disk                                                                                                    |
| Name                                     | Disk Vendor                       | Disk Prod                               | uct Number                           | Statu                              | 15                  |                                     |                   | Age                                                                                                    |
| /dev/sda                                 | Hypervisor                        | Virtual D:                              | isk No Serial                        | Number SMARI                       | Bealth              | Status:                             | oĸ                | N/A                                                                                                    |
| /dev/sdb                                 | Hypervisor                        | Virtual D:                              | isk No Serial                        | Number SMART                       | Health              | Status:                             | ox                | N/A                                                                                                    |
| /dev/sdc                                 | Hypervisor                        | Virtual D:                              | lsk No Serial                        | Number SMART                       | Health              | Status:                             | ox                | N/A                                                                                                    |
| /dev/sdd                                 | Hypervisor                        | Virtual D:                              | isk No Serial                        | Number SMART                       | Health              | Status:                             | oĸ                | N/A                                                                                                    |
| /dev/sde                                 | Hypervisor                        | Virtual D:                              | isk No Serial                        | Number SMART                       | Health              | Status:                             | ox                | N/A                                                                                                    |
| /dev/sdf                                 | Hypervisor                        | Virtual D:                              | isk No Serial                        | Number SMART                       | Health              | Status:                             | ok                | N/A                                                                                                    |
| A 44 1 4 1 4 1 4 1 4 1 4 1 4 1 4 1 4 1 4 | distant in property of the latter | 121 - 1 - 1 - 1 - 1 - 1 - 1 - 1 - 1 - 1 | 10 No. 10 No. 1                      |                                    |                     |                                     |                   | and the second second se |

<sup>&</sup>lt;sup>1</sup> This does not mean to perform a ZFS pool scrub. These are scheduled and handled independently when a ZFS pool is created

If your ISP Email Server requires authentication, configure the applicable settings for your ISP email server.

| 🗰 MyNAS WebUI 🛛 🗙 🔛                           |                    |                                      |                                            |       |
|-----------------------------------------------|--------------------|--------------------------------------|--------------------------------------------|-------|
| ← → C (i) Not secure   192.168.2              | 20.132/webui/      |                                      |                                            | ☆ :   |
| Home Configure Service                        | s Contact          | tils About Lonout                    |                                            |       |
| nome comigne service                          | o contact          | n oo habaa Eogoar                    |                                            |       |
| <b>MyNAS</b> Configuration                    | Wizard             |                                      |                                            |       |
| System Event Notification C                   | nfiguration        |                                      |                                            |       |
| System Event Notification Co                  | miguration         | 1                                    |                                            |       |
| Configure your notification settings for your | lyNAS Storage Ap   | Appliance:                           |                                            |       |
| Your Email Address                            |                    |                                      | ]                                          |       |
| Mail From Address                             | system-info@myr    | ynas.com.au                          | ]                                          |       |
| MyNAS Email Notification Frequency            | Daily ▼ <u>Not</u> | ote: Any detected hard disk issues w | ill trigger an email outside of this frequ | lency |
| ISP Email Server Address                      |                    |                                      | ]                                          |       |
| ISP Email Server Authentication               | Not R              | Required                             |                                            |       |
|                                               | Yes                |                                      |                                            |       |
|                                               | [ISP               | P Email Server Authentication Setti  | ings                                       |       |
|                                               | Use                | ername                               |                                            |       |
|                                               | Auth               | thentication                         |                                            |       |
|                                               | Pass               | ssword                               |                                            |       |
|                                               | Con                | nfirmation                           |                                            |       |
|                                               | SSL                | L Enabled                            | uired                                      |       |
|                                               |                    | SSL is not                           | required                                   |       |
|                                               | Outg               | tgoing SMTP 465                      |                                            |       |
|                                               | For                | 16                                   |                                            |       |
| Back Next                                     |                    |                                      |                                            |       |
| Duck HOAL                                     |                    |                                      |                                            |       |
|                                               |                    |                                      |                                            |       |
|                                               |                    |                                      |                                            |       |
|                                               |                    |                                      |                                            |       |
|                                               |                    |                                      |                                            |       |
|                                               |                    |                                      |                                            |       |
|                                               |                    |                                      |                                            |       |
| Copyright© MyNAS® 2013 - 2018                 |                    |                                      |                                            |       |

If you do not know your ISP's email server settings, it is best to visit your ISP's website and search their help section for the relevant details

Once the system notification configuration is complete, click 'Next' to continue.

<u>Note</u>: Email notifications can also be tested post initial configuration by utilising the Shell Console embedded within the MyNAS Storage Appliance interface as illustrated below:

## **MyNAS® Storage Appliance Installation Guide**

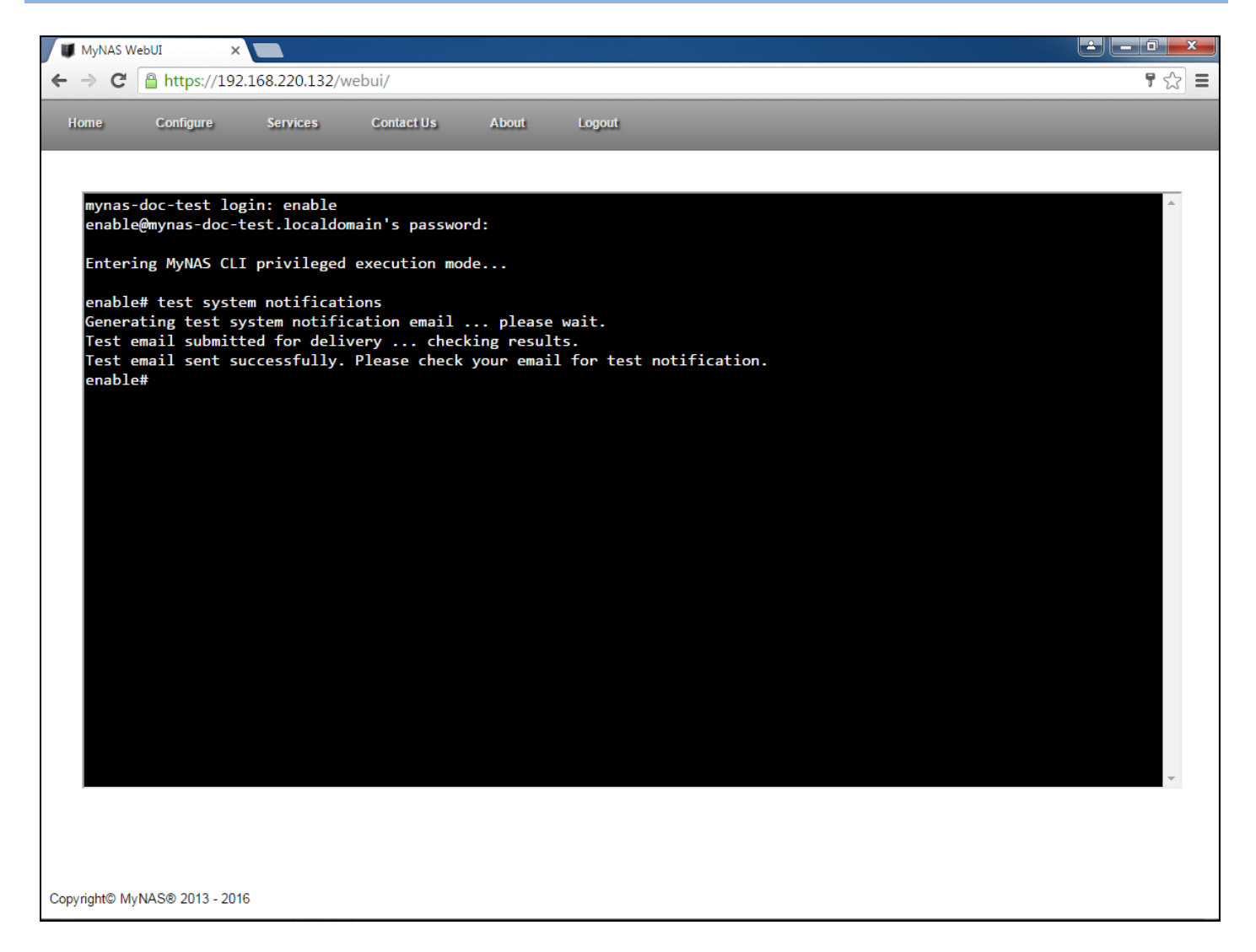

### **Configure the MyNAS ZFS Disk allocation**

As a precautionary measure, MyNAS differentiates between what disks are in the system, versus what disks you would like to use for the storage of your data.

As such, this configuration item is where you select what disks you would like MyNAS to identify for use for configuring ZFS. In the majority of cases, select 'Use all available disks' in your system to allow them to be configured for ZFS.

<u>Note</u>: This step does not create or destroy any data on the disks you select, nor does it create any ZFS Volumes or Pools.

| MyNAS WebUI                                                              | × 🔼                                                                                                    |    |                                           |     |
|--------------------------------------------------------------------------|----------------------------------------------------------------------------------------------------|----|-------------------------------------------|-----|
| $\epsilon  ightarrow$ C (i) Not secur                                    | e   192.168.220.132/webui/                                                                                                    |    |                                           | ☆ : |
| Home Configure                                                           | Services Contact Us About Logout                                                                                                    |    |                                           |     |
| MyNAS Config                                                             | uration Wizard                                                                                                    |    |                                           |     |
| MyNAS Storage Co                                                         | nfiguration                                                                                                    |    |                                           |     |
| Select the storage disks to us                                           | e for your MyNAS storage configuration:                                                                                                    |    |                                           |     |
| <ul> <li>Use all available disks</li> <li>Select disks to use</li> </ul> | Available Drives in system                                                                                                    |    | Configured Drives for MyNAS Storage Pools |     |
|                                                                          | sdc - Hypervisor Virtual Disk (No Serial Number) - 1.00 GB<br>sdd - Hypervisor Virtual Disk (No Serial Number) - 1.00 GB<br>sde - Hypervisor Virtual Disk (No Serial Number) - 1.00 GB<br>sdg - Hypervisor Virtual Disk (No Serial Number) - 1.00 GB<br>sdg - Hypervisor Virtual Disk (No Serial Number) - 1.00 GB<br>sdi - Hypervisor Virtual Disk (No Serial Number) - 1.00 GB<br>sdi - Hypervisor Virtual Disk (No Serial Number) - 1.00 GB<br>sdj - Hypervisor Virtual Disk (No Serial Number) - 1.00 GB<br>sdj - Hypervisor Virtual Disk (No Serial Number) - 1.00 GB<br>sdj - Hypervisor Virtual Disk (No Serial Number) - 1.00 GB<br>sdl - Hypervisor Virtual Disk (No Serial Number) - 1.00 GB<br>sdl - Hypervisor Virtual Disk (No Serial Number) - 1.00 GB | ~> |                                           | ▲   |
| Back Next                                                                |                                                                                                    |    |                                           |     |
| Copyright© MyNAS® 2013 - 2                                               | 018                                                                                                    |    |                                           |     |

Once all disks you wish to use for ZFS are selected, click 'Next' to continue.

## Configure MyNAS Uninterruptable Power Supply (UPS) Support

MyNAS recommends the use of a UPS to protect your system from unintentional power outages that could compromise the overall data integrity. Answer 'Yes' if you are using a UPS to provide power backup for your storage appliance:

| WyNAS WebUI ×                                                                                                    |                     | x  |
|----------------------------------------------------------------------------------------------------|---------------------|----|
| ← → C ③ Not secure   192.168.220.132/webui/                                                                                                    | ☆                   | :  |
| Home Configure Services Contact Us About Logout                                                                                                    |                     |    |
| MyNAS Configuration Wizard                                                                                                    |                     |    |
| MyNAS Uninterruptible Power Supply (UPS) Support                                                                                                    |                     |    |
| It is advisable to protect your MyNAS Storage Appliance from mains power failures with a UPS. Without using a UPS, even though using ZFS technology, the data integrity on MyNAS could be compromised. | of your data stored | on |
| Do you have a UPS protecting your MyNAS Storage Appliance from power failures?                                                                                                    |                     |    |
| No     Yes                                                                                                    |                     |    |
| Back Next                                                                                                    |                     |    |
|                                                                                                    |                     |    |
|                                                                                                    |                     |    |
|                                                                                                    |                     |    |
|                                                                                                    |                     |    |
|                                                                                                    |                     |    |
|                                                                                                    |                     |    |
|                                                                                                    |                     |    |
|                                                                                                    |                     |    |
|                                                                                                    |                     |    |
|                                                                                                    |                     |    |
|                                                                                                    |                     |    |
| Copyright© MyNAS® 2013 - 2018                                                                                                    |                     |    |

Once the correct UPS setting is selected, click 'Next' to continue.

## **Configure MyNAS Automatic Updates Support**

Starting with MyNAS Storage Appliance v2.0, you can configure MyNAS to automatically download and install updates to keep your system up-to-date.

**Note:** Any patches that require a system reboot will not be automatically installed.

| WyNAS WebUI ×                                                                                                    | <b>∸</b> – □ <mark>– × –</mark> |
|----------------------------------------------------------------------------------------------------|---------------------------------|
| ← → C ③ Not secure   192.168.220.132/webui/                                                                                        | ☆ :                             |
| Home Configure Services Contact Us About Logout                                                                                    |                                 |
| MyNAS Configuration Wizard                                                                                                    |                                 |
| MyNAS Automatic Updates Support                                                                                                    |                                 |
| MyNAS Storage Appliance can keep your system automatically up-to-date with system patches, bug-fixes and component updates.        |                                 |
| Do you wish to enable your MyNAS Storage Appliance to automatically update?                                                        |                                 |
| Note: Any MyNAS Storage Appliance patch or update that requires a system reboot will not be applied by enabling automatic updates. |                                 |
| No<br>Yas                                                                                                    |                                 |
| Bask Naxt                                                                                                    |                                 |
| Datk Iveat                                                                                                    |                                 |
|                                                                                                    |                                 |
|                                                                                                    |                                 |
|                                                                                                    |                                 |
|                                                                                                    |                                 |
|                                                                                                    |                                 |
|                                                                                                    |                                 |
|                                                                                                    |                                 |
|                                                                                                    |                                 |
|                                                                                                    |                                 |
|                                                                                                    |                                 |
|                                                                                                    |                                 |
|                                                                                                    |                                 |
|                                                                                                    |                                 |
| Copyright© MyNAS® 2013 - 2018                                                                                                    |                                 |

Once the correct automatic update setting is selected, click 'Next' to continue.

## **Configure MyNAS Internet Access Configuration**

In some circumstances, it may be desirable or required for MyNAS to access the Internet via a proxy server to download updates. If this is required in your environment, configure the applicable settings here:

| 🔰 MyNAS WebU                        | I ×                          |                           |                  |                         |                              |                           |                               | x     |
|-------------------------------------|------------------------------|---------------------------|------------------|-------------------------|------------------------------|---------------------------|-------------------------------|-------|
| $\leftrightarrow$ > C ()            | Not secure   192.168.220     | 0.132/webui/              |                  |                         |                              |                           | ☆                             | :     |
| Home C                              | onfigure Services            | Contact Us                | About            | Logout                  |                              |                           |                               |       |
| MyNAS Co                            | onfiguration V               | Vizard                    |                  |                         |                              |                           |                               |       |
| MyNAS Inter                         | net Access Confi             | guration                  |                  |                         |                              |                           |                               |       |
| On your network wh                  | here you have installed you  | ır MyNAS Storage Applia   | nce, in order to | access the Internet, do | you need to use a proxy ser  | ver?                      |                               |       |
| MyNAS Storage Ap                    | pliance will access the Inte | ernet to download product | t updates, check | product licensing or if | using Cloud Replication - co | mmunicate with external 3 | Brd party Cloud Storage provi | ders. |
| <ul> <li>No</li> <li>Yes</li> </ul> |                              |                           |                  |                         |                              |                           |                               |       |
|                                     | Proxy Server Settings-       |                           |                  |                         |                              |                           |                               |       |
|                                     | Proxy Server Address:        |                           |                  |                         |                              |                           |                               |       |
|                                     | Proxy Server Port:           |                           |                  |                         |                              |                           |                               |       |
|                                     | Proxy User Name:             |                           |                  |                         |                              |                           |                               |       |
|                                     | Floxy Oser Fassword.         |                           |                  |                         |                              |                           |                               |       |
|                                     |                              |                           |                  |                         |                              |                           |                               |       |
| Back Next                           |                              |                           |                  |                         |                              |                           |                               |       |
|                                     |                              |                           |                  |                         |                              |                           |                               |       |
|                                     |                              |                           |                  |                         |                              |                           |                               |       |
|                                     |                              |                           |                  |                         |                              |                           |                               |       |
|                                     |                              |                           |                  |                         |                              |                           |                               |       |
|                                     |                              |                           |                  |                         |                              |                           |                               |       |
|                                     |                              |                           |                  |                         |                              |                           |                               |       |
|                                     |                              |                           |                  |                         |                              |                           |                               |       |
|                                     |                              |                           |                  |                         |                              |                           |                               |       |
|                                     |                              |                           |                  |                         |                              |                           |                               |       |
|                                     |                              |                           |                  |                         |                              |                           |                               |       |
|                                     |                              |                           |                  |                         |                              |                           |                               |       |
|                                     |                              |                           |                  |                         |                              |                           |                               |       |
| Copyright© MyNAS                    | ® 2013 - 2018                |                           |                  |                         |                              |                           |                               |       |

Once the correct settings are configured, click 'Next' to continue.

## **Configure MyNAS Remote Syslog Configuration**

In some circumstances it may be desirable to have all system notifications from your MyNAS Storage Appliance be sent to a secondary system for log aggregation or analysis. If this is a requirement, configure the applicable settings below. If not, just select No.

| 🔰 MyNAS WebUI                          | ×                     |                      |               |                |                                 |                       |     |
|----------------------------------------|-----------------------|----------------------|---------------|----------------|---------------------------------|-----------------------|-----|
| $\leftrightarrow$ $\Rightarrow$ C () N | Not secure   192.1    | .68.220.132/web      | ui/           |                |                                 |                       | ☆ : |
| Home Co                                | onfigure Se           | rvices Co            | ntact Us      | About          | Logout                          |                       |     |
| MyNAS Co                               | onfiguratio           | on Wizaro            | I             |                |                                 |                       |     |
| MyNAS Remo                             | ote Syslog Co         | onfiguratio          | ı             |                |                                 |                       |     |
| In some environmen                     | ts it may be desirab  | ole to forward all N | IyNAS Storage | Appliance logs | to a central system for logging | and archival purposes |     |
| Do you wish to forwa                   | ard all system logs t | to an external log   | jing system?. |                |                                 |                       |     |
| <ul><li>No</li><li>Yes</li></ul>       |                       |                      |               |                |                                 |                       |     |
|                                        | Syslog Server Se      | ettings              |               |                |                                 | 1                     |     |
|                                        | Syslog Server Ad      | dress:               |               |                |                                 | ]                     |     |
|                                        | Protocol              | rt:                  |               | C D            |                                 |                       |     |
|                                        | 11000001              |                      | ODF OI        | UP             |                                 |                       |     |
|                                        |                       |                      |               |                |                                 |                       |     |
| Back Next                              |                       |                      |               |                |                                 |                       |     |
|                                        |                       |                      |               |                |                                 |                       |     |
|                                        |                       |                      |               |                |                                 |                       |     |
|                                        |                       |                      |               |                |                                 |                       |     |
|                                        |                       |                      |               |                |                                 |                       |     |
|                                        |                       |                      |               |                |                                 |                       |     |
|                                        |                       |                      |               |                |                                 |                       |     |
|                                        |                       |                      |               |                |                                 |                       |     |
|                                        |                       |                      |               |                |                                 |                       |     |
|                                        |                       |                      |               |                |                                 |                       |     |
|                                        |                       |                      |               |                |                                 |                       |     |
|                                        |                       |                      |               |                |                                 |                       |     |
|                                        |                       |                      |               |                |                                 |                       |     |
| Copyright© MyNAS®                      | D 2013 - 2018         |                      |               |                |                                 |                       |     |

Once the correct settings are configured, click 'Next' to continue.

## Confirming the settings from the Configuration Wizard

Once all the initial settings are performed, MyNAS will prompt you to review the selections made. If you wish to make any changes, simply cancel out of the wizard and run the wizard again.

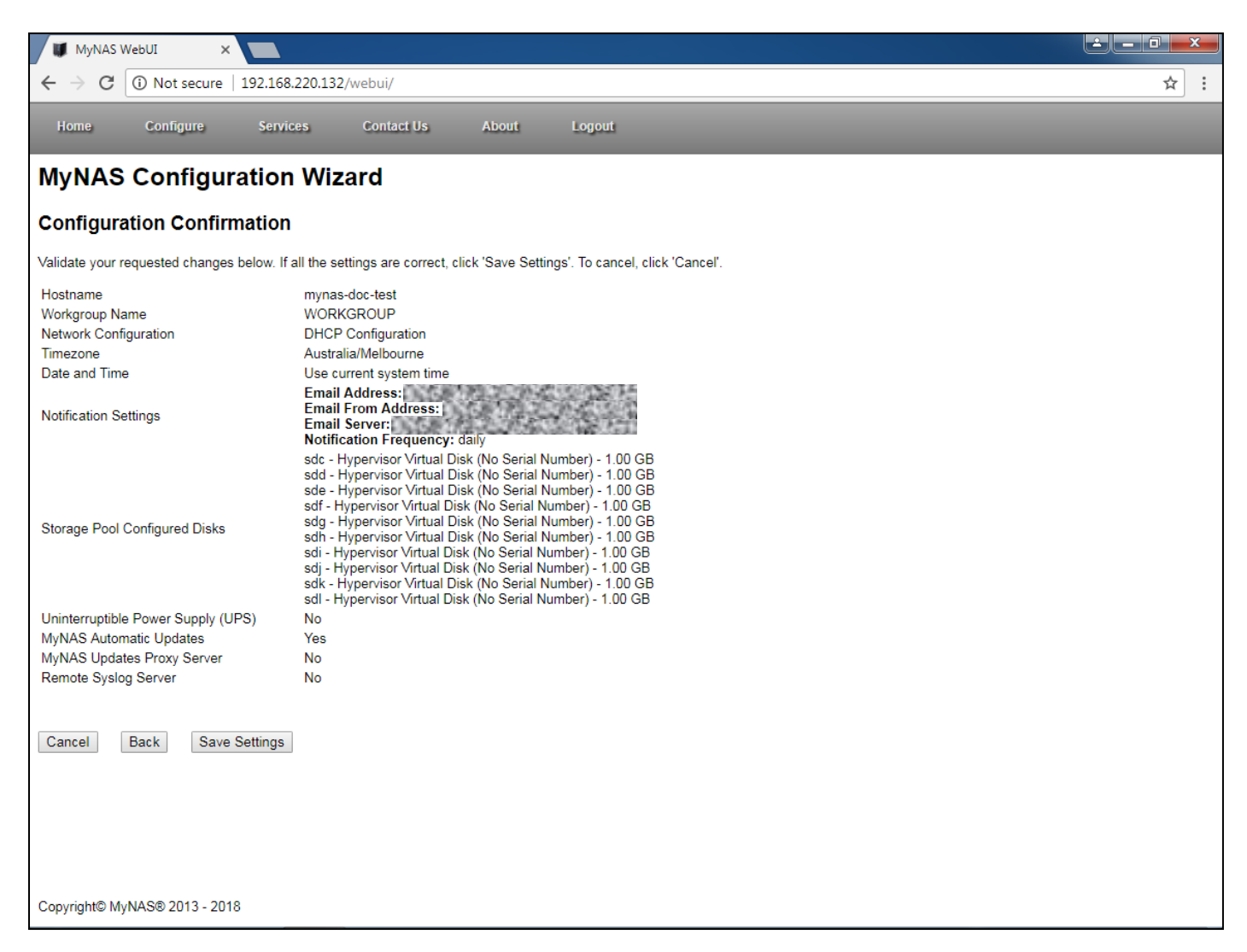

If the settings are all OK, click the 'Save Settings' button to continue. MyNAS will now process the setting configuration change as requested.

## MyNAS<sup>®</sup> Storage Appliance Installation Guide

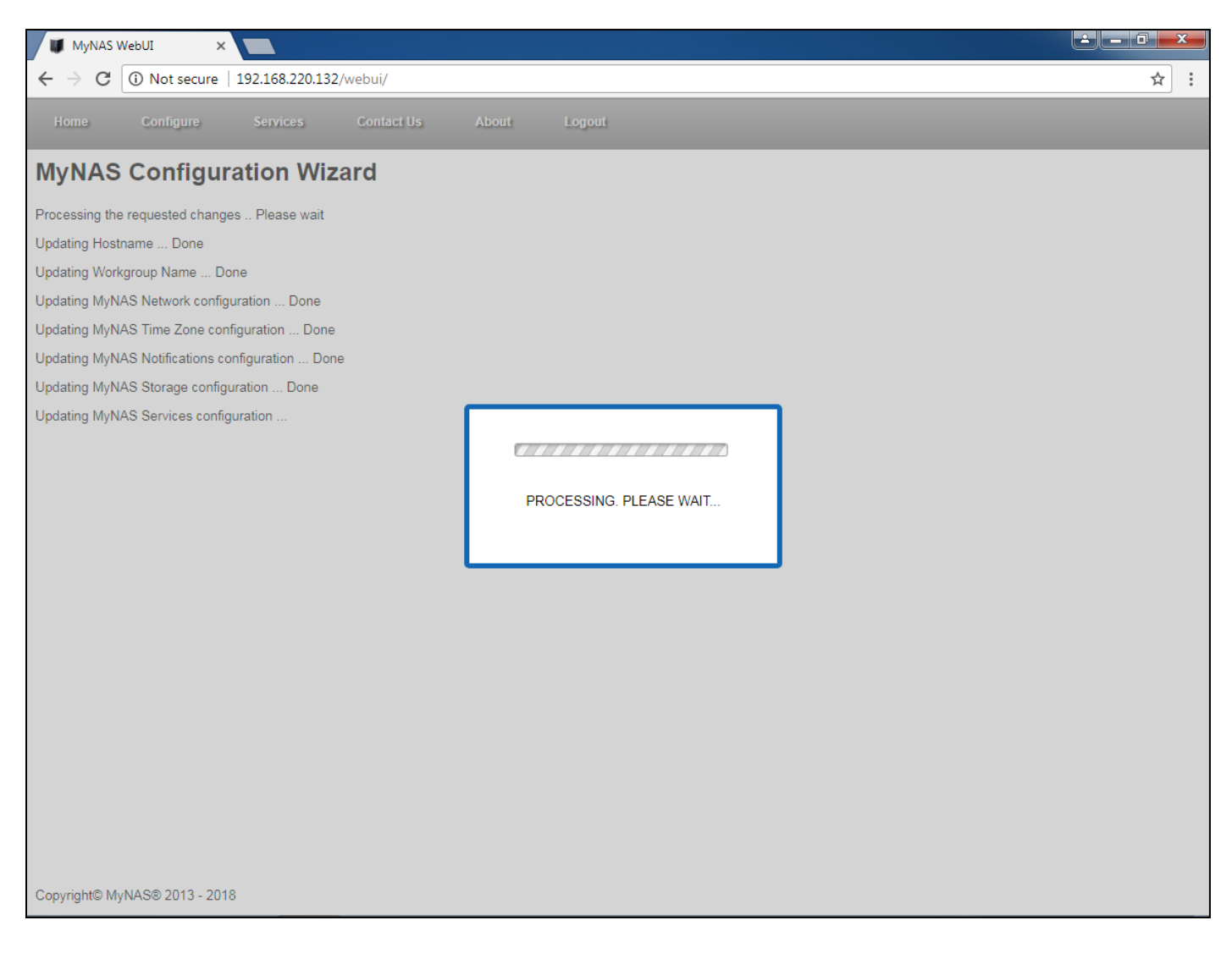

After setting up MyNAS for the first time, SSL will enabled to secure your access to the MyNAS WebUI interface.

Once the settings have been applied, MyNAS will request to 'Complete Changes', which activates changes such has:

- Enabling of SSL for WebUI access
- Change of IP address should static IP address be selected

## MyNAS<sup>®</sup> Storage Appliance Installation Guide

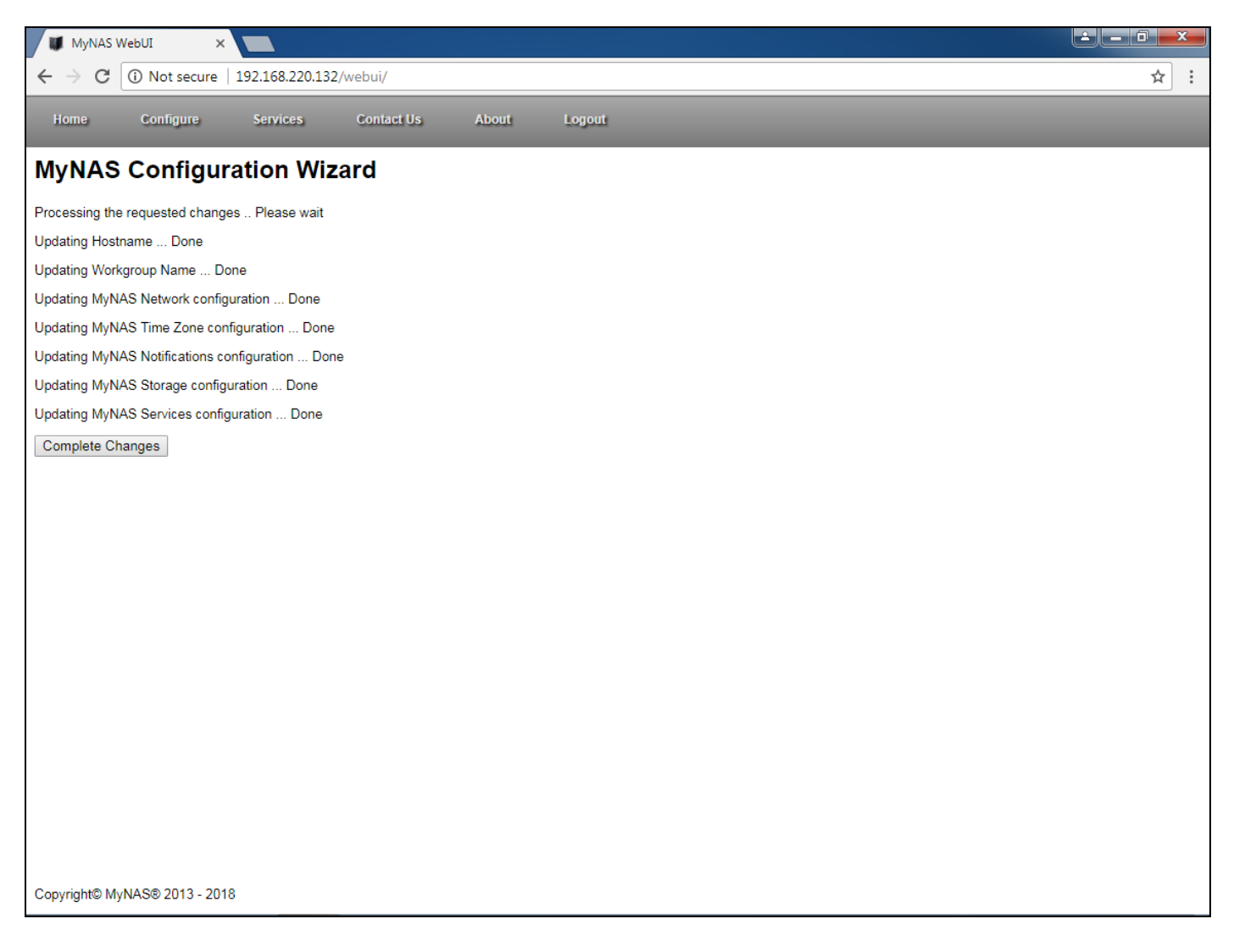

Click the 'Complete Changes' button once ready to complete the changes and MyNAS will now log the enable user out of the WebUI, and redirect to the MyNAS Storage Appliance SSL protected interface.

If you have not downloaded and installed the MyNAS Storage Appliance Root CA, your browser will display an SSL warning in regards to the certificate being used. To resolve this issue, you need to download and install the MyNAS Storage Appliance Root CA.

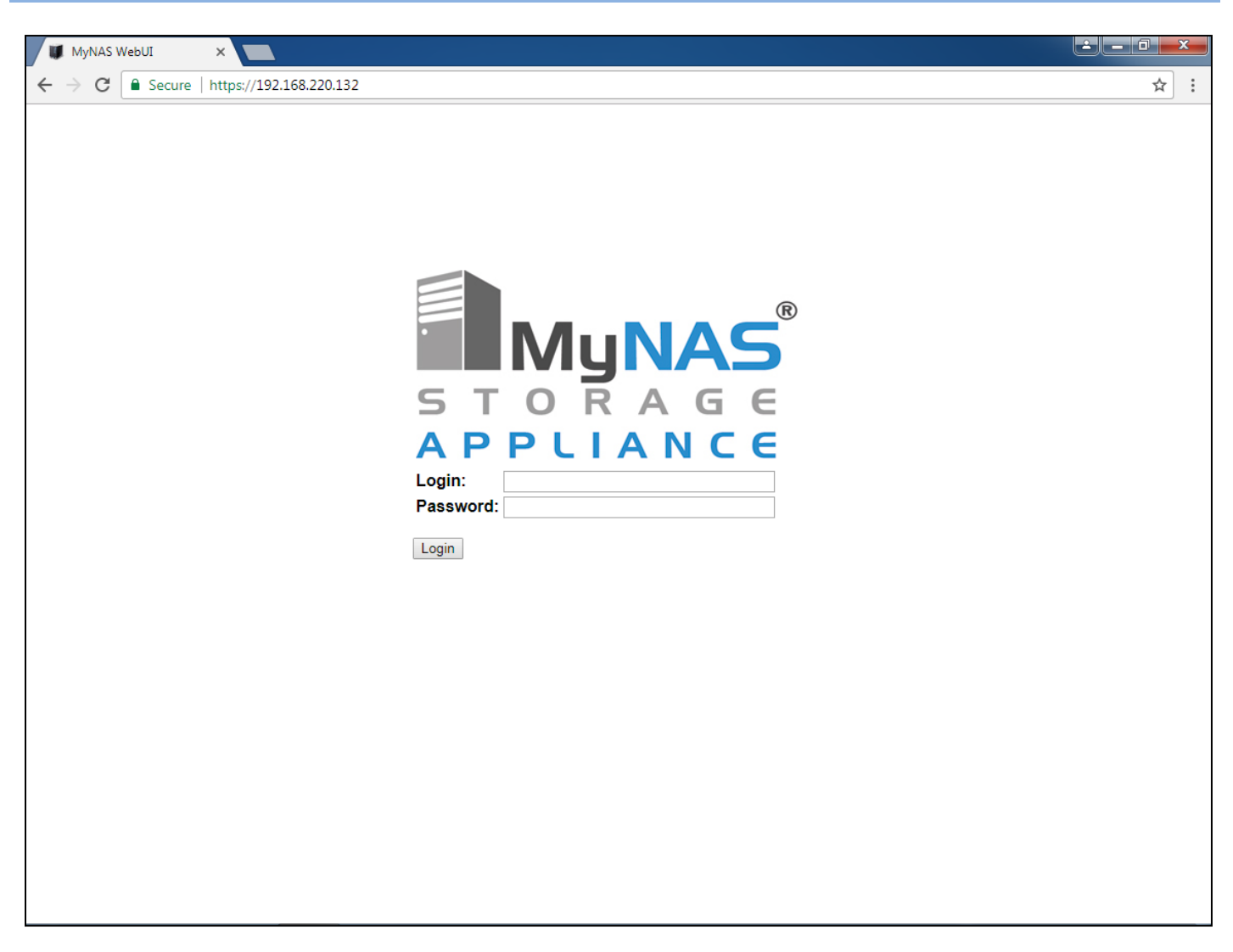

Your MyNAS Storage Appliance initial system configuration is now complete.

For further details on using your MyNAS Storage Appliance, refer to the MyNAS Administration Guide.

## **Registering your MyNAS® Storage Appliance**

By registering your MyNAS Storage Appliance, this provides the you with following benefits whilst a valid subscription is maintained:

- Product Support
- Product Updates
- Full functionality during the evaluation period
- Functionality based on the active subscription after the evaluation period has expired

You can choose not to register your MyNAS Storage Appliance, however in an unregistered state, your MyNAS Storage Appliance functionality will be limited.

MyNAS is also committed to protecting the privacy of your personal information. It endorses fair information handling practices and uses of information in compliance with its obligations under the <u>Privacy and Data Protection</u> <u>Act 2014 (Vic)</u>.

Personal information will be used only for the purpose/s intended and where the intention includes confidentiality, information will be treated as such unless otherwise required by law.

To register your MyNAS Storage Appliance, click on 'Product Registration' to review the MyNAS Storage Appliance Privacy Policy

| 🖉 MyNAS WebUI 🗙 📃 🖉 🕹 💷 🔍                                                                                                    |                    |                                                                                                    |                                                                                                    |                                                         |                                              |          |                                                    |                                                                                                    |           |
|----------------------------------------------------------------------------------------------------|--------------------|----------------------------------------------------------------------------------------------------|----------------------------------------------------------------------------------------------------|---------------------------------------------------------|----------------------------------------------|----------|----------------------------------------------------|----------------------------------------------------------------------------------------------------|-----------|
| $\leftrightarrow$ $\rightarrow$ C $\bullet$ s                                                                                                    | ecure   https://1  | 92.168.220.1                                                                                                    | 32/webui/                                                                                                    |                                                         |                                              |          |                                                    |                                                                                                    | ☆ :       |
| Home Co                                                                                                    | onfigure Se        | ervices                                                                                                    | Contact Us                                                                                                    | About                                                   | Logout                                       |          |                                                    |                                                                                                    |           |
| MVNAS S                                                                                                    | torade A           | nnlian                                                                                                    | ce Statu                                                                                                    | Audit Log                                               |                                              | [        |                                                    |                                                                                                    |           |
| MyNAC C                                                                                                    | torage A           | ppnan                                                                                                    | ce otatu                                                                                                    | Download F                                              | loot CA File                                 |          |                                                    |                                                                                                    |           |
| System Info                                                                                                    | rmation            |                                                                                                    |                                                                                                    | Performanc                                              | e Information                                |          | are Infoi                                          | rmation                                                                                                    |           |
| Hostname<br>Version<br>Registration Statu<br>Kernel Version<br>SPL Version<br>ZFS Version<br>IP Address<br>DNS Servers<br>Current Date and<br>Uptime<br>Load Average | is<br>Time         | mynas-doc<br>MyNAS Re<br>UNREGIST<br>4.4.114-1.e<br>spl-0.7.6-1.<br>192.168.22<br>192.168.22<br>Sun Feb 18<br>0 days 1 ho<br>0.00 0.01 0 | test<br>lease 2.0 (Aberfe<br>ERED<br>16.x86_64<br>el6.x86_64<br>el6.x86_64<br>0.132<br>0.2<br>3 12:16:56 AEDT 2<br>our(s) 55 minutes<br>.03 | Product Res<br>System Cor<br>Version Hist<br>Reboot & S | gistration<br>Ifiguration<br>tory<br>hutdown | System U | cessors<br>ed<br>iogomips<br>lemory<br>hory<br>UID | 1<br>Intel(R) Core(TM) i7-5600U CPU @ 2.60GHz<br>2.59 GHz<br>4096 KB<br>5188.09<br>2003.15 MB<br>1604.95 MB<br>564DDC64-74A4-4FAC-C4E2-A47E11FC56F6 |           |
|                                                                                                    |                    |                                                                                                    |                                                                                                    |                                                         | D: 1 A                                       |          |                                                    |                                                                                                    |           |
| /dev/sda S                                                                                                    | MART Health St     | atus: OK                                                                                                    | Physical Disk                                                                                                    | issues                                                  | DISKAGe<br>N/A                               |          |                                                    |                                                                                                    |           |
| /dev/sdb S                                                                                                    | MART Health St     | atus: OK                                                                                                    | N/A                                                                                                    |                                                         | N/A                                          |          |                                                    |                                                                                                    |           |
| /dev/sdc S                                                                                                    | MART Health St     | atus: OK                                                                                                    | N/A                                                                                                    |                                                         | N/A                                          |          |                                                    |                                                                                                    |           |
| /dev/sdd S                                                                                                    | MART Health St     | atus: OK                                                                                                    | N/A                                                                                                    |                                                         | N/A                                          |          |                                                    |                                                                                                    |           |
| /dev/sde S                                                                                                    | MART Health St     | atus: OK                                                                                                    | N/A                                                                                                    |                                                         | N/A                                          |          |                                                    |                                                                                                    |           |
| /dev/sdf S                                                                                                    | MART Health St     | atus: OK                                                                                                    | N/A                                                                                                    |                                                         | N/A                                          |          |                                                    |                                                                                                    |           |
| /dev/sdg S                                                                                                    | MART Health St     | atus: OK                                                                                                    | N/A                                                                                                    |                                                         | N/A                                          |          |                                                    |                                                                                                    |           |
| /dev/sdh S                                                                                                    | MART Health St     | atus: OK                                                                                                    | N/A                                                                                                    |                                                         | N/A                                          |          |                                                    |                                                                                                    |           |
| /dev/sdi S                                                                                                    | MART Health St     | atus: OK                                                                                                    | N/A                                                                                                    |                                                         | N/A                                          |          |                                                    |                                                                                                    |           |
| /dev/sdj S                                                                                                    | MARI Health St     | atus: OK                                                                                                    | N/A                                                                                                    |                                                         | N/A                                          |          |                                                    |                                                                                                    |           |
| /dev/sdk S                                                                                                    | MARI Health St     | atus: OK                                                                                                    | N/A<br>N/A                                                                                                    |                                                         | N/A<br>N/A                                   |          |                                                    |                                                                                                    |           |
| https://192.168.220.132                                                                                                    | /webui/wizards/reg | jistration.php                                                                                                    |                                                                                                    |                                                         |                                              |          |                                                    |                                                                                                    |           |
|                                                                                                    |                    |                                                                                                    |                                                                                                    |                                                         |                                              |          |                                                    | ŀ                                                                                                    | 'age   62 |

## **MyNAS® Storage Appliance Installation Guide**

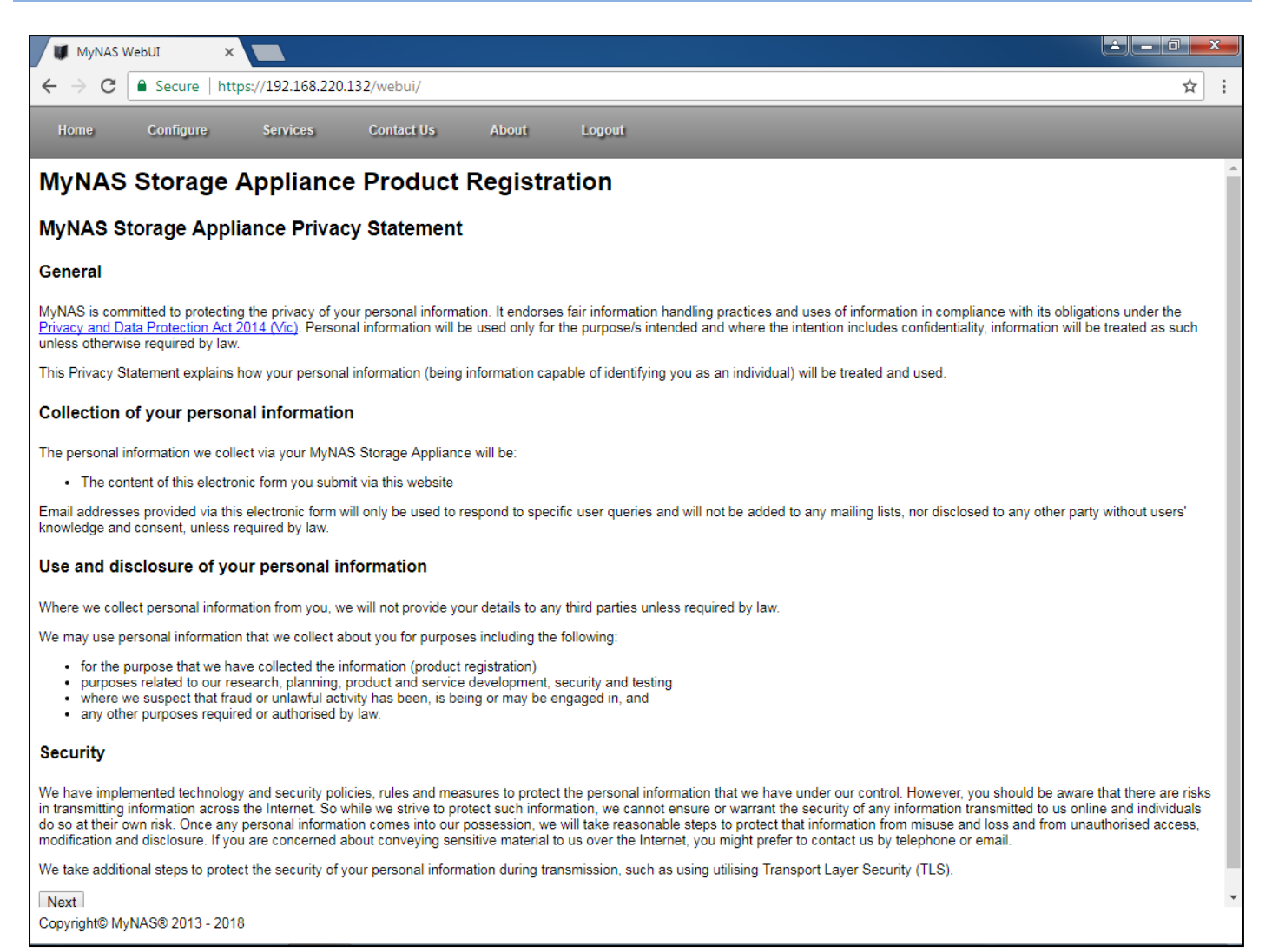

#### Click 'Next' to proceed to the product registration page

Fill in the applicable details for your MyNAS Storage Appliance Product Registration:

| 🕼 MyNAS WebUI 🗙                                                                                                    |   |   |   |  |  |  |
|----------------------------------------------------------------------------------------------------|---|---|---|--|--|--|
| ← → C Secure   https://192.168.220.132/webui/                                                                                                 | Å | 7 | : |  |  |  |
| Home Configure Services Contact Us About Logout                                                                                               |   |   |   |  |  |  |
| MyNAS Storage Appliance Product Registration                                                                                                  |   |   |   |  |  |  |
| By registering your MyNAS Storage Appliance, this activates your MyNAS Storage Appliance license as per the End User License Agreement (EULA) |   |   |   |  |  |  |
| MyNAS Storage Appliance UUID       664DDC64-74A4-4FAC-C4E2-A47E11FC56F6         First Name                                                    |   |   |   |  |  |  |
|                                                                                                    |   |   |   |  |  |  |
| Copyright© MyNAS® 2013 - 2018                                                                                                    |   |   |   |  |  |  |

Once complete, click 'Submit Registration'.

Your MyNAS Storage Appliance will now communicate with the Licensing Server to validate your licensing request

| MyNAS WebUI ×                                 |              |     |
|-----------------------------------------------|--------------|-----|
| ← → C                                         |              | ☆ : |
| Home Configure Services Contact Us            | About Logout |     |
| MyNAS Storage Appliance Product               | Registration |     |
| Validating access to the license server Done  |              |     |
| Registering your MyNAS Storage Appliance Done |              |     |
| MyNAS Storage Appliance registration complete |              |     |
| Finish                                        |              |     |
|                                               |              |     |
|                                               |              |     |
|                                               |              |     |
|                                               |              |     |
|                                               |              |     |
|                                               |              |     |
|                                               |              |     |
|                                               |              |     |
|                                               |              |     |
|                                               |              |     |
|                                               |              |     |
|                                               |              |     |
|                                               |              |     |
|                                               |              |     |
|                                               |              |     |
|                                               |              |     |
|                                               |              |     |
| Copyright© MyNAS® 2013 - 2018                 |              |     |

Click 'Finish' to complete the registration process.

Once you log back into your MyNAS Storage Appliance, your license will upgraded from an unregistered state to at minimum an evaluation license, which is valid for 30 days from the date and time of registration.

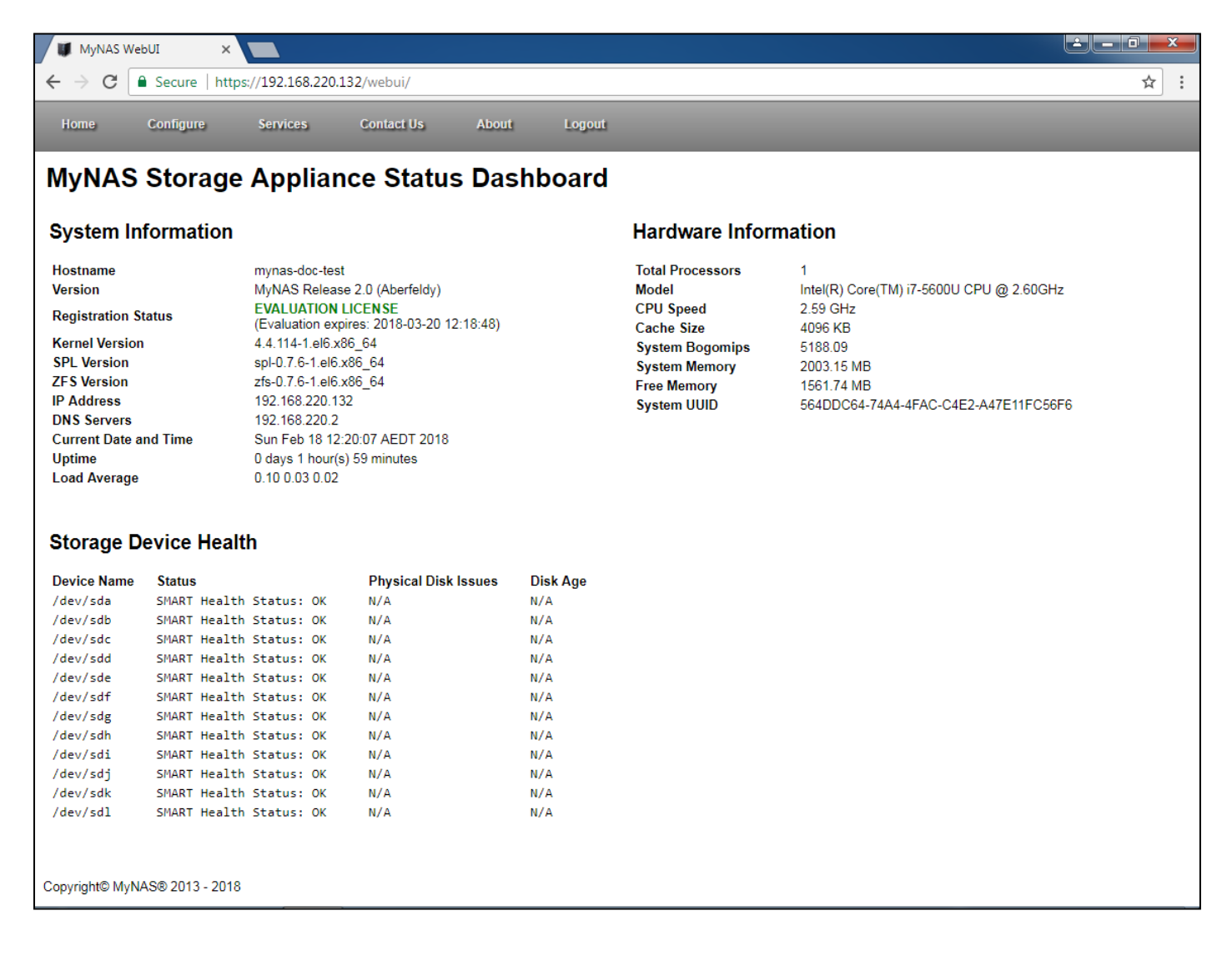

## **MyNAS® Storage Appliance Licensing Models**

MyNAS Storage Appliance has the following licensing models:

| License Level        | Time Period                                     | Functionality                                                                                                    | Product Updates & Support | Cost      |
|----------------------|-------------------------------------------------|----------------------------------------------------------------------------------------------------|---------------------------|-----------|
| Unregistered         | Not Applicable                                  | As per an expired evaluation state detailed below                                                                                                    | 8                         | Free      |
| Free &<br>Evaluation | 30 days from<br>initial<br>registration         | <ul> <li>As per Full License for the period of Evaluation</li> <li>Once evaluation period expires, the following functionality will be removed:</li> <li>Capability to backup and restore configuration</li> <li>Product Updates and support</li> <li>Perform cloud replication to Cloud Replication Partners</li> <li>Perform data share backups to an external system</li> <li>Utilise Xen Virtualisation</li> </ul>                                                                                                    | ✓ <sup>2</sup>            | Free      |
| Basic License        | 1 year<br>subscription<br>from purchase<br>date | <ul> <li>Creation of Storage Pools, unrestricted in storage size or composition</li> <li>Creation of Data Shares for use with Microsoft Windows, Apple OS X &amp; Unix systems</li> <li>Encrypting data stored at rest</li> <li>Apple OS X Time Machine Support</li> <li>Creation of iSCSI Targets</li> <li>Local user access control to Data Shares</li> <li>Integration with Active Directory for user access control to Data Shares</li> <li>Local Squid Proxy Server Support</li> <li>Local Kodi (XBMC) Database Support</li> <li>Local BitTorrent Client</li> <li>UPS Support</li> <li>External Syslog Support</li> <li>Capability to backup and restore configuration</li> <li>Capability to backup data shares to local targets</li> </ul> | <b></b>                   | \$100 AUD |

<sup>2</sup> Product Updates will only be active for 30 days. After this time, access to product updates will stop

# **MyNAS® Storage Appliance Installation Guide**

| License Level           | Time Period      | Functionality                                           | Product Updates & Support             | Cost                       |
|-------------------------|------------------|---------------------------------------------------------|---------------------------------------|----------------------------|
| Basic License +         | 1 year           | As per Basic License with the following additions:      |                                       |                            |
| Cloud                   | subscription     |                                                         |                                       |                            |
| Replication             | from purchase    | Perform cloud replication to Cloud Replication Partners | <b>S</b>                              | \$125 AUD                  |
|                         | date             | Perform data share backups to an external system        |                                       |                            |
|                         |                  |                                                         |                                       |                            |
| Basic License +         | 1 year           | As per Basic License with the following additions:      |                                       |                            |
| Virtualisation          | subscription     |                                                         |                                       | \$125 AUD                  |
|                         | data             | Othise Xen Virtualisation                               |                                       |                            |
| Full Liconco            |                  | As per Pacie License with the following additions:      |                                       |                            |
| Full License            | 1 year           | As per basic license with the following additions.      |                                       |                            |
|                         | from nurchase    | Utilise Xen Virtualisation                              |                                       |                            |
|                         | date             | Perform cloud replication to Cloud Replication Partners | · · · · · · · · · · · · · · · · · · · | \$140 <i>1</i> (0 <i>D</i> |
|                         |                  |                                                         |                                       |                            |
| Upgrade from            | Use of           | As per Basic License with the following additions:      |                                       |                            |
| <b>Basic License to</b> | additional       |                                                         |                                       |                            |
| Basic License +         | feature until    | Perform cloud replication to Cloud Replication Partners | <b>S</b>                              | \$25 AUD                   |
| Cloud                   | original license |                                                         |                                       |                            |
| Replication             | expiry           |                                                         |                                       |                            |
| Upgrade from            | Use of           | As per Basic License with the following additions:      |                                       |                            |
| Basic License to        | additional       |                                                         |                                       |                            |
| Basic License +         | feature until    | Utilise Xen Virtualisation                              | <b>V</b>                              | \$25 AUD                   |
| Virtualisation          | original license |                                                         |                                       |                            |
| lles ave de fue ve      | expiry           | As your Design Linguage with the fallowing additional   |                                       |                            |
| Opgrade from            | USE OT           | As per basic license with the following additions:      |                                       |                            |
| Full License (0         | features until   | Utilico Yon Virtualization                              |                                       |                            |
|                         | original license | Denter cloud realization to Cloud Realization Partners  | <b>V</b>                              | 340 AUD                    |
|                         | expiry           |                                                         |                                       |                            |
|                         | cybu y           |                                                         |                                       |                            |

## Upgrading your MyNAS® Storage Appliance from an Evaluation License

From your MyNAS Storage Appliance main console, click on the **EVALUATION LICENSE** text to bring up the license purchase wizard

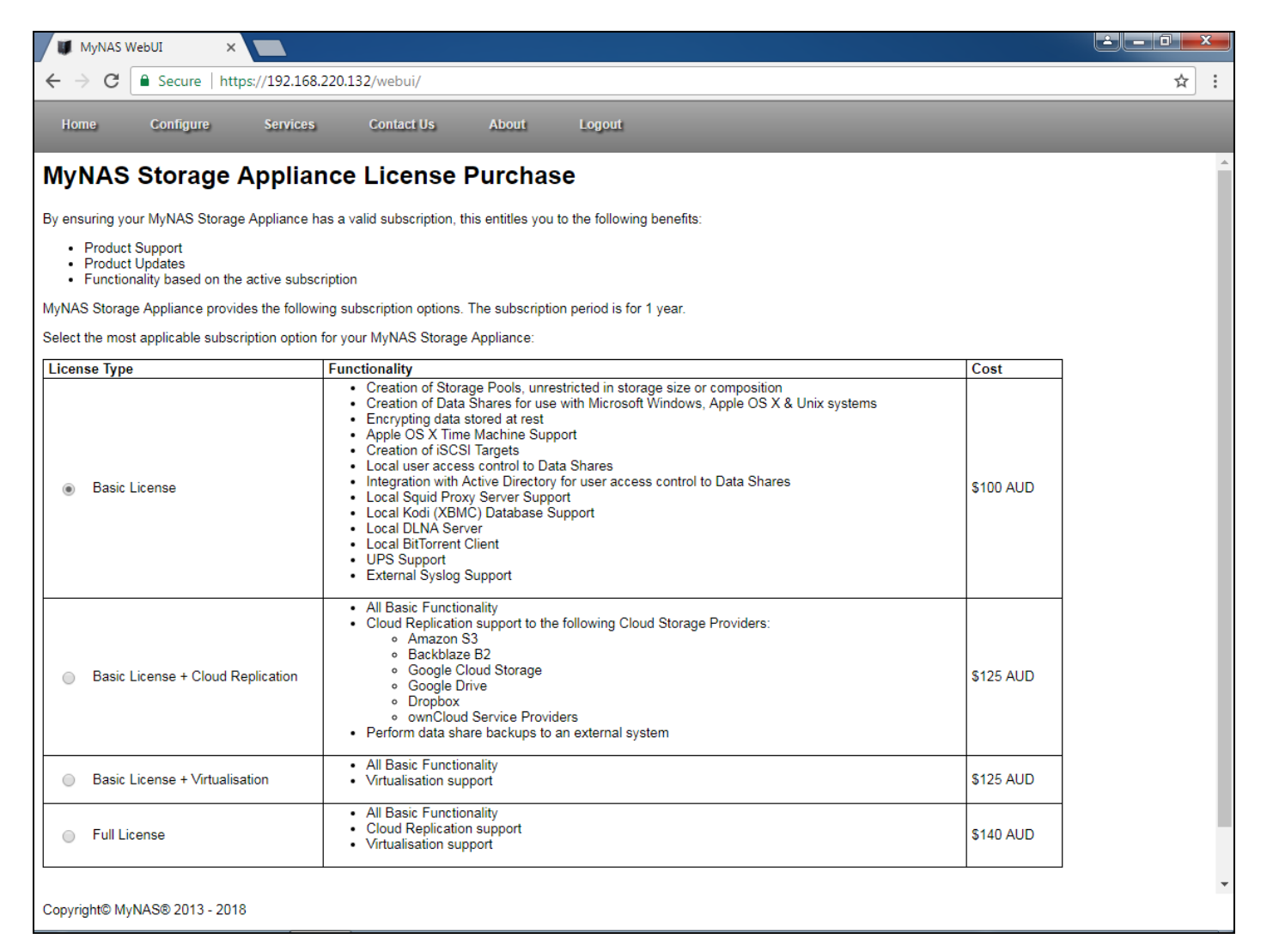

Choose the most applicable license for your MyNAS Storage Appliance and click 'Next'

MyNAS Storage Appliance utilises PayPal Payments for all e-commerce transactions.

Once your payment has been successfully processed by PayPal, your license subscription will be processed and modified within 24 hours.

If you have any issues, concerns or questions regarding your payment or license subscription processing, please email sales@mynas.com.au

| MyNAS WebUI ×                                                                                                    |     |
|----------------------------------------------------------------------------------------------------|-----|
| ← → C Secure   https://192.168.220.132/webui/                                                                                            | ☆ : |
| Home Configure Services Contact Us About Logout                                                                                          |     |
| MyNAS Storage Appliance License Burchase                                                                                                 |     |
| mynas storage appliance License Purchase                                                                                                 |     |
| Thank you for selecting to purchase a new MyNAS Storage Appliance Basic License.                                                         |     |
| To complete your license purchase, MyNAS Storage Appliance utilises PayPal Payments for all e-commerce transactions.                     |     |
| Click on the PayPal button below to continue purchasing your new MyNAS Storage Appliance License subscription via the PayPal website.    |     |
| Once your payment has been successfully processed by PayPal, your license subscription will be processed and modified within 24 hours.   |     |
| If you have any issues, concerns or questions regarding your payment or license subscription processing, please email sales@mynas.com.au |     |
| Buy Now                                                                                                    |     |
| anni Visa 🔤                                                                                                    |     |
|                                                                                                    |     |
|                                                                                                    |     |
|                                                                                                    |     |
|                                                                                                    |     |
|                                                                                                    |     |
|                                                                                                    |     |
|                                                                                                    |     |
|                                                                                                    |     |
|                                                                                                    |     |
|                                                                                                    |     |
|                                                                                                    |     |
|                                                                                                    |     |
|                                                                                                    |     |
|                                                                                                    |     |
|                                                                                                    |     |
|                                                                                                    |     |
| Copyright© MyNAS® 2013 - 2018                                                                                                    |     |

Click the 'Buy Now' button, and you will be taken to the PayPal website to complete your transaction

Once your transaction is complete, MyNAS Storage Appliance will upgrade your license within 24 hours.

| Pay with a credit or debit < × ← → C □ https://www. | w.paypal.com/au/cgi-bin/webs                                       | cr?cmd= flow&     | SESSION=VLPK9qi5EthcumYn0P                                           | hwwMac4cKtWDK32rgH7m                                                                                                    | 1TevLV-Xv49eIPD1ag                                          | elaS&dispatch=50as |
|-----------------------------------------------------|--------------------------------------------------------------------|-------------------|----------------------------------------------------------------------|----------------------------------------------------------------------------------------------------|-------------------------------------------------------------|--------------------|
|                                                     |                                                                    |                   | 55                                                                   |                                                                                                    |                                                             |                    |
|                                                     | STORAGE                                                            |                   | Choose a way to pay                                                  |                                                                                                    |                                                             |                    |
|                                                     | Your order summar                                                  | у                 | Pay with my PayPal account<br>Log in to your account to complete the | int<br>e purchase                                                                                                    | PayPal 🔒                                                    |                    |
|                                                     | Descriptions                                                       | Amount            | Pay with a credit or debit                                           | card                                                                                                    |                                                             |                    |
|                                                     | MVNAS Storage Appliance 1 Year Subs \$100.00<br>Item number: BASIC |                   | (Optional) Sign up to PayPal to n                                    | nake your next checkout faster                                                                                            |                                                             |                    |
|                                                     | Quantity:1                                                         |                   | Country                                                              | Australia                                                                                                    | •                                                           |                    |
|                                                     | Item total:                                                        | \$100.00          | Card number                                                          |                                                                                                    |                                                             |                    |
|                                                     | Тс                                                                 | otal \$100.00 AUD | Payment type                                                         |                                                                                                    |                                                             |                    |
|                                                     |                                                                    | - 1               | Expiry date                                                          | mm yy                                                                                                    |                                                             |                    |
|                                                     |                                                                    | - 1               | CVV<br>What is this?                                                 |                                                                                                    |                                                             |                    |
|                                                     |                                                                    |                   | Please enter your full legal name                                    |                                                                                                    |                                                             |                    |
|                                                     |                                                                    |                   | First name                                                           |                                                                                                    |                                                             |                    |
|                                                     |                                                                    | - 1               | Middle name(s)<br>(optional)                                         |                                                                                                    |                                                             |                    |
|                                                     |                                                                    |                   | Last name                                                            |                                                                                                    |                                                             |                    |
|                                                     |                                                                    |                   | Residential address                                                  | Please note we do not accept PO<br>unable to match your address ag<br>records, we may ask you to verify<br>documentation. | Boxes. If we are<br>ainst Australia Post<br>it by providing |                    |
|                                                     |                                                                    |                   | Unit number or building name<br>and level<br>(if applicable)         |                                                                                                    |                                                             |                    |
|                                                     |                                                                    |                   | Street number                                                        |                                                                                                    |                                                             |                    |
|                                                     |                                                                    |                   | Street name                                                          |                                                                                                    |                                                             |                    |

Once you receive notification that your license has been upgraded, log into your MyNAS Storage Appliance console to see the new license registration state:

## MyNAS Storage Appliance Status Dashboard

#### System Information

| Hostname              | mynas-doc-test                                               |
|-----------------------|--------------------------------------------------------------|
| Version               | MyNAS Release 2.0 (Aberfeldy)                                |
| Registration Status   | BASIC LICENSE<br>(Subscription expires: 2019-02-18 12:28:16) |
| Kernel Version        | 4.4.114-1.el6.x86_64                                         |
| SPL Version           | spl-0.7.6-1.el6.x86_64                                       |
| ZFS Version           | zfs-0.7.6-1.el6.x86_64                                       |
| IP Address            | 192.168.220.132                                              |
| DNS Servers           | 192.168.220.2                                                |
| Current Date and Time | Sun Feb 18 12:35:22 AEDT 2018                                |
| Uptime                | 0 days 2 hour(s) 14 minutes                                  |
| Load Average          | 0.00 0.00 0.00                                               |
|                       |                                                              |

#### Hardware Information

| 1                                        |
|------------------------------------------|
| Intel(R) Core(TM) i7-5600U CPU @ 2.60GHz |
| 2.59 GHz                                 |
| 4096 KB                                  |
| 5188.09                                  |
| 2003.15 MB                               |
| 1541.25 MB                               |
| 564DDC64-74A4-4FAC-C4E2-A47E11FC56F6     |
|                                          |

## Upgrading or Renewing your MyNAS® Storage Appliance License

If you wish to upgrade or renew your MyNAS Storage Appliance License, click on the applicable license text to view the license upgrade wizard:

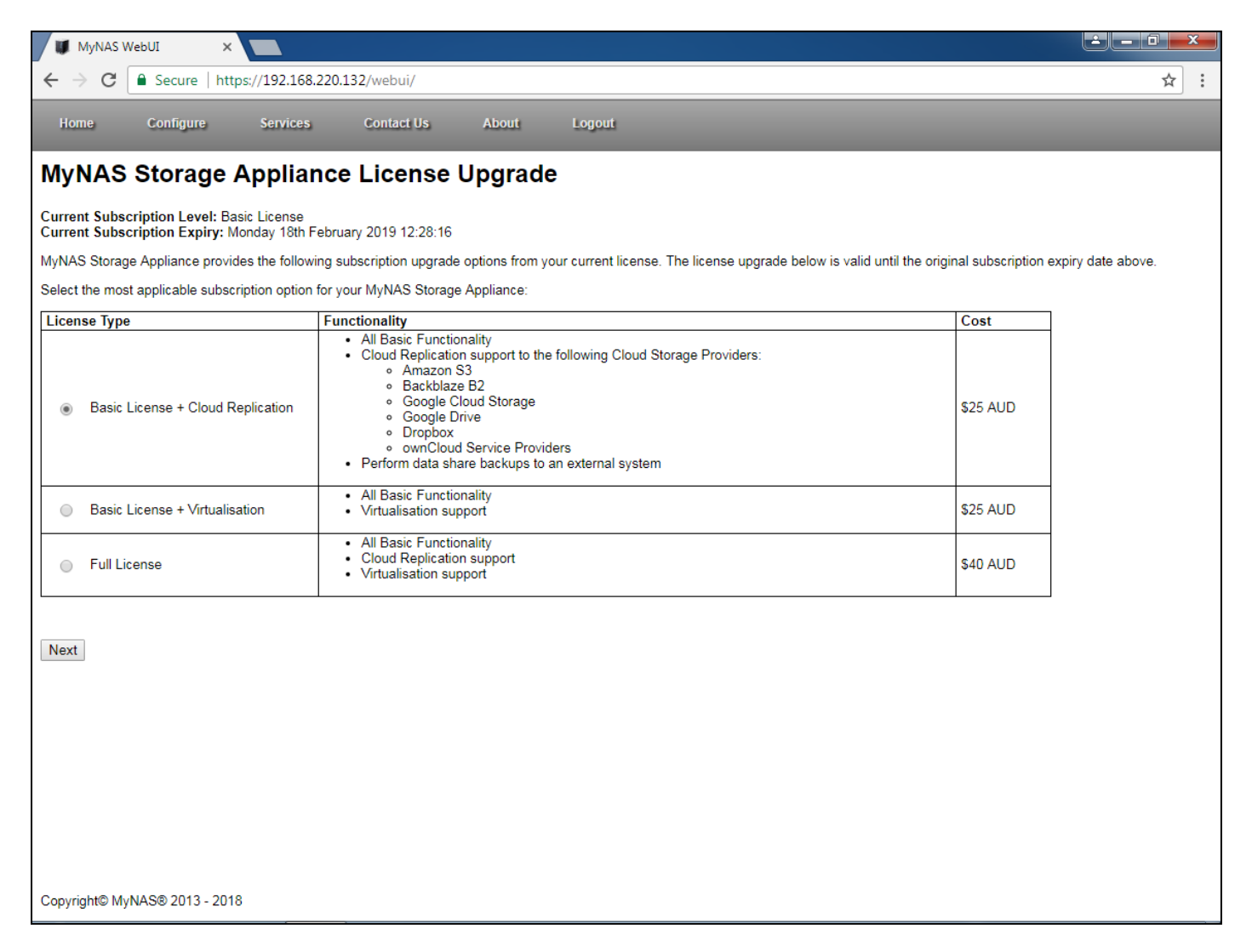

Follow the steps through the PayPal website to upgrade your license. Once your transaction is complete, MyNAS Storage Appliance will upgrade your license within 24 hours.

Once you receive notification that your license has been upgraded, log into your MyNAS Storage Appliance console to see the new license registration state:
| MyNAS Storage Appliance Status Dashboard                                                           |                                                                                                    |                                                                              |                                                                                        |  |  |  |  |
|----------------------------------------------------------------------------------------------------|----------------------------------------------------------------------------------------------------|------------------------------------------------------------------------------|----------------------------------------------------------------------------------------|--|--|--|--|
| System Informatio                                                                                  | n                                                                                                    | Hardware Infor                                                               | Hardware Information                                                                   |  |  |  |  |
| Hostname<br>Version<br>Registration Status                                                         | mynas-doc-test<br>MyNAS Release 2.0 (Aberfeldy)<br>FULL LICENSE                                                                                                    | Total Processors<br>Model<br>CPU Speed                                       | 1<br>Intel(R) Core(TM) i7-5600U CPU @ 2.60GHz<br>2.59 GHz                              |  |  |  |  |
| Kernel Version<br>SPL Version<br>ZFS Version<br>IP Address<br>DNS Servers<br>Current Date and Time | (Subscription expires. 2019-02-18 15:34:05)<br>4.4.114-1.el6:x86_64<br>spl-0.7.6-1.el6:x86_64<br>192.168:220.132<br>192.168:220.2<br>Sun Feb 18 13:37:04 AEDT 2018 | Cache Size<br>System Bogomips<br>System Memory<br>Free Memory<br>System UUID | 4096 KB<br>5188.09<br>2003.15 MB<br>1569.95 MB<br>564DDC64-74A4-4FAC-C4E2-A47E11FC56F6 |  |  |  |  |
| Uptime<br>Load Average                                                                             | 0 days 0 hour(s) 5 minutes<br>0.04 0.47 0.30                                                                                                    |                                                                              |                                                                                        |  |  |  |  |

## Appendix A - Network Ports used for MyNAS® Storage Appliance

The tables below details all network ports utilised when various MyNAS services are enabled

## **Incoming Connections**

| Source             | Destination             | Protocol / Port | Description                           |
|--------------------|-------------------------|-----------------|---------------------------------------|
| Your local network | MyNAS Storage Appliance | TCP 22          | SSH Access *                          |
| Your local network | MyNAS Storage Appliance | TCP 80          | MyNAS WebUI Console Access            |
|                    |                         | TCP 443         |                                       |
| Your local network | MyNAS Storage Appliance | TCP 139         | Microsoft Windows Networking Access # |
|                    |                         | TCP 445         |                                       |
| Your local network | MyNAS Storage Appliance | TCP 548         | Apple OSX Networking Access #         |
| Your local network | MyNAS Storage Appliance | TCP 111         | Linux / Unix NFS Networking Access #  |
|                    |                         | TCP 2049        |                                       |
|                    |                         | Random TCP      |                                       |
|                    |                         | High Ports      |                                       |
| Your local network | MyNAS Storage Appliance | TCP 8200        | Mini DLNA Server Access *             |
| Your local network | MyNAS Storage Appliance | TCP 3260        | iSCSI Target Access *                 |
| Your local network | MyNAS Storage Appliance | TCP 3128        | Squid Proxy Server Access *           |
| Your local network | MyNAS Storage Appliance | TCP 3306        | Kodi Central Database Access *        |

# Only if Data Share access is configured

\* Only if service is configured

## **Outgoing Connections**

| Source        | Destination             | Protocol / Port | Description                                 |
|---------------|-------------------------|-----------------|---------------------------------------------|
| MyNAS Storage | MyNAS License Server    | TCP 443         | MyNAS License Validation                    |
| Appliance     |                         |                 |                                             |
| MyNAS Storage | MyNAS Updates Server    | TCP 443         | MyNAS Updates for valid subscribers         |
| Appliance     |                         |                 |                                             |
| MyNAS Storage | MyNAS Web Server        | TCP 80          | MyNAS Web Server                            |
| Appliance     |                         |                 |                                             |
| MyNAS Storage | Local or Remote DNS     | UDP 53          | MyNAS Storage Appliance to query DNS        |
| Appliance     | Server                  | TCP 53          | Server for server name resolution           |
| MyNAS Storage | Local or Remote Email   | TCP 25          | MyNAS Storage Appliance to send             |
| Appliance     | Server                  | TCP 465         | notification emails regarding system events |
| MyNAS Storage | Cloud Storage Providers | TCP 443         | MyNAS Storage Appliance to access and       |
| Appliance     |                         |                 | sync with remote cloud storage providers *  |

\* Only if cloud replication is configured